# Xerox Device Agent Podręcznik użytkownika

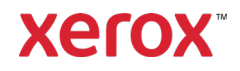

©2024 Xerox Corporation. Xerox<sup>®</sup> i Phaser<sup>®</sup> są znakami towarowymi firmy Xerox Corporation w Stanach Zjednoczonych i/lub innych krajach. BR17444

Microsoft<sup>®</sup>, Windows<sup>®</sup>, Windows Vista<sup>®</sup>, SQL Server<sup>®</sup>, Microsoft<sup>®</sup>.NET, Windows Server<sup>®</sup>, Internet Explorer<sup>®</sup>, Windows Media<sup>®</sup> Center i Windows NT<sup>®</sup> są znakami towarowymi lub zastrzeżonymi znakami towarowymi firmy Microsoft Corporation w Stanach Zjednoczonych i/lub innych krajach.

Linux<sup>®</sup> jest zastrzeżonym znakiem towarowym należącym do Linusa Torvaldsa.

Apple<sup>®</sup>, Macintosh<sup>®</sup> i Mac OS<sup>®</sup> są zastrzeżonymi znakami towarowymi firmy Apple Inc.

VMware<sup>®</sup> jest zastrzeżonym znakiem towarowym firmy VMware, Inc. w Stanach Zjednoczonych i/lub w innych jurysdykcjach.

Cisco<sup>®</sup> jest zastrzeżonym znakiem towarowym firmy Cisco Systems, Inc. i/lub firm stowarzyszonych.

Parallels Desktop jest zastrzeżonym znakiem towarowym firmy Parallels IP Holdings GmbH.

Ten dokument podlega okresowym zmianom. Zmiany, niedokładności techniczne i błędy typograficzne są korygowane w kolejnych wydaniach.

Wersja dokumentu: 6.9 (październik 2024).

#### Historia zmian

| Wersja | Data             | Opis                                                                                                    |
|--------|------------------|----------------------------------------------------------------------------------------------------|
| 6.9    | Październik 2024 | Zastąpiono program SQL Server Compact Edition 4.0 rozwiązaniem SQLite ustawionym<br>jako domyślna baza danych. Zakończono świadczenie pomocy technicznej dla programu<br>SQL Server® 2014. Zakończono świadczenie pomocy technicznej dla systemów<br>Windows® 8.1 i 8.1 x64. Usunięto funkcję przekazywania danych diagnostyki.                            |
| 6.8    | Maj 2024 roku    | Suporte removido para Windows Server® 2012 e 2012 R2. Dodano obsługę programu<br>SQL Server® 2022.                                                                                                    |
| 6.6    | Maj 2022 roku    | Zastąpienie wersji oprogramowania Microsoft <sup>®</sup> .NET Framework 4.5.2 wersją 4.8.<br>Dodano obsługę systemu Windows Server 2022 i Windows <sup>®</sup> 11. Zaktualizowano zrzuty<br>ekranu w celu pokazywania kolekcji danych dotyczących bardzo długich obrazów<br>kolorowych i bardzo długich obrazów czarno-białych dla obsługiwanych urządzeń. |
| 6.5    | Październik 2021 | Zbieraj dane dotyczące zużycia energii z urządzeń i wysyłaj dane do programu<br>Xerox Services Manager.                                                                                                    |
| 6.4    | Maj 2021 r.      | Oprogramowanie jest domyślnie skonfigurowane tak, aby dokonywać automatycznego<br>uaktualnienia po każdej instalacji lub uaktualnieniu. Oprogramowanie Xerox Device<br>Agent można wyłączyć lub zakończyć jego działanie przypadku przekroczenia limitów<br>czasu komunikacji ustawionych w programie Xerox Services Manager.                              |
| 6.3    | Październik 2020 | Dodano obsługę programu SQL Server 2019. Dodano obsługę wielu czytników kart.                                                                                                    |
| 6.2    | Maj 2020 r.      | Zaktualizowano sekcję dotyczącą obsługi oprogramowania. Zmieniono nazwę<br>rozwiązania CloudDM na CloudFM.                                                                                                    |
| 6.1    | Listopad 2019    | Dodano ustawienie CloudDM.                                                                                                    |
| 6.0    | Maj 2019 r.      | Usunięto odwołania do programu Xerox Print Agent; ten program nie jest już obsługiwany.<br>Dodano obsługę systemu Windows Server 2019.<br>Odnotowano możliwość ponownego rejestrowania konta w programie Xerox Services<br>Manager.                                                                                                    |
|        |                  | Wysyłanie danych czytnika kart do programu Xerox Services Manager                                                                                                    |
| 5.6    | Październik 2018 | Pomoc techniczna SQL Server 2017, wiadomość e-mail ze statusem odmowy dostępu do<br>SNMP i ostrzeżenie o błędzie instalacji dla nieobsługiwanych wersji platformy .NET                                                                                                    |
| 5.5    | Maj 2018 r.      | Zaktualizowano oznaczenie marką, naprawiono zakładki, zaktualizowano obsługiwany sprzęt, dodano funkcję usług odzyskiwania, dodano zdalne wykrywanie SNMP v3, uwzględniono dodatek dotyczący wdrażania urządzenia                                                                                                    |

#### Spis treści

| Wersja | Data             | Opis                                                                                                    |
|--------|------------------|----------------------------------------------------------------------------------------------------|
| 5.4    | Październik 2016 | Dodano opcję rejestracji aktualizacji PE odpowiadających oprogramowaniu Xerox Device<br>Agent                                                                                           |
| 5.3    | Luty 2016 r.     | Uaktualniono wymagania dotyczące obsługiwanego sprzętu i oprogramowania, dodano wsparcie dla środowisk Macintosh                                                                        |
| 5.2    | Czerwiec 2015 r. | Funkcje dodane w porównaniu z wersjami 5.1 i 5.2. Aktualizacja wymagań dotyczących sprzętu i oprogramowania.                                                                            |
| 5.0    | lipiec 2014 r.   | Dokument napisany bardziej przejrzyście od nowa; aktualizacje dotyczące konsolidacji<br>serwerów proxy                                                                                  |
| 1.1    | kwiecień 2013 r. | System operacyjny: Dodano wersję Home Edition Windows® 7<br>Usunięto wsparcie dla kontrolera domeny Windows® 7 2008 r2<br>Pamięć: Usunięto wsparcie dla kontrolera domeny Windows® 2012 |

# Spis treści

| 1. | Wprowadzenie                                                      | 1  |
|----|-------------------------------------------------------------------|----|
|    | Opis produktu                                                     | 1  |
|    | Bezpieczeństwo danych                                             | 1  |
|    | Korzystanie z przewodnika                                         | 2  |
| 2. | Rozpoczęcie pracy                                                 | 3  |
|    | Sprawdzanie wymagań                                               | 3  |
|    | Wymagania sprzętowe i programowe                                  | 3  |
|    | Wymagania dotyczące uruchamiania w systemie operacyjnym Macintosh | 4  |
|    | Nieobsługiwane konfiguracje                                       | 5  |
|    | Konfiguracje bazy danych                                          | 5  |
|    | Instalacja oprogramowania                                         | 5  |
|    | Odinstalowywanie aplikacji                                        | 9  |
|    | Automatyczne aktualizacje                                         | 9  |
|    | Limity czasu wyłączenia i zakończenia działania                   | 10 |
| 3. | Konfigurowanie systemu                                            | 11 |
|    | Opis                                                              | 11 |
|    | Korzystanie z Kreatora konfiguracji                               | 11 |
|    | Rejestrowanie konta                                               | 11 |
|    | Uruchamianie kreatora                                             | 11 |
|    | Wyszukiwanie drukarek                                             | 22 |
|    | Uruchamianie aplikacji                                            | 23 |
| 4. | Korzystanie z interfejsu                                          | 24 |
|    | Opis                                                              | 24 |
|    | Zawartość ekranów                                                 | 25 |
|    | Wyświetlanie ekranu Printers (Drukarki)                           | 25 |
|    | Wyświetlanie ekranu Synchronize (Synchronizuj)                    |    |
|    | Wyświetlanie ekranu Settings (Ustawienia)                         |    |
|    | Korzystanie z zasobnika systemowego                               | 35 |
|    | Zmiana rozmiaru aplikacji                                         |    |
| 5. | Praca z drukarkami                                                |    |
|    | Opis                                                              |    |
|    | Dodawanie drukarki                                                |    |

|    | Dodawanie drukarki według adresu IP lub nazwy DNS |    |
|----|---------------------------------------------------|----|
|    | Dodawanie wielu drukarek                          |    |
|    | Dodawanie drukarki podłączonej bezpośrednio       |    |
|    | Usuwanie drukarki                                 |    |
|    | Eksport listy drukarek                            | 40 |
|    | Wyświetlanie właściwości drukarki                 |    |
|    | Sprawdzanie statusu drukarki                      | 41 |
|    | Sprawdzanie materiałów eksploatacyjnych           |    |
|    | Wyświetlanie informacji o drukarce                |    |
|    | Znajomość właściwości drukarki                    |    |
|    | Wyświetlanie przesyłanych liczników               | 51 |
|    | Sprawdzanie podsumowania wykorzystania            | 51 |
|    | Wyświetlanie szczegółów licznika wykorzystania    | 53 |
|    | Wyświetlanie danych dotyczących zużycia energii   | 54 |
| 6. | Synchronizowanie danych                           |    |
|    | Opis                                              | 55 |
|    | Korzystanie z widoku Details (Szczegóły)          | 56 |
|    | Korzystanie z widoku Data (Dane)                  | 56 |
| 7. | Konfigurowanie ustawień                           |    |
|    | Opis                                              | 58 |
|    | Praca z widokami                                  | 58 |
|    | Korzystanie z widoku Search (Wyszukaj)            |    |
|    | Wyświetlanie odczytów statusu                     | 64 |
|    | Wyświetlanie powiadomień lokalnych                | 65 |
|    | Wyświetlanie powiadomień zdalnych                 |    |
|    | Praca z ustawieniami administratora               |    |
|    | Zmiana języka                                     | 70 |
|    | Praca z automatycznymi aktualizacjami             | 71 |
|    | Wyświetlanie dziennika                            | 73 |
|    | Korzystanie z funkcji diagnostyki                 | 73 |
|    | Korzystanie z rozwiązania CloudFM                 | 74 |
| 8. | Rozwiązywanie problemów                           | 75 |
|    | Usługi odzyskiwania                               | 75 |
|    | Monitorowanie usług odzyskiwania                  | 75 |
|    | Uruchamianie usług odzyskiwania                   |    |

|    | Wyłączanie automatycznego przekazywania usług odzyskiwania | …错误!未定义书签。 |
|----|------------------------------------------------------------|------------|
|    | Problemy i odpowiedzi                                      | 76         |
| 9. | Dodatek dotyczący wdrażania urządzenia                     | 79         |
|    | Sprzęt                                                     | 79         |
|    | Modyfikacje systemu Windows zwiększające wygodę            |            |

# 1. Wprowadzenie

## Opis produktu

Oprogramowanie Xerox Device Agent pozwala dostawcy usług monitorować i oceniać urządzenia produkcyjne w sieci, a także stale udostępnia informacje związane z zarządzaniem zasobami. Aplikacja Xerox Device Agent to klient zarządzający dla systemu Microsoft Windows<sup>®</sup>, który wykorzystuje serwer Microsoft <sup>®</sup> SQL Server<sup>®</sup> do automatycznego pobierania stanu liczników, materiałów eksploatacyjnych i statusu urządzenia oraz przesyłania ich do programu Xerox Services Manager, a także profilaktycznego monitorowania za pomocą powiadomień w celu automatycznego tworzenia incydentów i rozwiązywania problemów. Program Xerox Services Manager to aplikacja internetowa zapewniająca zarządzanie urządzeniami wyjściowymi w przedsiębiorstwie, ich materiałami eksploatacyjnymi i incydentami serwisowymi z jednego miejsca, co pomaga kontrolować koszty i zwiększać wydajność urządzeń i użytkowników. Aplikacja Xerox Device Agent posiada wbudowany system wykrywania określonych sytuacji w monitorowanych urządzeniach, z możliwościg ostrzegania użytkownika. Możliwości aplikacji:

- wykrywanie drukarek podłączonych do sieci,
- Monitorowanie statusu urządzenia i stanu powiadomień oraz informowanie użytkownika pocztą elektroniczną o ich wystąpieniu.

#### **BEZPIECZEŃSTWO DANYCH**

Aplikacja Xerox Device Agent okresowo komunikuje się z programem Xerox Services Manager. Aby zapewnić maksymalne bezpieczeństwo danych, program Xerox Services Manager uruchamiany jest w instalacji spełniającej normę ISO 27001. Dane przesyłane do partnera to głównie stany licznika i materiałów eksploatacyjnych oraz powiadomienia dla poszczególnych drukarek. Dane są kompresowane, szyfrowane i chronione na kilka sposobów:

- aplikacja Xerox Device Agent inicjuje wszystkie kontakty z programem Xerox Services Manager, a komunikacja między programami jest możliwa, tylko gdy w lokalizacji włączono standardową konfigurację zapory sieciowej.
- Aplikacja Xerox Device Agent wymaga prawidłowego adresu serwera proxy, jeśli jest on wykorzystywany do połączenia z Internetem.
- Serwer danych programu Xerox Services Manager umiejscowiony jest za bezpieczną zaporą sieciową i nie jest widoczny z zewnątrz.
- Interfejs użytkownika programu Xerox Services Manager wymaga uwierzytelniania użytkowników. Dane aplikacji Xerox Device Agent przechowywane są na koncie przypisanym do lokalizacji klienta, a dostęp do danych w programie Xerox Services Manager ograniczony jest do osób zarządzających kontami programu Xerox<sup>®</sup> Services Manager.
- Całość komunikacji w programie Xerox Services Manager jest rejestrowana i może być przeglądana.
- Dane wysyłane do urządzeń sieciowych składają się głównie z poleceń zdalnych, które pozwalają administratorowi obsługi konta zażądać wykonania polecenia programu Xerox Device Agent.
- Żądania te to głównie aktualizacje oprogramowania wbudowanego, ponowne uruchamianie drukarek, drukowanie stron testowych i odświeżanie aktualnego stanu urządzenia.
- Aplikacja Xerox Device Agent okresowo sprawdza konto programu Xerox Services Manager w poszukiwaniu żądań wykonania poleceń.
- Wyniki działania żądanych poleceń są przesyłane do serwera programu Xerox Services Manager i tam sprawdzane.

# Korzystanie z przewodnika

Niniejszy przewodnik przeznaczony jest dla użytkowników instalujących aplikację Xerox Device Agent.

# 2. Rozpoczęcie pracy

# Sprawdzanie wymagań

Przed rozpoczęciem korzystania z oprogramowania klienckiego należy upewnić się, czy spełnione są wymogi wymienione poniżej.

#### WYMAGANIA SPRZĘTOWE I PROGRAMOWE

W niniejszym punkcie opisane zostały wymagania sprzętowe i programowe niezbędne do uruchomienia oprogramowania klienckiego.

| Element                                       | Wymagania                                                                                                    |
|-----------------------------------------------|----------------------------------------------------------------------------------------------------|
| System operacyjny: (32-bitowy<br>i 64-bitowy) | <ul> <li>Windows Server® 2016</li> <li>Windows Server® 2019</li> <li>Windows Server® 2022</li> <li>Windows® 7 Professional, Enterprise, Home Edition i Ultimate</li> <li>Windows® 10 Professional, Enterprise, Strona główna</li> <li>Windows® 11 Professional, Enterprise</li> <li>Apple® OS w wersji 10.9.4 lub nowszy z oprogramowaniem<br/>emulującym sprzęt Parallels® Desktop. Przejdź do części<br/>Wymagania dotyczące uruchamiania w systemie operacyjnym<br/>Macintosh, aby uzyskać szczegółowe informacje na temat<br/>wymagań.</li> </ul> |
|                                               | <ul> <li>Zainstalowano oprogramowanie Microsoft<sup>®</sup>.NET Framework 4.8<br/>Extended (pełna wersja)</li> </ul>                                                                                                    |
| Serwer bazy danych                            | <ul> <li>Uwaga: Program Xerox Device Agent może używać wstępnie<br/>istniejącej pełnej wersji programu SQL Server klienta. Podczas<br/>instalacji można wybrać bazę danych uruchomioną na serwerze<br/>autonomicznym.</li> <li>SQLite</li> <li>SQL Server® Compact Edition</li> <li>SQL Server® 2012 z dodatkiem SP4</li> <li>SQL Server® 2014 z dodatkiem SP3</li> <li>SQL Server® 2016 z dodatkiem SP2</li> <li>SQL Server® 2017</li> <li>SQL Server® 2019</li> <li>SQL Server® 2022</li> <li>To oprogramowanie obejmuje SQLite.</li> </ul>         |
| Pamięć                                        | <ul> <li>Windows<sup>®</sup> 10, Windows<sup>®</sup> 11, Windows Server<sup>®</sup> 2016 i nowsze:</li> <li>2 GB pamięci RAM (zalecane 2,5 GB lub więcej)</li> </ul>                                                                                                    |
| Procesor                                      | Procesor 1,7 GHz lub szybszy                                                                                                    |

| Element                 | Wymagania                                                                                                    |
|-------------------------|----------------------------------------------------------------------------------------------------|
| Dysk twardy             | Minimum wolnej przestrzeni to 450 MB                                                                                                    |
| Minimalna rozdzielczość | • 1024x768                                                                                                    |
| Uprawnienia             | <ul> <li>Aplikację należy zainstalować w komputerze klienta przy użyciu<br/>konta administratora lub konta z uprawnieniami administratora.</li> </ul> |
| Połączenie internetowe  | • Wymagane                                                                                                    |

#### Uwagi

- Zdecydowanie zalecamy zaktualizowanie komputerów typu host przy użyciu najnowszych krytycznych poprawek i wersji usług wydanych przez firmę Microsoft Corporation.
- W komputerze musi być zainstalowany i uruchomiony protokół TCP/IP (Transmission Control Protocol/Internet Protocol).
- Wymagane są urządzenia obsługujące protokół SNMP i konieczna jest możliwość jego trasowania w sieci. Nie trzeba włączać usługi SNMP na komputerze, na którym będzie instalowane oprogramowanie Xerox Device Agent, ani na pozostałych komputerach w sieci.
- Przed zainstalowaniem aplikacji należy zainstalować oprogramowanie Microsoft.NET Framework 4.8 Extended (pełna wersja).

Aplikacji nie należy instalować na komputerze PC, na którym są zainstalowane inne aplikacje SNMP lub inne narzędzia do zarządzania drukarkami Xerox, ponieważ mogą one wzajemnie zakłócać swoją pracę.

#### WYMAGANIA DOTYCZĄCE URUCHAMIANIA W SYSTEMIE OPERACYJNYM MACINTOSH

W tej tabeli podano wymagania systemowe, które muszą być spełnione w celu uruchomienia programu Xerox Device Agent w środowisku Macintosh. Program Xerox Device Agent można uruchomić w środowisku Macintosh wyłączenie za pomocą oprogramowania do emulacji sprzętu. Programu Xerox Device Agent nie można uruchomić w rodzimym środowisku Macintosh.

| Pozycja                                                                                                    | Wymaganie                                                                                                    |
|----------------------------------------------------------------------------------------------------|----------------------------------------------------------------------------------------------------|
| Sprzęt Apple Mac                                                                                                    | Procesor Intel Core 2 Duo, Core i3, Core i5, Core i7 lub Xeon                                                                                                    |
| System operacyjny hosta dla<br>platform Apple Mac                                                                               | Apple OS w wersji 10.9.4 lub nowszej                                                                                                    |
| Oprogramowanie do emulacji<br>sprzętu                                                                                           | <ul> <li>Parallels Desktop w wersji 10.2.1 lub nowszej wymagane w przypadku<br/>systemów operacyjnych hosta Apple OS X 10.9 "Mavericks" – 10.10.x<br/>"Yosemite"</li> </ul> |
|                                                                                                    | <ul> <li>Parallels Desktop w wersji 11.0.1 lub nowszej wymagane w przypadku<br/>systemu operacyjnego hosta Apple OS X 10.11 "El Capitan"</li> </ul>                         |
| Obsługiwane systemy<br>operacyjne klienta Windows z<br>uruchomionym<br>oprogramowaniem Parallels<br>Desktop (32- lub 64-bitowe) | • Windows <sup>®</sup> 10 i Windows <sup>®</sup> 11                                                                                                    |
| Dodatkowe oprogramowanie                                                                                                    | Zainstalowano oprogramowanie Microsoft®.NET Framework 4.8                                                                                                    |
| Pamięć                                                                                                    | • 2 GB w przypadku wszystkich aplikacji systemu Windows                                                                                                    |

| Pozycja     | Wymaganie                                                                                                    |  |
|-------------|----------------------------------------------------------------------------------------------------|--|
| Twardy dysk | <ul> <li>Minimalna ilość wolnego miejsca 600 MB (100 MB na Xerox Device<br/>Agent i do 500 MB na pakiet Microsoft<sup>®</sup>.NET Framework, jeśli nie był<br/>uprzednio zainstalowany).</li> </ul> |  |
|             | <ul> <li>Dodatkowe 850 MB miejsca na dysku w woluminie rozruchowym<br/>(Macintosh HD) na instalację oprogramowania Parallels Desktop</li> </ul>                                                     |  |

#### NIEOBSŁUGIWANE KONFIGURACJE

W niniejszym punkcie wymienione zostały nieobsługiwane konfiguracje.

- Instalacja aplikacji w komputerze z inną aplikacją zarządzania urządzeniami Xerox, taką jak program Xerox Device Manager.
- Rodzime oprogramowanie systemu operacyjnego Mac OS<sup>®</sup> (program Xerox Device Agent można uruchomić na platformie Apple Mac tylko wtedy, gdy zainstalowano oprogramowanie Parallels Emulation).
- Dowolna wersja systemów operacyjnych UNIX<sup>®</sup>, systemy operacyjne Linux<sup>®</sup>, systemy operacyjne Windows<sup>®</sup> z klientem Novell, Windows<sup>®</sup> 7, Windows<sup>®</sup> 8 RT, Windows<sup>®</sup> 8.1, Windows<sup>®</sup> XP, Windows<sup>®</sup> Vista, Windows NT<sup>®</sup> 4.0, Windows Media<sup>®</sup> Center, Windows<sup>®</sup> 2000, Windows<sup>®</sup> Server 2008 oraz 2008 R2, Windows<sup>®</sup> Server 2003, systemy operacyjne z usługami terminalowymi do aplikacji oraz instalacji w systemach Windows z kontrolerami domen.
- Serwery Windows z podstawowymi funkcjami i bez graficznego interfejsu użytkownika.
- Aplikacja została przetestowana tylko w środowisku VMware<sup>®</sup> Lab Manager/Workstation, dlatego inne środowiska wirtualne nie są obsługiwane.

#### KONFIGURACJE BAZY DANYCH

Aplikacja instaluje mechanizm i pliki bazy danych SQLite zawierające dane drukarek oraz ustawienia aplikacji w katalogu instalacyjnym. Do użytkowania aplikacji nie jest wymagana licencja bazy danych. Program Xerox Device Agent obsługuje również istniejące wystąpienia programu SQL Server w sposób opisany powyżej.

### Instalacja oprogramowania

W tej części można uzyskać następujące informacje:

- instalacja oprogramowania,
- zmiana lokalizacji folderu docelowego aplikacji.

#### Uwaga

• Przed instalacją należy wyłączyć tryby uśpienia i hibernacji, aby umożliwić aplikacji zbieranie i przesyłanie informacji o stanie licznika.

#### Aby zainstalować oprogramowanie:

- 1. zaloguj się jako administrator.
- 2. Kliknij dwukrotnie plik instalacyjny. Zostanie wyświetlony ekran Select Language (Wybierz język).

**Uwaga:** Jeśli nie masz zainstalowanego oprogramowania Microsoft.NET Framework 4.8 Extended (pełna wersja), instalator wyświetli komunikat o błędzie z monitem o zainstalowanie oprogramowania .NET Framework 4.8 Extended (pełna wersja) przed kontynuowaniem instalacji. Platformę .NET Framework Extended (pełna wersja)można pobrać ze strony internetowej firmy Microsoft.

- 3. Sprawdź, czy wskazano właściwy język.
- 4. Kliknij przycisk Install (Instaluj). Zostanie wyświetlone okno License Agreement (Umowa licencyjna).
- 5. Kliknij przycisk View ReadMe (Wyświetl plik ReadMe). Zostanie wyświetlony plik ReadMe.
- 6. Wybierz przycisk radiowy Akceptuję warunki określone w umowie licencyjnej.

#### Uwaga

W przypadku wykonywania ręcznej aktualizacji aplikacji, gdy bieżąca wersja aplikacji jest otwarta, użytkownik zostanie poproszony o zaakceptowanie umowy licencyjnej użytkownika końcowego (EULA).

- 7. Kliknij przycisk Next (Dalej).
- 8. Na ekranie Wybór serwera SQL wybierz jedną z następujących opcji:
  - Użyj wbudowanego serwera bazy danych (SQLite): Wybierz tę opcję, aby uruchomić aplikację na serwerze bazy danych SQLite. Serwer SQLite jest automatycznie instalowany na komputerze klienckim. Przejdź do kroku 12.
  - Użyj istniejącego serwera bazy danych MS SQL: Wybierz tę opcję, aby używać już dostępnego serwera SQL. Przejdź do następnego kroku.
  - Przejdź do następnego kroku.
- 9. Kliknij przycisk **Dalej**. Zostanie wyświetlony ekran Serwer bazy danych. Określ typ uwierzytelniania. Kliknij przycisk **Dalej**.

| 🐢 Xerox® Setup Wicard                                          | - 🗆 X                                                                                                    |
|----------------------------------------------------------------|----------------------------------------------------------------------------------------------------|
| License agreement<br>SQL Server Selection<br>• Database Server | Database Server<br>Please specify the database server for this install.                                                                                                  |
| Destination Folder<br>Database Ontions                         | Database Server.                                                                                                    |
| Ready To Install                                               | Example (Server Namelinstance Name Port)                                                                                                    |
| Installation Progress                                          | NT Authentication                                                                                                    |
| Setup Complete                                                 | The application and database servers must be on the same domain and the installing<br>user must have administrative privileges on the provided SQL server.               |
|                                                                | O SQL Server Authentication                                                                                                    |
|                                                                | Please provide administrative SQL server credentials to the database server specified.<br>The application and database server are not required to be on the same domain. |
|                                                                | SQL User Name:                                                                                                    |
|                                                                | SQL User Password:                                                                                                    |
|                                                                |                                                                                                    |
| xerox 🌒                                                        |                                                                                                    |
| View Readme                                                    | < Back Next > Cancel                                                                                                    |

- 10. Kliknij przycisk **Dalej**. Na ekranie Tworzenie bazy danych SQL wybierz jedną z następujących opcji:
  - Utwórz nową bazę danych: jeśli chcesz utworzyć nową bazę danych. Po wybraniu tej opcji aplikacja tworzy kopię zapasową bieżącej bazy danych, ale nadal musisz skonfigurować aplikację i ponownie wyszukać drukarki w celu wypełnienia nowej bazy danych. Użyj tego ustawienia, jeśli

konto użyte w poprzedniej instalacji jest nieznane lub inne niż nowe konto lub konfiguracja albo jeśli chcesz rozpocząć nową instalację z ustawieniami domyślnymi

 Opcja Użyj istniejącej bazy danych: umożliwia uaktualnianie przy użyciu informacji z bieżącej bazy danych. Zastosuj ją również, jeśli ostatnia instalacja dotyczyła tego samego konta i zostało ono prawidłowo skonfigurowane pod kątem nowej instalacji.

| 🧼 Xerox® Setup Wizard                                        | - 🗆 X                                                                                                    |
|--------------------------------------------------------------|----------------------------------------------------------------------------------------------------|
| License agreement<br>SQL Server Selection<br>Database Server | SQL Database Creation<br>Select a SQL Database creation option.                                                                                                |
| Destination Folder                                           | Database Server: SERVER2016TESTICLOUDSQLSERVER                                                                                                    |
| Ready To Install<br>Installation Progress                    | O Create new database<br>Database Name:                                                                                                    |
| Setup Complete                                               | The database name should consist of only letters and numbers and be less than<br>64 characters. It should also represent a unique database name on the server. |
|                                                              | Use existing database                                                                                                    |
|                                                              | Select Database:                                                                                                    |
|                                                              | 3625325 (6.0.21)                                                                                                    |
|                                                              | It is recommended you backup the database you selected before continuing with<br>this installation.                                                            |
| xerox 🌒                                                      |                                                                                                    |
| View Readme                                                  | <back next=""> Cancel</back>                                                                                                    |

- 11. Kliknij przycisk **Dalej**. Zostanie wyświetlony komunikat ostrzegawczy z monitem o utworzenie kopii zapasowej bazy danych przez uaktualnieniem. Kliknij przycisk **Tak**.
- 12. Zostanie wyświetlony ekran Folder docelowy. Wykonaj jedną z następujących czynności:
  - Aby zaakceptować lokalizację domyślną folderu docelowego, kliknij przycisk **Dalej** (zalecane).
  - Aby zmienić lokalizację domyślną, kliknij przycisk Zmień. Zostanie wyświetlone okno dialogowe wyszukiwania folderu.

**Uwaga:** Jeśli instalujesz aplikację w systemie operacyjnym w języku innym niż angielski, a nazwa katalogu "Program Files" została zlokalizowana, domyślna ścieżka instalacji jest wyświetlana w języku angielskim. Aplikacja jest jednak instalowana w prawidłowo zlokalizowanym katalogu w wybranym języku.

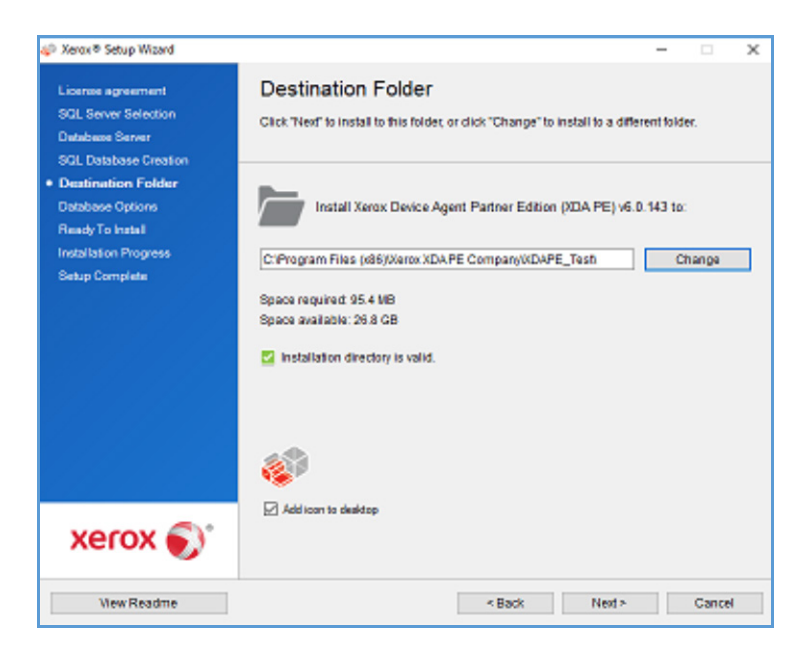

- Przejdź do żądanego folderu i wybierz go lub utwórz nowy.
- Kliknij przycisk **OK**. Okno dialogowe zostanie zamknięte.
- Kliknij przycisk **Dalej**.

#### Uwaga

Aplikacji nie można zainstalować w katalogu głównym.

- 13. Kliknij przycisk **Zainstaluj**. Zostanie wyświetlony ekran postępu instalacji, informujący o postępie instalacji, po czym zostanie wyświetlony ekran z komunikatem Konfiguracja ukończona.
- Aby uruchomić aplikację natychmiast, pozostaw zaznaczone pole wyboru "Launch Xerox Device Agent now" (Uruchom program), a następnie kliknij przycisk Finish (Zakończ) (zalecane). Zostanie wyświetlone okno Configuration Wizard (Kreator konfiguracji).

#### Uwaga

Inne aplikacje uruchomione w komputerze mogą spowodować opóźnienia w zakończeniu instalacji i rozpoczęciu pracy Kreatora konfiguracji. Zobacz sekcję Rejestrowanie konta, aby uzyskać więcej informacji.

Aby uruchomić aplikację w późniejszym czasie, odznacz pole wyboru, a następnie kliknij przycisk **Finish** (Zakończ). Zobacz sekcję **Rejestrowanie konta**, aby uzyskać więcej informacji.

#### Uwagi:

Po dokonaniu instalacji należy wykonać kroki w oknie Configuration Wizard (Kreator konfiguracji). Zobacz sekcję Konfigurowanie systemu, aby uzyskać dalsze informacje.

Podczas instalacji można w dowolnej chwili kliknąć przycisk **Cancel** (Anuluj). Zostanie wyświetlone okno dialogowe z prośbą o potwierdzenie anulowania. Po kliknięciu przycisku **Yes** (Tak) zostanie wyświetlony ekran Install Failed! (Instalacja nie powiodła się) informujący, że aplikacja nadal nie jest zainstalowana. Kliknij przycisk **Finish** (Zakończ). Aby zainstalować aplikację, należy ponownie uruchomić program instalacyjny.

W przypadku błędu instalacji automatycznej lub ręcznej (np. z powodu zainstalowania nieprawidłowej wersji platformy .NET) zostanie wyświetlone wyskakujące okienko, aby powiadomić o tym użytkownika.

Ponadto do dziennika aplikacji zostanie dodane zdarzenie błędu, a do skonfigurowanego konta administratora zostanie wysłana wiadomość e-mail. Wyskakujące okienko informujące o błędzie będzie wyświetlane do momentu zignorowania alertu przez użytkownika lub naprawienia błędu.

#### ODINSTALOWYWANIE APLIKACJI

#### Uwaga:

Jest to opcjonalna funkcja umożliwiająca odinstalowanie bazy danych podczas odinstalowywania aplikacji.

Po wywołaniu procesu odinstalowywania aplikacji zostanie wyświetlony ekran Uninstall options (Opcje dezinstalacji).

- 1. Wybierz jedną z następujących opcji:
  - do not remove the database (Nie usuwaj bazy danych), jeśli chcesz zachować aktualną bazę danych.
  - Remove the database (Usuń bazę danych), jeśli nie chcesz zachować bieżących ustawień na przyszłość. Czynność ta spowoduje usunięcie aktywnej bazy danych. Podczas ponownej instalacji zostanie utworzona nowa baza danych. Kopie zapasowe baz danych, które zostały utworzone podczas instalacji w oknie Database Options (Opcje bazy danych), nie zostaną usunięte.
- 2. Kliknij przycisk Continue (Kontynuuj).

#### AUTOMATYCZNE AKTUALIZACJE

Aplikacja obsługuje funkcję automatycznej aktualizacji. Po udostępnieniu nowszej wersji aplikacji jest ona umieszczana w serwerze automatycznych aktualizacji, z którym aplikacja może się połączyć.

Aplikacja kontaktuje się z serwerem automatycznych aktualizacji:

- w zaplanowanych odstępach czasowych skonfigurowanych w części Updates (Aktualizacje) obszaru Settings (Ustawienia),
- w chwili uruchomienia aplikacji, jeśli minął zaplanowany moment aktualizacji,
- na żądanie, w części Updates (Aktualizacje) obszaru Settings (Ustawienia).

Serwer określi, czy dostępna jest do pobrania nowa wersja.

Jeśli ustawisz aplikację tak, aby monitowała Cię po każdym udostępnieniu aktualizacji, albo klikniesz opcję sprawdzania aplikacji, aplikacja będzie wyświetlać prośbę o potwierdzenie zamiaru jej aktualizacji.

- Jeśli wybierzesz opcję No (Nie), na ekranie otworzy się okno dialogowe Next scheduled upgrade (Następna zaplanowana aktualizacja). Wybierz dzień tygodnia oraz godzinę, kiedy chcesz, aby system przypomniał o aktualizacji.
- Po kliknięciu przycisku Yes (Tak) aplikacja wykona automatycznie następujące operacje:
- pobranie nowego programu instalacyjnego,
- uruchomienie nowego programu instalacyjnego (który spowoduje zamknięcie aplikacji, jeśli jest uruchomiona),
- odinstalowanie starszej wersji i zainstalowanie nowszej wersji,
- uruchomienie zainstalowanej, nowej wersji aplikacji.

#### Uwagi:

- jeśli podczas aktualizowania aplikacji instalacja zostanie anulowana, trzeba ponownie uruchomić plik instalacyjny, aby ukończyć instalację.
- W zależności od momentu, w którym użytkownik anulował aktualizację w procesie instalacji, aplikacja może nie nadawać się do użytku.

#### LIMITY CZASU WYŁĄCZENIA I ZAKOŃCZENIA DZIAŁANIA

Jeśli po włączeniu limitów czasu wyłączenia w programie Xerox Services Manager przestanie on komunikować się z oprogramowaniem Xerox Device Agent przez określony czas lub w programie Xerox Services Manager zostanie wyłączony klient lub konto, wówczas program Xerox Device Agent może zostać wyłączony lub zakończyć działanie. Tych wartości progowych nie można edytować w oprogramowaniu Xerox Device Agent.

Aby ponownie włączyć oprogramowanie Xerox Device Agent, które zostało wyłączone z powodu przekroczenia limitu czasu komunikacji, należy rozwiązać problem, który spowodował wyłączenie. Nie można ponownie włączyć oprogramowania Xerox Device Agent, którego działanie zostało zakończone. W takim przypadku należy ponownie zainstalować oprogramowanie Xerox Device Agent.

Jeśli oprogramowanie Xerox Device Agent oczekuje na wyłączenie lub zakończenie działania z powodu błędu komunikacji i skonfigurowano w nim funkcję alertów e-mail, do użytkownika zostaną wysyłane wiadomości e-mail z ostrzeżeniem. Informacje na temat konfigurowania wiadomości e-mail podano w punkcie <u>Wyświetlanie lokalnych alertów</u> w niniejszym dokumencie.

# 3. Konfigurowanie systemu

### Opis

Aby korzystać z aplikacji, po instalacji należy wykonać minimalny zestaw czynności w oknie Configuration Wizard (Kreator konfiguracji), zgodnie z wymaganiami danej lokalizacji.

Kreator konfiguracji składa się z dwóch części:

- zarejestruj konto: umożliwia komunikację pomiędzy aplikacją a programem Xerox Services Manager.
- Wyszukaj drukarki: umożliwia odnalezienie drukarki(-ek) zarządzanej(-ych) i monitorowanej(-ych) przez aplikację.

### Korzystanie z Kreatora konfiguracji

W tej sekcji opisano funkcje, które można skonfigurować za pomocą Kreatora konfiguracji.

#### REJESTROWANIE KONTA

W części Register the Account (Zarejestruj konto) można wykonać następujące czynności:

- Wprowadzenie imienia, nazwiska, numeru telefonu i adresu e-mail administratora.
- Wprowadzenie danych rejestracyjnych aplikacji.
- Modyfikacja nazwy systemu, jeśli jest stosowna.
- W przypadku instalacji i aktualizacji wersji dla partnerów należy wybrać naśladowanie instalacji oprogramowania Xerox Device Agent, co oznacza, że nie trzeba wprowadzać kodów obciążenia zwrotnego. Nie dotyczy to instalacji i aktualizacji oprogramowania Xerox Device Agent Lite.
- Konfiguracja serwera proxy i ustawień bezpieczeństwa łączności internetowej.
- Modyfikacja ustawień synchronizacji, jeśli jest stosowna.

Administrator centrum operacji może zdalnie zmienić rejestrację programu Xerox Device Agent na inne konto i/lub kod obciążenia zwrotnego w programie Xerox Services Manager. Rejestracje programu Xerox Device Agent można przenosić między partnerami w obrębie tego samego centrum operacji, a nawet do innego konta/CBC partnera w innym centrum operacji. Ta funkcja została opisana w przewodniku dotyczącym administracji Xerox Services Manager Administration Guide.

#### URUCHAMIANIE KREATORA

Jeśli aplikacja zostanie uruchomiona natychmiast po instalacji, ekran Install Completed (Instalacja zakończona) zostanie zamknięty, a Kreator konfiguracji uruchomiony automatycznie. Jeśli aplikacja nie została uruchomiona natychmiast po instalacji, dostęp do Kreatora konfiguracji można uzyskać w następujący sposób:

- kliknij dwukrotnie ikonę aplikacji na pulpicie:
- Przejdź do programu z menu Start.
- Kliknij prawym przyciskiem myszy ikonę w zasobniku systemowym i wybierz opcję Open (Otwórz).

#### Aby skonfigurować system:

- 1. uruchom aplikację. Aktualna dostępność zasobów komputera może powodować opóźnienie, dlatego też należy poczekać na pomyślne uruchomienie aplikacji. Po uruchomieniu Kreatora konfiguracji zostanie wyświetlony ekran Welcome (Witamy).
- 2. Kliknij przycisk **Next (Dalej).** Jeśli aplikacja nie może połączyć się z Internetem lub nawiązać kontaktu z serwerem rejestracyjnym, wyświetlony zostanie ekran Proxy Server (Serwer proxy).

| Xerox<br>Device<br>Agent<br>Welcome<br>*Register the Account<br>Search for Printers<br>Completed | Proxy Server<br>Proxy Server<br>Ba Proxy Server<br>Ba Proxy Server<br>By Specified<br>HTTP<br>HTTPS (Secure)<br>Exceptions<br>Bypass the proxy so | tings (nternet Explorer) Procy Server Address or DNS Name rory server for both HTTP and HTTPS erver for addresses that start with the following | Test<br>Security<br>Port<br>80<br>90<br>90 |
|--------------------------------------------------------------------------------------------------|----------------------------------------------------------------------------------------------------|----------------------------------------------------------------------------------------------------|--------------------------------------------|
| xerox 🌍                                                                                          | Separate entries wit<br>account's frewall.                                                                                                    | n (). The Registration Server should be added t                                                                                                 | tere when it is inside the                 |

#### Uwaga

Ekranu tego można użyć do sprawdzenia łączności sieciowej i ustawień serwera proxy, klikając przycisk **Test**. Zostanie wyświetlone okno dialogowe Communications Test (Test komunikacji) z zielonym znakiem wyboru oznaczającym pomyślną weryfikację komunikacji z Internetem, serwerem rejestracji i serwerem aktualizacji.

- 3. W części Proxy Server (Serwer proxy) wybierz jedną z opcji, aby sprawdzić czy ustawienia serwera proxy umożliwiają połączenie z Internetem:
  - use Browser Settings (Internet Explorer) (Użyj ustawień przeglądarki): domyślnie opcja ta jest zaznaczona, co umożliwia skorzystanie z ustawień przeglądarki komputera, na którym zainstalowano aplikację, w celu dostępu do Internetu.
  - No proxy server (Brak serwera proxy): zaznacz tę opcję w przypadku bezpośredniego połączenia z Internetem.
  - Specified (Konkretny serwer): zaznacz tę opcję, aby skonfigurować ustawienia serwera proxy ręcznie w celu połączenia z Internetem. Zostanie włączony przycisk Security (Bezpieczeństwo) i pole Exceptions (Wyjątki).

#### Uwaga

Jeśli wymagane są adresy obejściowe, należy zaznaczyć opcję **Specified** (Konkretny serwer).

- 4. Jeśli wybrano opcję **Specified** (Konkretny serwer):
  - a. wprowadź adres serwera proxy HTTP lub HTTPS (z zabezpieczeniami) lub nazwę i porty serwera DNS. Ewentualnie wprowadź odpowiednie informacje w polach HTTP i upewnij się, że zostało zaznaczone pole wyboru Use the same proxy server for both HTTP and HTTPS (Użyj tego samego serwera proxy dla HTTP i HTTPS), aby pole HTTPS zostało wypełnione tymi samymi informacjami.

#### Uwaga

Jeśli adresy, nazwy DNS lub porty są nieprawidłowe, aplikacja wyświetli w odpowiednim polu ikonę z czerwonym wykrzyknikiem. Aby przejść do kolejnego etapu, należy poprawić te informacje.

- b. Aby wskazać adresy, które serwer proxy powinien pomijać lub mieć pewność, że aplikacja pominie serwer rejestracji programu Xerox Services Manager, gdy znajdzie się za zaporą sieciową, wprowadź adresy w sekcji Exceptions (Wyjątki), rozdzielając poszczególne wpisy średnikami.
- 5. Jeśli w sieci włączony został uwierzytelniony serwer proxy:
  - a. Kliknij przycisk **Security** (Bezpieczeństwo). Zostanie wyświetlone okno dialogowe Advanced Communication Properties (Zaawansowane właściwości komunikacji).

| rioxy boounty (only noodou |               |
|----------------------------|---------------|
| Authentication Type        | Auto Detect 👻 |
| User Name                  |               |
| Domain                     |               |
| Password                   |               |
| Verify Password            |               |
|                            |               |

- b. Wybierz jedną z poniższych opcji z rozwijanego menu Authentication Type (Typ uwierzytelniania):
  - Auto Detect (Autowykrywanie)
  - NTLM
  - Digest (Skrót)
  - Kerberos
  - Negotiate (Negocjuj)
  - Basic (Podstawowy)
- c. Wprowadź informacje w polach User Name (Nazwa użytkownika), Domain (Domena), Password (Hasło) i Verify password (Potwierdź hasło), a następnie kliknij przycisk **OK**. Okno dialogowe Advanced Communications Properties (Zaawansowane właściwości komunikacji) zostanie zamknięte, a następnie ponownie pojawi się trzeci ekran w części Register the Account (Zarejestruj konto).
- 6. Kliknij przycisk **Test**. Zostanie wyświetlone okno dialogowe ze statusem komunikacji, zawierające następujące elementy:
  - **Internet Connection** (Połączenie internetowe): weryfikuje prawidłowość ustawień serwera proxy dla podstawowej łączności z Internetem.
  - Registration Server (Serwer rejestracji): weryfikuje możliwość komunikacji między aplikacją a serwerem, co jest niezbędne do zarejestrowania aplikacji. Aby można było przejść do następnego kroku, ten test aplikacji musi zakończyć się wynikiem pozytywnym.
  - Update Server (Serwer aktualizacji): weryfikuje możliwość komunikowania się aplikacji z serwerem dostarczającym aktualizacje oprogramowania, co umożliwia automatyczne uaktualnienie aplikacji do najnowszej wersji. Jeśli test nie zostanie zaliczony, można kontynuować proces rejestracji, jednak będzie wymagane rozwiązanie tego problemu w przyszłości.
- 7. Kliknij przycisk **OK.** Okno dialogowe zostanie zamknięte.

8. Kontynuuj test każdej opcji serwera proxy do czasu uzyskania pomyślnego statusu komunikacji dla serwera rejestracji.

#### Uwaga

Jeśli test połączenia nadal kończy się niepowodzeniem po sprawdzeniu, że ustawienia serwera proxy i połączenie z Internetem są prawidłowo skonfigurowane w komputerze, należy skontaktować się z przedstawicielem serwisowym firmy Xerox.

- 9. Gdy test serwera rejestracyjnego zostanie zaliczony, kliknij przycisk **OK.** Okno dialogowe zostanie zamknięte, a następnie ponownie zostanie wyświetlony trzeci ekran w części Register the Account (Zarejestruj konto).
- 10. Kliknij przycisk **Next** (Dalej). Zostanie wyświetlony następny ekran sekcji Register the Account (Zarejestruj konto).

| Device S             | support if an Account Registration Key or Sul<br>provided."<br>Account Registration | b Account Registration Key is required and one has not been |
|----------------------|-------------------------------------------------------------------------------------|-------------------------------------------------------------|
|                      | Administrator Name*                                                                 | MyAccount                                                   |
|                      | Administrator E-Mail*                                                               | s@x.com                                                     |
|                      | Administrator Phone*                                                                | 999 4610 7050                                               |
| Welcome              | Account Registration Key*                                                           | 8083aad2-e934-4209-aa5e-573082d3845b                        |
| Register the Account | System Name*                                                                        | PDSSVM-854/ 0050568F300F/ NyAccount                         |
| Completed            | Sub-Account Registration Key*                                                       | Initial Asset Billing Unit                                  |
|                      | Synchronize Settings                                                                |                                                             |
| xerox 🌒              |                                                                                     |                                                             |

- 11. Wprowadź informacje we wszystkich polach.
- 12. **Tylko** w przypadku wydania dla partnerów, jeśli dostępne jest pole wyboru XDA i jest ono zaznaczone, nie ma konieczności wprowadzania kodu obciążenia zwrotnego do celów związanych z fakturowaniem. Ponadto odpowiednie kody produktu zostaną skojarzone z nowym oprogramowaniem Xerox Device Agent.
- Jeśli chcesz zmienić domyślne ustawienia synchronizacji, kliknij opcję Synchronize Settings (Synchronizuj ustawienia). Zostanie wyświetlone okno dialogowe Synchronize Settings (Synchronizuj ustawienia).

|                                         | Printer Export | Corporation Security Mode |
|-----------------------------------------|----------------|---------------------------|
| <ul> <li>Ever</li> <li>Daily</li> </ul> | y<br>vat       | 24 Hour(s)<br>13 ▼ : 55 ▼ |
|                                         |                |                           |

a. **Karta Schedule** (Harmonogram): aplikacja komunikuje się z programem Xerox Services Manager według harmonogramu. Podczas komunikacji aplikacja otrzymuje aktualizacje lub zmiany profili powiadomień zdalnych, przesyła odczyty liczników oraz aktualizacje statusu In Scope (W zakresie) drukarek.

#### Uwaga

Jeśli wybrano synchronizację z programem Xerox Services Manager o określonej porze dnia, częstości synchronizacji nie można ustawić na większą lub mniejszą niż 24 godziny.

- Wybierz jedną z następujących opcji:
  - Co, a następnie należy wprowadzić częstotliwość, z jaką ma być wykonywana synchronizacja (nie może być mniejsza niż co 6 godzin), lub
  - Daily at (Codziennie o) i kliknij strzałki listy rozwijanej, aby ustawić konkretną porę dnia.

#### Uwaga

Jeśli komputer jest wyłączany po pracy, nie ustawiaj harmonogramu poza godzinami pracy.

b. **Karta Printer Export (Eksport drukarki):** domyślnie aplikacja eksportuje drukarki i dane znalezionych drukarek do programu Xerox Services Manager. Program Xerox Services Manager pobiera z eksportowanych danych nazwę modelu drukarki i inne informacje.

|        | Thinter Export   | Corporation Security Mode               |
|--------|------------------|-----------------------------------------|
| Enable | le Printer Expo  | ort                                     |
| This   | is the normal op | eration mode.                           |
| 🔘 Skip | Printer Export   | t                                       |
| This   | is only recomme  | ended temporarily during account setup. |
|        |                  |                                         |
|        |                  |                                         |
|        |                  |                                         |
|        |                  |                                         |
|        |                  |                                         |
|        |                  |                                         |

#### Uwaga

Ustawieniem zalecanym i ustawionym domyślnie jest Enable Printer Export (Włącz eksport drukarki).

Jeśli wybrano przycisk opcji **Skip Printer Export** (Pomiń eksport drukarki), zostanie wyświetlony komunikat ostrzegawczy przypominający o konieczności włączenia eksportu drukarki po zakończeniu konfiguracji.

c. **Karta Corporate Security Mode** (Tryb bezpieczeństwa firmowego): domyślnie aplikacja kontaktuje się z programem Xerox Services Manager raz dziennie i umożliwia administratorowi zdalną zmianę ustawień, dzięki czemu nie jest konieczna jego fizyczna obecność w obiekcie. Jeśli dane przedsiębiorstwo wymaga wyższego poziomu bezpieczeństwa, można zablokować komunikację z programem Xerox Services Manager, ograniczając ją do synchronizacji danych z drukarek. W tym trybie wszystkie zmiany ustawień wymagają wizyty w miejscu instalacji urządzenia. Aplikacja nie zgłasza żadnych adresów IP komputerów lub drukarek ani ustawień witryny do Xerox Services Manager, a polecenia zdalne z Xerox Services Manager nie są obsługiwane. Nie zaleca się zmiany tego ustawienia. Wszelkie zmiany należy najpierw omówić ze swoim dostawcą usług. Jeśli konieczne jest wprowadzenie zmian, należy wykonać następujące czynności.

#### Uwaga

Jeśli dana wersja aplikacji Xerox Device Agent nie zawiera karty Corporate Security Mode (Tryb bezpieczeństwa firmowego), aplikacja działa w trybie normalnym.

| Alegene Thinker Expert                                                                     | corporation Security mode                                                                                                    |
|--------------------------------------------------------------------------------------------|----------------------------------------------------------------------------------------------------|
| Normal (Recomme                                                                            | ended)                                                                                                    |
| Settings can be rem<br>visits, even when th                                                | stem contacts vertices wanager daily,<br>otely changed without the need for onsite<br>le polling schedules are switched off.                                                          |
| D Locked Down                                                                              |                                                                                                    |
| In this mode, beside:<br>no communication w<br>to be changed onsite<br>addresses are not n | s printer-related data synchronization, there is<br>ith Xerox Services Manager and settings have<br>e. Additionally, the server and printer's IP<br>eported to Xerox Service Manager. |
|                                                                                            |                                                                                                    |
| no communication w<br>to be changed onsite<br>addresses are not r                          | /th Xerox Services Manager and settings ha<br>e. Additionally, the server and printer's IP<br>eported to Xerox Service Manager.                                                       |

Wybierz przycisk opcji Locked Down (Zablokowany).

d. Kliknij przycisk OK, aby zamknąć to okno dialogowe ustawień synchronizacji.

#### Uwaga

Jeśli wprowadzone dane będą nieprawidłowe lub jeśli wymagane pole nie zostanie wypełnione w Kreatorze konfiguracji, aplikacja oznaczy nieprawidłowe pole ikoną wykrzyknika. Umieszczenie wskaźnika myszy na wykrzykniku spowoduje wyświetlenie przez aplikację krótkiego komunikatu wskazującego typ błędu, jak na przykład "Nieprawidłowa wartość". To pole należy wypełnić. Należy poprawić błędy, aby móc kontynuować pracę na kolejnym ekranie.

Zostanie wyświetlony komunikat informujący o trwającej rejestracji.

W zależności od przebiegu procesu rejestracji wyświetlany jest jeden z trzech statusów:

a. **Pending Registration (Rejestracja w toku):** Na ekranie wyświetlane jest ostrzeżenie, wskazujące że program Xerox Services Manager musi zatwierdzić rejestrację.

- Kliknij przycisk Try Again (Spróbuj ponownie), aby ponowić próbę rejestracji.
- Jeśli rejestracja w dalszym ciągu jest w toku, skontaktuj się z przedstawicielem serwisowym firmy Xerox.
- b. **Failed Registration** (Rejestracja nieudana): na ekranie wyświetlana jest ikona błędu i odpowiedni komunikat z prośbą o sprawdzenie, czy wprowadzone informacje są zgodne z prawidłowymi, dostarczonymi danymi rejestracyjnymi.
  - Kliknij przycisk Try Again (Spróbuj ponownie), aby ponowić próbę rejestracji.
  - Jeśli druga próba rejestracji nie powiedzie się, sprawdź, czy dysponujesz prawidłowymi danymi rejestracyjnymi.
  - Jeśli klucz i adres URL są prawidłowe, a rejestracja w dalszym ciągu kończy się niepowodzeniem, skontaktuj się z przedstawicielem serwisowym firmy Xerox.
- c. **Successful Registration** (Rejestracja zakończona pomyślnie): jeśli rejestracja powiodła się, na ekranie zostanie wyświetlony zielony znak wyboru.

| Xerox<br>Device<br>Agent                                          | Aplikacja zostala pomyślnie zarejestrowana!     Postęp     ✓ Zarejestruj konto                                                                  |
|-------------------------------------------------------------------|----------------------------------------------------------------------------------------------------|
| Witamy<br>⇒Rejestracja konta<br>Wyszukanie drukarek<br>Zakończono | Wybierz, czy z wyszukiwania mają być wykluczone drukarki producentów innych niż Xerox.                                                          |
|                                                                   | Przydatność producenta © Wszystkie drukarki sieciowe                                                                                            |
|                                                                   | 🔘 Tylko drukarki sleciowe Xerox                                                                                                    |
|                                                                   | Jeśli nie chcesz używać ustawień domyślnych, klikniį przycisk Ustawienia wyszukiwania, aby określić,<br>gdzie aplikacja ma wyszukiwać drukarki. |
| xerox 🌒                                                           | Uttowienia wyszukiwania                                                                                                    |
|                                                                   | - Mintern Medermus Archit                                                                                                    |

- 14. W części Manufacturer Applicability (Producent) wybierz, czy aplikacja Xerox Device Agent ma wyszukiwać wszystkie drukarki, czy tylko drukarki Xerox<sup>®</sup>.
- 15. Jeśli akceptujesz wybór domyślny All Network Printers (Wszystkie drukarki sieciowe), kliknij przycisk **Next** (Dalej).

Alternatywnie możesz skonfigurować ustawienia wyszukiwania drukarek w sposób odmienny od domyślnych ustawień sieciowych:

a. kliknij przycisk **Advanced** (Zaawansowane). Zostanie wyświetlony ekran Search Settings (Ustawienia wyszukiwania).

#### Uwaga

Jeśli nie klikniesz przycisku Advanced (Zaawansowane), wyszukiwanie domyślne wykonywane jest w podsieci lokalnej.

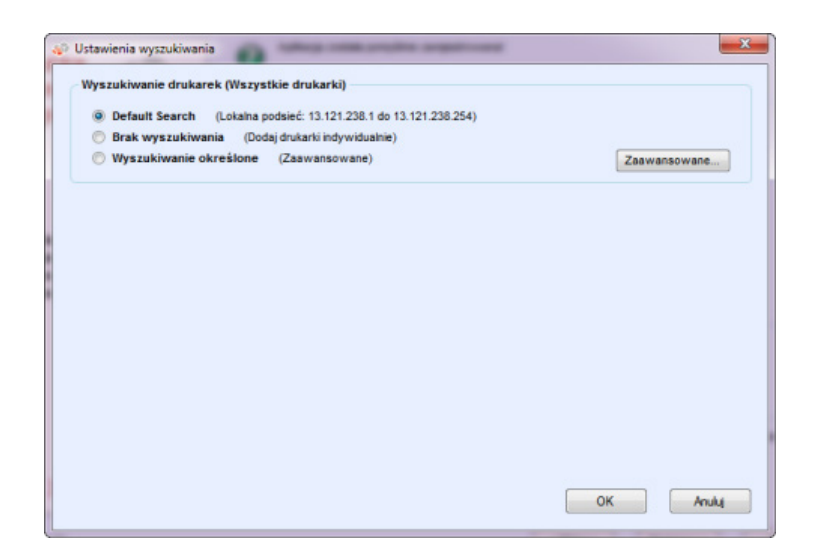

- b. Wybierz jedną z następujących opcji:
  - Default Search (Wyszukiwanie domyślne), aby uruchomić automatyczne wyszukiwanie drukarek w podsieci lokalnej.
  - No Search (Bez wyszukiwania), aby chwilowo pominąć konfigurację ustawień wyszukiwania.
  - Specified Search (Wyszukiwanie konkretne), aby wyszukać inne drukarki lub adresy poza podsiecią lokalną.

Na ekranie zostaną wyświetlone części New Search (Nowe wyszukiwanie) i Current Searches (Bieżące wyszukiwania). Zostanie również włączona opcja wyszukiwania SNMP V3.

| Default Search (Local S                                                     | ubnet: 13.121.238.1 to 13.12 | 1.238.254)     | (             | SNMP v3  |
|-----------------------------------------------------------------------------|------------------------------|----------------|---------------|----------|
| <ul> <li>No Search (Add Printers</li> <li>Specified Search (Adva</li> </ul> | Individually)<br>inced)      |                | (             | Advanced |
| ew Search                                                                   | Current Searches             |                |               |          |
| earch Type                                                                  | Start Address                | End Address    | Mask / Prefix |          |
| -v4 Address 👻                                                               | 13.121.238.1                 | 13.121.238.254 | 255.255.255.0 |          |
| ddress                                                                      | +                            |                |               |          |
| ubnet Mask                                                                  |                              |                |               |          |
| 55.255.255.0                                                                |                              |                |               |          |
|                                                                             | Delete                       | Delete All     |               |          |

#### Uwaga

Jeżeli odbywa się wyszukiwanie konkretne, aplikacja zastosuje reguły zawarte w dokumencie RFC 1918 i umożliwi skorzystanie z maski podsieci z adresami wewnętrznymi x.x.x.0 do x.x.x. 255. Pierwsza (0) i ostatnia (255) wartość zakresu podsieci są jednak zarezerwowane. Jeżeli maska podsieci nie jest maską standardową w danej klasie podsieci, zostanie wyświetlony komunikat podobny do poniższego:

Podany zakres zawiera [X] adresów. Podana maska podsieci nie jest domyślną maską klasy [X]. Czy na pewno chcesz użyć zakresu w podanej postaci?

- Sprawdź, czy podany zakres odpowiada twoim wymaganiom.
- Kliknij przycisk **Yes** (Tak), aby zezwolić na wprowadzenie zakresu. Kliknij przycisk **No** (Nie), aby powrócić do ekranu bez wprowadzania zakresu i umożliwić aplikacji uaktualnienie wartości.
- Wybierz jedną z pozycji menu rozwijanego Search Type (Typ wyszukiwania).
- Jeśli wybrano pozycję IPv4 Address (Adres IPv4) lub IPv6 Address (Adres IPv6), wprowadź adres w polu Specified (Konkretny adres).
- Jeśli wybrano pozycję **IPv6**, wprowadź wartość w polu **Prefix Length** (Długość prefiksu).
- Jeśli wybrano pozycję DNS Name (Nazwa DNS), wprowadź nazwę w polu DNS Name (Nazwa DNS).
- Jeśli wybrano pozycję IPv4 Address Range (Zakres adresów IPv4), wprowadź zakresy adresów w polach Start Address (Adres początkowy) i End Address (Adres końcowy), a następnie wartość w polu Subnet Mask (Maska podsieci).
- Jeśli wybrano wartość IPv4 Subnet (Podsieć IPv4), wprowadź adres IP w podsieci w polu Address in Subnet (Adres w podsieci).

Następnie wprowadź maskę podsieci w polu Subnet Mask (Maska podsieci).

- Jeśli wybrano opcję Import, kliknij Export Template (Szablon eksportu). Uzupełnij plik CSV.
   Kliknij Instructions (Instrukcje), aby wyświetlić szczegółowe informacje na temat uzupełniania pliku CSV. Po zakończeniu kliknij Select File (Wybierz plik), aby zaimportować listę adresów drukarek.
- Po wybraniu jednej z opcji Specified Search (Wyszukiwanie konkretne) i wprowadzeniu informacji w odpowiednich polach kliknij ikonę , aby dodać dane parametry wyszukiwania do listy Current Searches (Bieżące wyszukiwania).
- Jeśli wybierzesz wyszukiwanie SNMP V3, jedynym dostępnym typem wyszukiwania jest Import.
   Wykonywane kroki są takie same, jak w przypadku opcji Import w wyszukiwaniu konkretnym.

#### Uwaga

Jeśli adresy IP w nowym wyszukiwaniu pokrywają się z istniejącymi adresami IP na liście Current Searches (Bieżące wyszukiwania), aplikacja wyświetli ikonę z czerwonym wykrzyknikiem, informującą że nie można dodać nowych adresów IP. Aby naprawić ten błąd, przejdź do listy Current Searches (Bieżące wyszukiwania), kliknij przycisk Delete (Usuń) lub Delete All (Usuń wszystko) i ponów wyszukiwanie dla nowych adresów.

- c. Jeśli chcesz zmienić dowolną zaawansowaną właściwość komunikacji, która uwzględnia ustawienia komunikacji, wyszukiwania oraz drukarki, które mają być wykluczone z wyszukiwań:
  - kliknij przycisk **Advanced** (Zaawansowane). Zostanie wyświetlone okno dialogowe Advanced Communication Properties (Zaawansowane właściwości komunikacji).

#### Konfigurowanie systemu

| Comunika | acja Wyszukaj Wyłduczenia     |
|----------|-------------------------------|
|          | Demund A untrusine in demuden |
|          | Przywroc ustawiena domysne    |
|          | Vzyskaj nazwy grup            |
|          | n bic                         |
|          | /Nowy/                        |
|          |                               |
|          |                               |
|          |                               |
|          |                               |
|          | listaw pazwy grup             |
|          | Nazwy                         |
|          | internal                      |
|          | private                       |
|          | public                        |
|          | [Nowy]                        |
|          | - Presh                       |
|          |                               |
|          | Ustawienia komunikacji        |
|          | Przekroczono dozwolony czas   |
|          |                               |
|          | Ponowne próby                 |
|          |                               |

- W razie potrzeby zmodyfikuj wybrane ustawienia.
- Wprowadź nazwy społeczności dla polecenia GET, aby uzyskiwać informacje od drukarek sieciowych. Aby zapewnić prawidłowe wyszukiwanie drukarek, wydajne wyszukiwanie statusu i gromadzenie danych, należy ustawić prawidłowe wartości polecenia GET w tym oknie dialogowym. Domyślng nazwg "community" dla polecenia GET protokołu SNMP jest "public".

| Names  |       |  |
|--------|-------|--|
| public |       |  |
|        | [New] |  |
|        |       |  |
|        |       |  |
|        |       |  |

- Kliknij pozycję **New** (Nowa) i wprowadź nową nazwę.
- Wprowadź nazwy "community" dla polecenia SET protokołu SNMP, aby skonfigurować parametry drukarek sieciowych. Aby wyzerować drukarki, należy skonfigurować prawidłowe nazwy dla polecenia SET. Domyślnymi nazwami "community" dla polecenia SET protokołu SNMP są "internal", "private" i "public".

| Names    |       |  |
|----------|-------|--|
| internal |       |  |
| private  |       |  |
| public   |       |  |
|          | [New] |  |
|          | Turnd |  |

- Kliknij pozycję **New** (Nowa) i wprowadź nową nazwę.
- W razie konieczności zmień inne ustawienia w oknie dialogowym.
- Ustaw wartości czasu oczekiwania i liczbę ponownych prób w części Communications Settings (Ustawienia komunikacji).

| ommunica | tion | Sett | ings    |  |
|----------|------|------|---------|--|
| Timeout  | 5    | •    | seconds |  |
| Retries  | 1    | -    |         |  |

- Z listy rozwijanej Timeout (Czas oczekiwania) wybierz odpowiednią liczbę sekund.
- Z listy rozwijanej Retries (Ponowne próby) wybierz odpowiednią liczbę prób.

#### Uwaga

Jeśli chcesz powrócić do ustawień domyślnych w tym oknie dialogowym, kliknij przycisk **Restore Defaults** (Przywróć ustawienia domyślne).

 Na karcie Search (Wyszukiwanie) w części Schedule (Harmonogram) zmień częstość wyszukiwania drukarek przez aplikację.

| lomunikacja | Wyszukaj   | Wykłuczenia                      |                              |
|-------------|------------|----------------------------------|------------------------------|
|             |            |                                  | Przywróć ustawienia domyślne |
| 2           | larmonogr  | am                               |                              |
|             | Nigdy      |                                  |                              |
|             | @ Co       | 1 Miesiące -                     |                              |
|             | Data       | 20 •                             |                              |
|             | Case       |                                  |                              |
|             | 0285       | 11 - 1 35 -                      |                              |
|             | Przydatnoś | ć producenta                     |                              |
|             | Wszyst     | tkie drukarki sieciowe           |                              |
|             | 🔿 Tylko d  | Irukarki sieciowe Xerox          |                              |
|             |            |                                  |                              |
| V           | Pobierz 1  | zaawansowane informacje o drukar | ce                           |
|             |            |                                  |                              |
|             |            |                                  |                              |
|             |            |                                  |                              |
|             |            |                                  |                              |

- Wybierz przycisk opcji Never (Nigdy), aby wyłączyć harmonogram.
  - W razie konieczności zmodyfikuj opcję Wybór producenta urządzenia:
  - Wybierz opcję Wszystkie drukarki sieciowe lub Tylko drukarki sieciowe Xerox<sup>®</sup>.
- Zaznacz pole wyboru, aby w momencie pierwszego wykrycia drukarki pobrać zaawansowane informacje o drukarce, takie jak poziom napełnienia podajnika, poziom napełnienia pojemnika wyjściowego oraz informacje o materiałach eksploatacyjnych.
- W karcie wykluczeń wprowadź adresy IP, podsieci oraz zakresy, które chcesz wykluczyć.
   Wyłączanie przebiega identycznie, jak dodawanie adresów do listy wykrywania. Wykonaj takie same czynności, jak w przypadku wyszukiwania drukarek.

\_

| omunikacja   Viyszukaj   Wykłucze   |                                              |
|-------------------------------------|----------------------------------------------|
| Nowe wykluczenie                    | Bieżące wykluczenia                          |
| Rodzaj wyszukiwania<br>Adres IPv4 🗸 | Adres począt 🖉 Adres końcowy Maska / prefiks |
| Adres                               | •                                            |
| Maska podsieci                      |                                              |
| 255.255.255.0                       |                                              |
|                                     | Usuń Usuń wszystko                           |
|                                     |                                              |
|                                     |                                              |
|                                     |                                              |
|                                     |                                              |
|                                     |                                              |
|                                     |                                              |

- Kliknij przycisk **OK**, aby zamknąć okno dialogowe Advanced Communication Properties (Zaawansowane właściwości komunikacji).
- d. Kliknij przycisk **OK**, aby zamknąć okno dialogowe Search Settings (Ustawienia wyszukiwania).
- 16. Po udanej rejestracji kliknij przycisk **Next** (Dalej), aby przejść do sekcji wyszukiwania drukarek Kreatora konfiguracji.

#### WYSZUKIWANIE DRUKAREK

Po pomyślnym zakończeniu rejestracji zostanie wyświetlony kolejny ekran części Search for Printers (Wyszukaj drukarki), informujący o postępie wyszukiwania drukarek.

#### Uwaga

Wyszukiwanie drukarek może zająć kilka minut, w zależności od typu wyszukiwania, konfiguracji oraz liczby potencjalnie podłączonych do sieci urządzeń.

Gdy aplikacja ukończy wyszukiwanie drukarek, w części Search for Printers (Wyszukaj drukarki) zostanie wyświetlony jeden z dwóch statusów: wyszukiwanie udane lub nieudane.

- 1. Jeśli komunikat brzmi **Failed Printer Search** (Wyszukiwanie drukarek nieudane), użyj jednej lub kilku z poniższych metod, aby zbadać przyczynę nieudanego wyszukiwania:
  - Sprawdź, czy wszystkie drukarki są podłączone do sieci, a następnie kliknij przycisk Search Again (Wyszukaj ponownie).
  - Sprawdź, czy w drukarkach została włączona obsługa protokołu SNMP.
  - Sprawdź, czy nazwy "community" protokołu SNMP skonfigurowane w aplikacji odpowiadają nazwom w drukarkach.

- Sprawdź, czy w sieci nie jest blokowany ruch pakietów SNMP.
- Pomiń wyszukiwanie drukarek i wybierz opcje Actions > Add Printer Wizard (Działania > Kreator dodawania drukarki), aby wyszukiwać drukarki pojedynczo.
- Kliknij pole Single Address (Pojedynczy adres), aby dodać adres IP znanej drukarki.
- Wykonaj polecenie ping dla adresu IP drukarki z komputera, na którym pracuje aplikacja.
- Jeśli aplikacja w dalszym ciągu nie może odnaleźć żadnej drukarki, kliknij przycisk Back (Wstecz), aby powrócić do pierwszego ekranu części Search for Printers (Wyszukaj drukarki), sprawdzić i (lub) zmodyfikować kryteria wyszukiwania i rozpocząć nowe wyszukiwanie.
- Jeśli wszystkie czynności zostały wykonane i w dalszym ciągu nie można odnaleźć żadnej drukarki, skontaktuj się z przedstawicielem serwisowym firmy Xerox.

Jeśli otrzymano komunikat Successful Printer Search (Wyszukiwanie drukarek zakończone pomyślnie), na ekranie Search Results (Wyniki wyszukiwania) wyświetlany jest znak wyboru 🐼 i liczba wykrytych drukarek.

- 2. Kliknij przycisk **Next** (Dalej). Na ekranie Progress (Postęp) wyświetlany jest stan ustawień komunikacji, a następnie pojawia się ekran Completed (Ukończono).
- 3. Kliknij przycisk **Finish** (Zakończ), aby zamknąć Kreator konfiguracji i wyświetlić interfejs użytkownika aplikacji.

### Uruchamianie aplikacji

Aby uzyskać dostęp do aplikacji po jej zainstalowaniu i skonfigurowaniu, użyj jednej z następujących metod:

- dwukrotnie kliknij ikonę aplikacji na pulpicie. 🐖
- Dwukrotnie kliknij ikonę w zasobniku systemowym, czyli tam, gdzie aplikacja jest uruchamiana w trybie zminimalizowanym po zainstalowaniu.
- Przejdź do folderu programów menu Start i wybierz aplikację.
- Kliknij prawym przyciskiem myszy ikonę w zasobniku systemowym i wybierz opcję **Open** (Otwórz).

# 4. Korzystanie z interfejsu

### Opis

Interfejs użytkownika aplikacji Xerox Device Agent to wszechstronne i łatwe w użyciu narzędzie zarządzania drukarkami, składające się z trzech głównych części:

• **Printers** (Drukarki): wyświetlanie informacji o drukarkach, dodawanie i usuwanie drukarek oraz przechodzenie do stron tytułowych klienta w celu zamawiania materiałów eksploatacyjnych, wysyłania zgłoszeń serwisowych i wyświetlania odczytów liczników.

Szczegółowe informacje na temat czynności związanych z drukarkami znajdują się w części Praca z drukarkami.

- **Synchronize** (Synchronizuj): wyświetlanie dzienników i statusu komunikacji oraz aktualizowanie ustawień harmonogramów.
- Szczegółowe informacje na temat synchronizacji znajdują się w części Synchronizowanie danych.
- **Settings** (Ustawienia): modyfikowanie ustawień aplikacji, takich jak ustawienia wyszukiwania drukarek, preferencje powiadomień i opcje języków.

Szczegółowe informacje o ustawieniach znajdują się w części Konfigurowanie ustawień Konfigurowanie ustawień.

#### Aby przejść do żądanej opcji:

• kliknij pozycje **Printers** (Drukarki), **Synchronize** (Synchronizuj) lub **Settings** (Ustawienia) w lewym okienku nawigacyjnym. Zostanie wyświetlony wybrany widok.

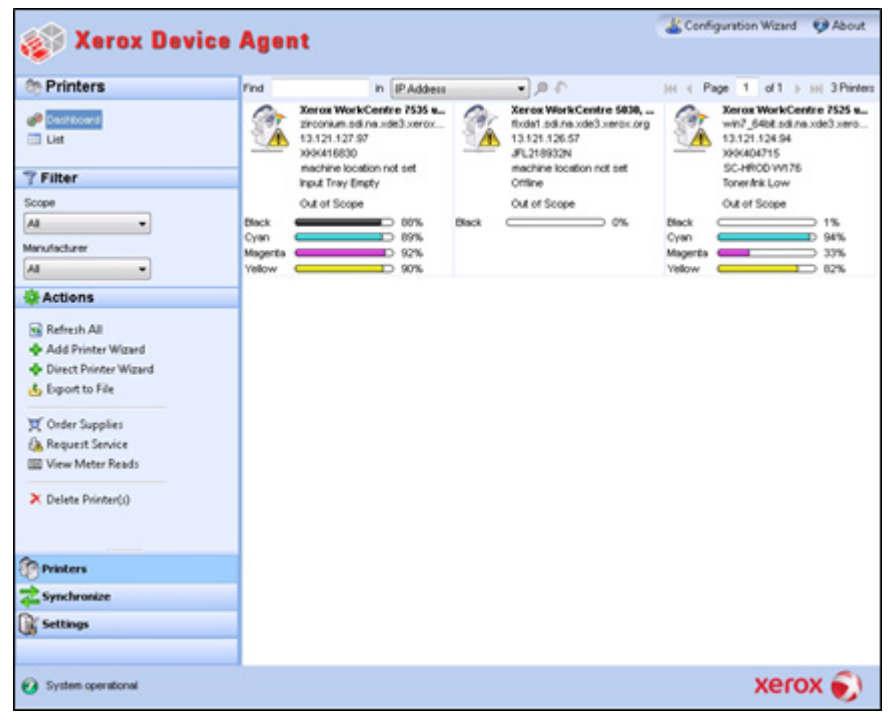

#### Uwaga

Nie wszystkie funkcje na zrzucie ekranu są dostępne we wszystkich wersjach aplikacji.

Oprócz trzech głównych części wymienionych powyżej aplikacja zawiera:

- **Nagłówek:** wyświetla nazwę aplikacji i jej ikonę, a także łącza Configuration Wizard (Kreator Konfiguracji) i About (O programie).
- **Pasek stanu:** można na nim sprawdzić stan komunikacji między aplikacją i programem Xerox Services Manager, a także ustalić, czy aplikacja wyszukuje drukarki lub zbiera dane o ich statusie.

### Zawartość ekranów

W tej części zawarte zostały dodatkowe informacje o trzech głównych ekranach, które można wywołać z poziomu interfejsu użytkownika aplikacji Xerox Device Agent.

#### WYŚWIETLANIE EKRANU PRINTERS (DRUKARKI)

Ekran Printers (Drukarki) wyświetlany jest jako domyślny po pierwszym uruchomieniu aplikacji.

Aby przejść do ekranu Printers (Drukarki) z innej lokalizacji:

• kliknij pozycję Printers (Drukarki) w lewym okienku nawigacji.

| 49 V B                                                                                                    |                                              |                                                                                     |                                                                                                    | 🔏 Configuration Wizard 🛛 Ø About                                                                  |
|----------------------------------------------------------------------------------------------------|----------------------------------------------|-------------------------------------------------------------------------------------|----------------------------------------------------------------------------------------------------|---------------------------------------------------------------------------------------------------|
| Selox Dev                                                                                                    | ice Agent                                    |                                                                                     |                                                                                                    |                                                                                                   |
| (h) Printers                                                                                                    | Find                                         | In IP Address                                                                       | 19.                                                                                                    | HI 4 Page 1 of 1 > HI 3 Printers                                                                  |
| Castloard                                                                                                    | Second<br>Second<br>13.121<br>30041<br>nachi | Work/Centre 7535 w<br>um.sdl.na.xde3.xerox<br>127.97<br>6830<br>ve location not set | Xerox WorkCentre 5030,<br>Roda1 sd.na.ode3.xerox.org<br>13.121.326.57<br>JPL216932N<br>machine location not set | Xeros WorkCentre 7525 w<br>wh7_6484 sd ne xde3 xero<br>13.121.124 54<br>X64404715<br>SC-HROD W176 |
| 7 Filter                                                                                                    | input T                                      | ray Empty                                                                           | Offline                                                                                                    | Toner/Ink Low                                                                                     |
| Aa •<br>Marwischurer                                                                                                    | Disck Cyan Magenta Vielow                    | 00% Bi                                                                              | sok 0%                                                                                                    | Out of scope           Black           Cyan           Magerts           33%           Velow       |
| Actions                                                                                                    |                                              |                                                                                     |                                                                                                    |                                                                                                   |
| NB Refresh All         Add Printer Wizard         Direct Printer Wizard         Direct Printer Wizard         Sport to File         Coder Supplies         A Request Service         Wiew Meter Reads         Delete Printer(i) |                                              |                                                                                     |                                                                                                    |                                                                                                   |
| Printers                                                                                                    |                                              |                                                                                     |                                                                                                    |                                                                                                   |
| Synchronize                                                                                                    |                                              |                                                                                     |                                                                                                    |                                                                                                   |
| Settings                                                                                                    |                                              |                                                                                     |                                                                                                    |                                                                                                   |
| System operational                                                                                                    |                                              |                                                                                     |                                                                                                    | xerox 🌍                                                                                           |

#### Uwagi

• Nie wszystkie funkcje na zrzucie ekranu są dostępne we wszystkich wersjach aplikacji.

- Aplikacja obsługuje zarządzanie ograniczoną liczbą drukarek. Jeśli zostanie wyświetlony komunikat o błędzie informujący, że limit drukarek został osiągnięty, oznacza to, że nie można dodać kolejnych drukarek do aplikacji. Aby dodać nowe drukarki, w pierwszej kolejności należy usunąć jedną lub kilka z wcześniej odnalezionych drukarek. Następnie należy zmodyfikować ustawienia wyszukiwania, aby usunięte drukarki nie były uwzględnione w istniejących adresach IP, adresach podsieci ani zakresach adresów IP, oraz dodać nowe drukarki przy pomocy ekranu Add Printer Wizard (Kreator dodawania drukarki).
- W obszarze Printers (Drukarki) znajdują się następujące widoki: Dashboard (Tablica wskaźników) i List (Lista). Między widokami można się przełączać, klikając ich nazwy.

#### Korzystanie z widoku Dashboard (Tablica wskaźników)

Po pierwszym uruchomieniu zainstalowanej aplikacji wyświetlany jest widok Dashboard (Tablica wskaźników), na którym znajdują się najczęściej używane dane w postaci graficznej.

| 🎻 Xerox Dev        | ice Agen     | t                                                                                                    |                                                                                                    | 🔏 Configuration Wizard 🛛 🧐 About                                                                                                    |
|--------------------|--------------|----------------------------------------------------------------------------------------------------|----------------------------------------------------------------------------------------------------|----------------------------------------------------------------------------------------------------|
| the Printers       | Find         | in IP Addess                                                                                                    | 19.                                                                                                    | HI 4 Page 1 of 1 > HI 3 Printers                                                                                                    |
|                    | Black Cyan C | In Investment of the and the and | Known Wark Centre 5836,     Known Wark Centre 5836,     Known Wark Centre 5836, . | He Page 1 of 1 be Sheeter<br>We Page 1 of 1 be Sheeter<br>We Sheeter Work Center 1555 e.<br>We Sheeter 1555 e.<br>We Sheeter 1555 e. |
| Synchronize        |              |                                                                                                    |                                                                                                    |                                                                                                    |
| Settings           |              |                                                                                                    |                                                                                                    |                                                                                                    |
| System operational |              |                                                                                                    |                                                                                                    | xerox 🌍                                                                                                    |

#### Uwaga

Nie wszystkie funkcje na zrzucie ekranu są dostępne we wszystkich wersjach aplikacji.

#### Praca z tabliczkami

W widoku Dashboard (Tablica wskaźników) wszystkie drukarki wyświetlane są w postaci tabliczek.

|          | Xerox Wo<br>wcp3545-7<br>44.444.444<br>TFN689022<br>WRocheste | r <b>kCentr</b><br>7433.sdi.r<br>1.44<br>?<br>rWew Yo | e Pro C<br>na.xde3<br>ork\USA\ |
|----------|---------------------------------------------------------------|-------------------------------------------------------|--------------------------------|
|          | Up and Rur                                                    | nning                                                 |                                |
| <b>X</b> | In Scope                                                      |                                                       |                                |
| Black    | -                                                             |                                                       | 15%                            |
| Cyan     |                                                               |                                                       | 100%                           |
| Magenta  | $\bigcirc$                                                    |                                                       | 25%                            |
| Yellow   |                                                               |                                                       | 100%                           |

Każda tabliczka zawiera następujące informacje:

- ikona drukarki: zawiera miniaturę oznaczającą typ drukarki.
- **Ikona stanu**: wyświetlana nad ikoną drukarki: opisuje stan drukarki (brak problemów, alert lub powiadomienie o błędzie).
- Model drukarki: nazwa modelu drukarki.
- Nazwa DNS: nazwa hosta DNS drukarki, którą serwer DNS konwertuje na adres IP.
- Adres IP drukarki: adres sieciowy drukarki.
- Numer seryjny: numer seryjny fizycznej drukarki.
- Status drukarki: aktualny status drukarki.
- 💢 i 🚵: ikony dostępne dla drukarek o statusie In Scope (W zakresie), umożliwiające przejście do stron tytułowych klienta programu Xerox Services Manager, umożliwiających odpowiednio zamówienie materiałów eksploatacyjnych lub wysłanie zgłoszenia serwisowego.
- In Scope (W zakresie)/Out of Scope (Poza zakresem): sprawdzenie, czy dana drukarka jest objęta umową serwisową firmy Xerox.

#### Uwagi

Jeśli używana wersja aplikacji nie rozróżnia drukarek In Scope (W zakresie) i Out of Scope (Poza zakresem), ta funkcja będzie niedostępna.

Wszystkie nowo wykryte drukarki oznaczane są domyślnie jako Out of Scope (Poza zakresem) aż do momentu przetworzenia umowy serwisowej firmy Xerox.

• Paski wskaźników dla głównych poziomów toneru lub atramentu: Kolor tonera i wartość liczbowa oznaczająca poziom tonera lub kolorów atramentu: turkusowego, karmazynowego, żółtego i czarnego, jeśli jest dostępny. W przypadku drukarek, które nie obsługują procentowych poziomów materiałów eksploatacyjnych, poziom toneru lub atramentu jest wyświetlany jako Not Empty (Niepusty). Niektóre drukarki nie przekazują informacji o poziomie toneru lub atramentu; w takich przypadkach paski wskaźników nie są w ogóle wyświetlane. Jeśli poziomy zapasów nie zostały pobrane lub są w trakcie pobierania, wyświetlany jest symbol klepsydry.

Kliknięcie tabliczki prawym przyciskiem myszy powoduje wyświetlenie menu kontekstowego drukarki.

Korzystanie z interfejsu

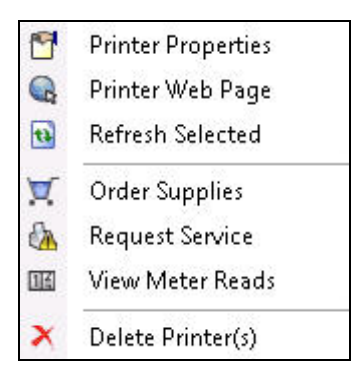

Menu kontekstowe drukarki zawiera następujące pozycje:

- Printer Properties (Właściwości drukarki): kliknij ikonę <sup>™</sup>, aby wyświetlić okno Printer Properties (Właściwości drukarki)
- Printer Web Page (Strona internetowa drukarki): kliknij ikonę 🔍, aby wyświetlić stronę internetową drukarki
- Refresh Selected (Odśwież zaznaczone): kliknij ikonę 💁, aby odświeżyć informacje na tabliczce
- Order Supplies (Zamów materiały eksploatacyjne): kliknij ikonę 🟋, aby zamówić materiały eksploatacyjne (tylko dla drukarek o statusie In Scope [W zakresie]).
- Request Service (Wyślij zgłoszenie serwisowe): kliknij ikonę 🖾, aby wysłać zgłoszenie serwisowe (tylko dla drukarek o statusie In Scope [W zakresie]).
- View Meter Reads (Pokaż odczyty liczników): kliknij ikonę <sup>IIII</sup>, aby wyświetlić odczyty liczników (tylko dla drukarek o statusie In Scope [W zakresie]).
- Delete Printer(s) (Usuń drukarkę lub drukarki): kliknij ikonę ≯, aby usunąć drukarki.

#### Korzystanie z widoku List (Lista)

W widoku List (Lista) wyświetlane są te same informacje, co w widoku Dashboard (Tablica wskaźników), jednakże w postaci tabeli z dodatkowymi kolumnami pozwalającej na wyświetlenie większej liczby drukarek oraz bardziej szczegółowych informacji na ich temat.

| 🎨 Printers              | Find                                     | in                 | IP Address           | - ,             | ≪( ∢ Page 1 of 2 )                   | 🙌 48 Prin  |
|-------------------------|------------------------------------------|--------------------|----------------------|-----------------|--------------------------------------|------------|
| 🍻 Dashboard             | Drag                                     | a column header he | ere to group by that | column.         |                                      |            |
| 📰 List                  | ▽ 4                                      | Serial Number 4    | DNS Name +           | Manufacturer 74 | Printer Model 7 + Location 7 4       | Туре       |
| 9 Fild                  |                                          | TFN687611          | XRX0000AA6A          | Xerox           | Xerox WorkCentre there1              | Network Pr |
| f Filter                | Ö                                        | 00000000           | XRX08003790          | Xerox           | Xerox Phaser 6140N there1            | Network Pr |
| Scope                   | le le le le le le le le le le le le le l | PREPRSLV001        | KRIS                 | Xerox           | Xerox FaxCentre 2 there1             | Network Pr |
| All                     | le le le le le le le le le le le le le l | VGW615521          | efi-linux.sdi.na     | Xerox           | Xerox DocuColor 2 there1             | Network Pr |
| Mapufacturer            | le le le le le le le le le le le le le l | USNC046069         | bspelman2003         | HP              | HP LaserJet 4000 smoke               | Network Pr |
|                         |                                          | 927993243          | de11000000.sdi       | Dell Inc.       | Dell Color Laser 31 over there man   | Network Pr |
| All                     |                                          | CXE811009          | mfp-05359842         | Toshiba         | TOSHIBA e-STUDI smoke                | Network Pr |
| 🔅 Actions               | le le le le le le le le le le le le le l | CNCBB09612         |                      | HP              | hp color LaserJet 3                  | Network Pr |
| -                       |                                          | 0927993847         |                      | Dell Inc.       | Dell MFP Laser 31 like out there man | Network Pr |
| 🔁 Refresh All           |                                          | XXXXXXXXXX         |                      | Xerox           | Xerox Phaser 4400 B there1           | Network Pr |
| 💠 Add Printer Wizard    |                                          | CNBC7BH0GC         |                      | HP              | HP 9250C Digital \\Rochester\Ne      | Network Pr |
| 💠 Direct Printer Wizard | le le le le le le le le le le le le le l | 11HAX37            |                      | Lexmark         | Lexmark Optra S 2 over there         | Network Pr |
| 🔥 Export to File        | Ā                                        | 11005264           | LEXI                 | Lexmark         | Lexmark Optra Col here               | Network Pr |
|                         | Ā                                        | 927993364          | de11000000.sdi       | Dell Inc.       | Dell Color Laser 51 there            | Network Pr |
| 🛒 Order Supplies        | A                                        | FKA519104          | WORKCENTR            | Xerox           | Xerox WorkCentre there1              | Network Pr |
| 🚯 Request Service       | Â                                        | TFN693734          | wcp3545-7433         | Xerox           | Xerox WorkCentre there1              | Network Pr |
| 🜃 View Meter Reads      | Â                                        | FKA462053N         | XC-365E1E            | Xerox           | Xerox WorkCentre there1              | Network Pr |
|                         | Ā                                        | VXVV000512N        |                      | Xerox           | Xerox WorkCentre there1              | Network Pr |
| X Delete Printer(s)     | Ā                                        | XRX456789          |                      | Xerox           | Xerox Phaser 7500 there              | Network Pr |
|                         | A                                        | 3310920010         | XC-37F03C            | Xerox           | Xerox WorkCentre there1              | Network Pr |
|                         | Ā                                        | XXXXXXXXXX         | xrx8a3a5c.sdi.n      | Xerox           | Xerox Phaser 5500N there1            | Network Pr |
| Printana                | A                                        | GNX113971          | xrx0000aaa28a        | Xerox           | Xerox Phaser 6180 there1             | Network Pr |
| Princers                | Â                                        | WRT614417          | sdi-adm1.sdi.na      | Xerox           | Xerox WorkCentre there1              | Network Pr |
| ² Synchronize           | Ä                                        | 804000268          | 7400jupiter.sdi      | Xerox           | Xerox ColorQube 9 Lab                | Network Pr |
| Fattings                | Ä                                        | 00000000           | p-inbox-54.sdi       | Xerox           | Xerox Phaser 6280N there1            | Network Pr |
| by seconds              | Ä                                        | 3521800282         |                      | Xerox           | Xerox WorkCentre there1              | Network Pr |
|                         |                                          |                    |                      |                 |                                      |            |

#### Uwagi

- Aplikacja Xerox Device Agent obsługuje drukarki o adresach IPv4 i IPv6. Aplikacja Xerox Device Agent wyświetla w kolumnie Adres IP adresy IPv6 lub IPv4, w zależności od tego jaki protokół został użyty podczas wyszukiwania drukarek.
- Widok List (Lista) zawiera pole Type (Typ), które pozwala odróżnić drukarki sieciowe od drukarek podłączonych bezpośrednio.

Następujące opcje dostępne są **wyłącznie** w widoku List (Lista):

- filtrowanie przy pomocy ikony: T
- zablokowanie kolumny,
- grupowanie drukarek,
- użycie menu kontekstowego widoku List (Lista),
- sortowanie listy drukarek.

#### Aby zastosować filtrowanie:

1. Kliknij ikonę 🝸 w kolumnie, którą chcesz filtrować. Zostanie wyświetlone menu rozwijane.

| 7.0      | Printer Model        |
|----------|----------------------|
| (All)    |                      |
| (Blanks) | 1                    |
| Xerox V  | VorkCentre 7345      |
| Xerox W  | VorkCentre Pro 255   |
| Xerox W  | VorkCentre Pro 265   |
| Xerox W  | VorkCentre Pro 40C   |
| Xerox W  | VorkCentre Pro 55    |
| Xerox W  | VorkCentre Pro C3545 |
|          | Xerox WorkCentre     |

- 2. Wybierz wartość, której chcesz użyć jako filtra. Aplikacja przefiltruje listę na podstawie nowych kryteriów.
- 3. Jeśli to konieczne, kliknij ikonę 🔨, aby przywrócić ustawienia domyślne widoku List (Lista).

#### Uwaga

Kolumny z jednoznacznymi kluczami, takie jak Serial Number (Numer seryjny), IP Address (Adres IP) i DNS Name (Nazwa DNS), nie obsługują filtrowania.

#### Aby zablokować kolumnę:

1. Kliknij ikonę Ina nagłówku wybranej kolumny. Wybrana kolumna będzie wyświetlana jako pierwsza i pozostanie nieruchoma podczas przewijania innych pól.

| ę | -0 | DNS Name        | -0 | Printer Model | 7*     | Manufacturer | 7. | Location   | 7*     | Color Capable | 7* | In Scop |
|---|----|-----------------|----|---------------|--------|--------------|----|------------|--------|---------------|----|---------|
| 3 |    | ×rx84d0a9.sdi   | .n | Xerox Phaser  | 4400 B | Xerox        |    | 1 Default  | Buildi | No            |    | No      |
| 8 |    |                 |    | Xerox WorkC   | entre  | Xerox        |    | \\Rochest  | erWe   | No            |    | No      |
| 8 |    | fc2218.sdi.na.; | ×  | Xerox FaxCe   | ntre 2 | Xerox        |    | Kris Cube  | 7413   | No            |    | No      |
| 8 |    |                 |    | HP LaserJet   | M434   | HP           |    | boise Idah | 0      | No            |    | No      |
| 8 |    | xrx8a60bd.sdi   | .n | Xerox Phaser  | 7750   | Xerox        |    | 1 Default  | Buildi | Yes           |    | No      |
| 8 |    |                 |    | XEROX Doct    | uColor | Xerox        |    | 1 Default  | Buildi | Yes           |    | No      |
| 8 |    |                 |    | Xerox WorkC   | entre  | Xerox        |    | 1The Curr  | ent L  | Yes           |    | No      |
|   |    | digitalsender9  | 2  | HP 9250C D    | igital | HP           |    |            |        | No            |    | No      |
|   |    |                 |    | Xerox WorkC   | entre  | Xerox        |    | \\Rochest  | erWe   | No            |    | No      |
|   |    |                 |    | Xerox WorkC   | entre  | Xerox        |    | ~!@#\$%^   | &*()   | No            |    | No      |
|   |    |                 |    | Xerox Phaser  | 7760   | Xerox        |    | 1 Default  | Buildi | Yes           |    | No      |
|   |    | xrx0000aa8dc    | е  | Xerox Phaser  | 7400N  | Xerox        |    | 1 Default  | Buildi | Yes           |    | No      |
|   |    |                 |    | XEROX World   | kCentr | Xerox        |    | Lab 7417   |        | No            |    | No      |

2. Jeśli to konieczne, kliknij ikonę 🛄 aby przywrócić ustawienia domyślne widoku List (Lista).

#### Aby zgrupować drukarki:

 Przeciągnij i upuść nagłówki kolumn w szarym obszarze nad nagłówkami, aby utworzyć nowe grupy. Można na przykład grupować drukarki według producentów, a w dalszej kolejności według modeli drukarek.

| Manufacturer 🛆 Printer Model 🛆                       |                                                   |          |                              |                   |  |  |  |  |
|------------------------------------------------------|---------------------------------------------------|----------|------------------------------|-------------------|--|--|--|--|
| <ul> <li>◆ Status</li> <li>▼ ◆ IP Address</li> </ul> | Serial Number 4                                   | DNS Name | <ul> <li>Location</li> </ul> | ▼ ◆ Color Capable |  |  |  |  |
| Manufacturer : Dell Inc. (2 items)                   |                                                   |          |                              |                   |  |  |  |  |
| ■ Printer Model : Dell Color Laser 3110cn (1 item)   |                                                   |          |                              |                   |  |  |  |  |
| ▪ Printer Model : Dell Color Laser 5110cn (2 items)  |                                                   |          |                              |                   |  |  |  |  |
| l Manufacturer : HP (4 items)                        |                                                   |          |                              |                   |  |  |  |  |
| ▪ Printer Model : HP 9250C Digital Sender (1 item)   |                                                   |          |                              |                   |  |  |  |  |
| ■ Printer Model : HP Color LaserJet 8500 (1 item)    | H Printer Model : HP Color LaserJet 8500 (1 item) |          |                              |                   |  |  |  |  |
| ▪ Printer Model : HP LaserJet 5Si (1 item)           |                                                   |          |                              |                   |  |  |  |  |
| H Printer Model : HP LaserJet M4345 MFP (1 item)     |                                                   |          |                              |                   |  |  |  |  |
| ቿ Manufacturer : Lexmark (1 item)                    |                                                   |          |                              |                   |  |  |  |  |
| 王 Manufacturer : Xerox (20 items)                    |                                                   |          |                              |                   |  |  |  |  |

#### Uwaga

Widok listy (List) nie obsługuje grupowania według kolumn IP Address (Adres IP), Serial Number (Numer seryjny) i DNS Name (Nazwa DNS), ponieważ te kolumny są jednoznaczne dla każdej drukarki i ich grupowanie powodowałoby wyświetlenie tylko jednej pozycji.

2. Jeśli to konieczne, kliknij ikonę 🔨, aby przywrócić ustawienia domyślne widoku List (Lista).

Istnieje możliwość wyboru kolumn wyświetlanych w widoku List (Lista).

#### Aby użyć menu kontekstowego:

- 1. kliknij nagłówek kolumny prawym przyciskiem myszy. Zostanie wyświetlone menu kontekstowe z listą kolumn.
- 2. Wybierz nazwę kolumny, aby ją włączyć lub wyłączyć w widoku List (Lista).
Korzystanie z interfejsu

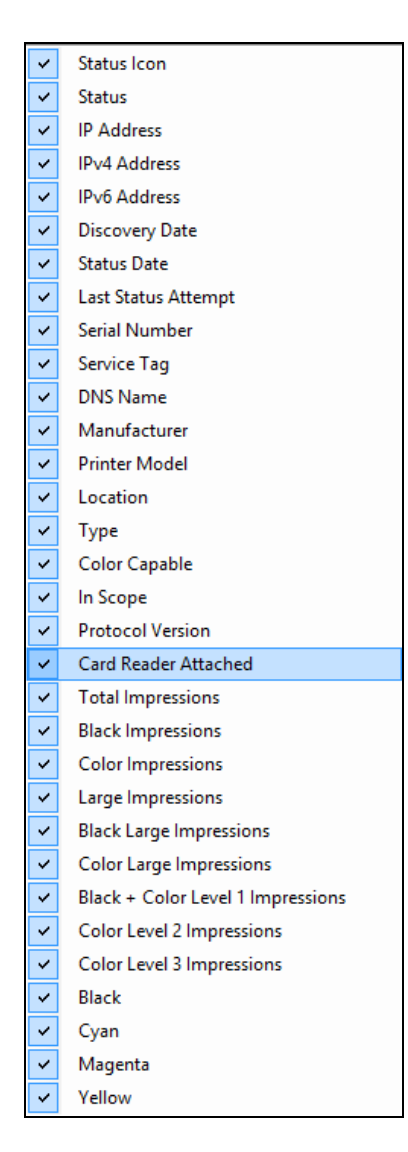

### Aby posortować listę drukarek:

1. kliknij nagłówek dowolnej kolumny, aby posortować listę według tej kolumny. Lista jest sortowana według wybranej kolumny.

#### Uwaga

Domyślną kolejnością sortowania widoku Dashboard (Tablica wskaźników) i List (Lista) jest stopień ważności statusu powiadomienia. Aby zmienić kolejność sortowania, przejdź do widoku List (Lista), posortuj listę w innej kolejności, wybierz jeden z pozostałych filtrów, a następnie powróć do widoku Dashboard (Tablica wskaźników). Kolejność sortowania będzie inna niż sortowanie domyślne. Po zamknięciu aplikacji wybrane kolumny i wskazana kolejność zostaną automatycznie zapisane na przyszłość.

2. Jeśli to konieczne, kliknij ikonę 🔨, aby przywrócić ustawienia domyślne widoku List (Lista).

### Korzystanie z funkcji wspólnych

Następujące funkcje są wspólne dla widoków Dashboard (Tablica wskaźników) i List (Lista):

• Paging Controls (Elementy wyboru stron): ułatwiają łatwe poruszanie się po liście drukarek.

- **Filter** (Filtr): filtrowanie wyświetlanych drukarek na podstawie statusu In Scope (W zakresie) lub Out of Scope (Poza zakresem).
- Find (Znajdź): wyszukiwanie określonej drukarki na podstawie wprowadzonych kryteriów wyszukiwania.

**Elementy wyboru stron** pozwalają na poruszanie się po liście drukarek, co umożliwia szybkie wyświetlenie strony o określonym numerze.

🕅 🖣 Page 1 of 10 🕨 🖬

Za pomocą elementów wyboru stron można wykonywać następujące czynności:

- kliknąć podwójną strzałkę, aby przejść na początek lub koniec listy,
- przejść o jedną stronę do przodu lub do tyłu,
- sprawdzić całkowitą liczbę stron listy drukarek.

W widokach Dashboard (Tablica wskaźników) i List (Lista) dostępne są dwie metody filtrowania:

- zakres,
- Producent.

#### Aby filtrować według zakresu:

 w części Filtr lewego okienka nawigacji wybierz opcję Scope (Zakres) > In Scope (W zakresie) lub Out of Scope (Poza zakresem).

| 🕈 Filter     |       |
|--------------|-------|
| Scope        |       |
| All          | -     |
| All          | din . |
| In Scope     |       |
| Out of Scope |       |

Lista zostanie odfiltrowana na podstawie dokonanego wyboru.

#### Filtrowanie według producenta:

• Z lewego okna nawigacji w obszarze Filtry wybierz opcję Producent > Xerox lub Inne niż Xerox.

| 💡 Filter     |          |
|--------------|----------|
| Scope        |          |
| All          |          |
| Manufacturer |          |
| All          | <b>-</b> |
| All          |          |
| Xerox        |          |
| Non-Xerox    |          |

Lista zostanie odfiltrowana na podstawie dokonanego wyboru.

Funkcja **Find** (Znajdź) pozwala na przeszukiwanie listy drukarek na podstawie wprowadzonych kryteriów wyszukiwania. Wyszukiwanie obejmuje całą listę drukarek, nie tylko drukarki na wyświetlonej stronie.

Z menu rozwijanego można wybrać następujące rodzaje wyszukiwanych danych:

Korzystanie z interfejsu

- IP Address (Adres IP)
- Printer Model (Model drukarki)
- Manufacturer (Producent)
- DNS Name (Nazwa DNS),
- Serial Number (Numer seryjny)
- Znacznik usługi
- Status
- Location (Lokalizacja)
- Color Capable (Obsługa kolorów)
- Typ
- Podłączony czytnik kart
- Obsługa kodu PIN
- Kod PIN włączony
- Wersja protokołu

Dla poszczególnych pozycji można wprowadzić całe lub częściowe ciągi w celu dopasowania odpowiadających im wartości, z wyjątkiem pozycji Color Capable (Obsługa kolorów), dla której można wybrać wartość **Yes** (Tak) lub **No** (Nie).

### Aby skorzystać z funkcji Find (Znajdź):

- 1. Wprowadź szukane słowo w polu Find (Znajdź).
- 2. Wybierz kryterium wyszukiwania z menu rozwijanego.
- 3. Kliknij ikonę lupy. Zostaną wyświetlone wyniki.
- 4. Jeśli to konieczne, kliknij ikonę, 👎 aby przywrócić ustawienia domyślne widoku List (Lista).

#### WYŚWIETLANIE EKRANU SYNCHRONIZE (SYNCHRONIZUJ)

Ekran Synchronize (Synchronizuj) pozwala na synchronizowanie danych pomiędzy aplikacją i programem Xerox Services Manager, zmianę ustawień synchronizacji oraz sprawdzenie statusu rejestracji.

| 🔊 Xerox Devi         | ce Agent                     |                                                               | & Configuration Wizard | About |
|----------------------|------------------------------|---------------------------------------------------------------|------------------------|-------|
| # Synchronize        | To ensure that the correc    | d levels of service can be maintained for the prints          | ers in the account,    |       |
| 😲 Details            | Registration                 | ed on a regular basils.                                       |                        |       |
| 🔆 Actionis           | Status                       | Registration successful                                       |                        |       |
| Synchronize Now      |                              |                                                               |                        |       |
| 2 Change Settings    | Operations Center<br>Account | 4.2 VCC<br>Area 51                                            |                        |       |
|                      |                              |                                                               |                        |       |
|                      | Synchronize / Send Meter R   | rads                                                          |                        |       |
|                      | Last Synchromize             |                                                               |                        |       |
|                      | Cate<br>Status               | 3/15/2013 12:06:10 PM<br>Xerox Services Manager data exported |                        |       |
|                      | Last Successful Synch        | ronization                                                    |                        |       |
|                      | Date                         | 3/15/2013 12:04:10 PM                                         |                        |       |
|                      | Next Synchromization         |                                                               |                        |       |
|                      | Schedule<br>Date             | Dely at 10:41:00 AM<br>3/16/2013 10:4 1:00 AM                 |                        |       |
| Printers             |                              |                                                               |                        |       |
| 之 Synchranize        |                              |                                                               |                        |       |
| 🙀 Settings           |                              |                                                               |                        |       |
| Ø System-operational |                              |                                                               | xero                   | x 🌒   |

Szczegółowe informacje o tej funkcji znajdują się w punkcie Synchronizowanie danych.

### WYŚWIETLANIE EKRANU SETTINGS (USTAWIENIA)

Na ekranie Ustawienia można wyświetlać i wybierać różne opcje konfiguracji aplikacji, na przykład wyszukiwanie drukarek i uzyskiwanie ich statusu oraz inne funkcje.

| 👔 Xerox Device                                                                                                    | Agent                                                                                                    |                                                                                                    | LConfiguration Wicard | About 🧐 |
|----------------------------------------------------------------------------------------------------|----------------------------------------------------------------------------------------------------|----------------------------------------------------------------------------------------------------|-----------------------|---------|
| Settings  Settings  Setti | The network is searched<br>added to the printers list.<br>Printer Search<br>Last Search<br>Date<br>Duration<br>Total Printers<br>New Printers<br>New Printers<br>New Printers<br>New Printers | for printers on a regular basis. Newly discovered<br>Specified Search (Advanced)<br>3152013 11:50:20 AM<br>00:00:29<br>29<br>29<br>29<br>20<br>Competed | t proters are         |         |
| Search Now     Change Settings     Printers     Synchronize     Settings                                                                                                    | Next Search<br>Search Settings<br>Schedule<br>Date                                                                                                    | Specified Search (Advanced)<br>Daily at 10:00:00 AM<br>3/16/2013 10:00:00 AM                                                                            |                       |         |
| <ul> <li>System operational</li> </ul>                                                                                                    |                                                                                                    |                                                                                                    | xerc                  | x 🌒     |

Szczegółowe informacje o ustawieniach znajdują się w punkcie Konfigurowanie ustawień.

# Korzystanie z zasobnika systemowego

W zasobniku systemowym znajduje się ikona informująca, że aplikacja nadal pracuje i nie została zamknięta mimo zamknięcia interfejsu użytkownika.

Interfejs wyświetlany jest po dwukrotnym kliknięciu ikony w zasobniku. Kliknięcie ikony w zasobniku prawym przyciskiem myszy powoduje wyświetlenie menu kontekstowego zasobnika systemowego.

| 6 | Open                      |
|---|---------------------------|
| 恣 | Configuration Wizard      |
|   | No Popups                 |
| × | Show Popups until clicked |
|   | Show Popups for 5 seconds |
| ~ | Load at System Startup    |
| ۲ | Exit                      |

Menu kontekstowe zasobnika systemowego zawiera następujące pozycje:

- Open (Otwórz): otwiera interfejs użytkownika.
- Configuration Wizard (Kreator konfiguracji): otwiera Kreatora konfiguracji.
- No popups (Brak wyskakujących okienek): zapobiega wyświetlaniu powiadomień w zasobniku systemowym.
- Show Popups until clicked (Pokazuj wyskakujące okienka do kliknięcia): powiadomienia wyświetlane są do momentu ich kliknięcia.
- Show Popups for 5 seconds (Pokazuj wyskakujące okienka przez pięć sekund): powiadomienia wyświetlane są przez pięć sekund.

### Uwaga

Opcje okienek wyskakujących działają jak przyciski opcji, co sprawia że jednocześnie można wybrać tylko jedną z trzech możliwości.

- Load at System Startup (Ładuj przy uruchamianiu systemu): włącza lub wyłącza uruchamianie części interfejsu użytkownika podczas uruchamiania komputera. Jeśli opcja jest włączona, aplikacja Xerox Device Agent będzie automatycznie uruchamiana podczas logowania. Komunikacja według harmonogramu nie wymaga włączenia tej opcji.
- Exit (Wyjdź): powoduje wyjście z aplikacji i usunięcie ikony z zasobnika systemowego.

# Zmiana rozmiaru aplikacji

Po uruchomieniu aplikacji można zmienić jej rozmiar w celu dostosowania do wielkości ekranu. Umieść wskaźnik myszy nad dowolną krawędzią aplikacji, co spowoduje zmianę wyglądu wskaźnika na białą podwójną strzałkę i pozwoli na zmianę rozmiaru okna aplikacji. Można również użyć standardowego menu sterowania okna w celu zmiany rozmiaru okna, klikając je lub naciskając równocześnie klawisze Alt + Spacja na klawiaturze.

### Uwagi

- Po zamknięciu aplikacji lub ponownym uruchomieniu systemu nowy rozmiar aplikacji nie zostanie zachowany.
- Chociaż aplikacja jest umieszczana po instalacji na pulpitach wszystkich użytkowników, dostęp do oprogramowania posiadają tylko administratorzy i użytkownicy zaawansowani.

# 5. Praca z drukarkami

# Opis

W tek sekcji opisano wiele sposobów pracy z drukarkami przy użyciu oprogramowania Xerox Device Agent. Możesz dodać lub usunąć pojedynczą drukarkę lub wiele drukarek, wyeksportować listę drukarek oraz wyświetlić różne właściwości drukarki, takie jak stan, materiały eksploatacyjne i podsumowanie wykorzystania.

# Dodawanie drukarki

Aby dodać drukarkę do systemu, należy kliknąć łącze Add Printer Wizard (Kreator dodawania drukarki), dostępne w menu Actions (Działania). W Kreatorze dodawania drukarki można:

- dodać drukarkę do aktualnej listy drukarek.
- Rozwiązać problemy z wyszukiwaniem drukarki lub konfiguracją protokołu SNMP w sieci.
- Przywrócić drukarkę na listę, jeśli jej adres IP uległ zmianie, a drukarka nie jest objęta aktualnymi ustawieniami wyszukiwania.

Pojedyncze drukarki można dodawać według adresu IP lub nazwy DNS, a większą liczbę drukarek – podając w kreatorze zakres adresów.

#### DODAWANIE DRUKARKI WEDŁUG ADRESU IP LUB NAZWY DNS

Aby dodać drukarkę do systemu według adresu IP lub nazwy DNS, wykonaj następujące czynności:

 Wybierz pozycje Actions (Działania) > Add Printer Wizard (Kreator dodawania drukarki). Zostanie wyświetlony ekran Add Printer Wizard (Kreator dodawania drukarki). Domyślnie wybrana jest opcja IP Address or DNS Name (Adres IP lub nazwa DNS).

| 💗 Add Printer Wizard      |                                                                                                    | <b></b> |
|---------------------------|----------------------------------------------------------------------------------------------------|---------|
| Xerox<br>Device<br>Agent  | The IP Address or the DNS name of the printer should be entered here. To add multiple printers in address range or in a subnet, select the "Address Range or Subnet" option.     P Address or DNS Name |         |
|                           |                                                                                                    |         |
| ➡ Enter Address<br>Result | Address Range or Subnet                                                                                                    |         |
| xerox 🔊                   |                                                                                                    |         |
|                           | < Back Next>                                                                                                    | Cancel  |

- 2. Wprowadź adres IP lub nazwę DNS drukarki.
- 3. Kliknij przycisk Next (Dalej). Zostanie wyświetlony ekran postępu z postępami w wyszukiwaniu.

Następnie wyświetlony zostanie ekran Results (Wyniki).

- 4. Wykonaj jedną z następujących czynności:
  - Kliknij przycisk Add Another Printer (Dodaj inną drukarkę), aby wyszukać inną drukarkę.
  - Kliknij przycisk Finish (Zakończ), aby dodać nowe drukarki do listy drukarek.

## Uwaga

Jeśli drukarka nie zostanie odnaleziona, w wynikach wyszukiwania podana będzie przyczyna niepowodzenia wyszukiwania. Kliknij przycisk **Back** (Wstecz), aby sprawdzić wprowadzone informacje lub wprowadzić inny adres.

### DODAWANIE WIELU DRUKAREK

Aby dodać szereg drukarek do systemu, wykonaj następujące czynności:

1. Wybierz pozycje **Actions (Działania) > Add Printer Wizard** (Kreator dodawania drukarki). Zostanie wyświetlony ekran Add Printer Wizard (Kreator dodawania drukarki).

| 🥪 Add Printer Wizard      |                                                                                                    | x |
|---------------------------|----------------------------------------------------------------------------------------------------|---|
| Xerox<br>Device<br>Agent  | The IP Address or the DNS name of the printer should be entered here. To add multiple printers in an address range or in a subnet, select the "Address Range or Subnet" option.  IP Address or DNS Name |   |
| ➡ Enter Address<br>Result | Address Hange of Subnet                                                                                                    |   |
| xerox 🌍°                  |                                                                                                    |   |
|                           | < Back Next> Cancel                                                                                                    |   |

2. Wybierz opcję **Address Range or Subnet** (Zakres adresów lub podsieć). Zostaną wyświetlone bieżące ustawienia wyszukiwania.

| 🥪 Add Printer Wizard      |                                                 |                                                       |
|---------------------------|-------------------------------------------------|-------------------------------------------------------|
| Xerox<br>Device           | Enter the new subnet or addre                   | sss range.                                            |
| Agent                     | New Search                                      | Current Searches                                      |
| ⊫∳Enter Address<br>Result | Search Type<br>PV4 Address  Address Subnet Mask | Start Address <sup>//</sup> End Address Mask / Prefix |
| xerox 🄊                   |                                                 | Celete All                                            |
|                           | 1                                               | < Back Next > Cancel                                  |

### Uwaga

Zmiany wprowadzone na tym ekranie widoczne są w obszarze Specified Search (Wyszukiwanie konkretne) w menu **Settings (Ustawienia) > Search (Wyszukiwanie) > Change Settings (Zmiana ustawień)**.

- 3. Wprowadź lub zmień ustawienia.
- 4. Kliknij przycisk **Next** (Dalej). Zostanie wyświetlony ekran postępu z postępami w wyszukiwaniu.
- 5. Kliknij przycisk Finish (Zakończ).

### Uwaga

Kliknięcie przycisku **Finish** (Zakończ) podczas wyszukiwania spowoduje wyświetlenie komunikatu z prośbą o potwierdzenie zakończenia wyszukiwania lub zezwolenie na kontynuowanie tej czynności. Jeśli wybrane zostanie kontynuowanie wyszukiwania, wyświetlone zostaną nowo odnalezione drukarki oraz, w dolnym lewym rogu ekranu, status wyszukiwania.

Na ekranie wyników wyświetlana jest łączna liczba odnalezionych drukarek.

| 🥪 Add Printer Wizard                                 |                                                                                                    | ×             |
|------------------------------------------------------|----------------------------------------------------------------------------------------------------|---------------|
| Xerox<br>Device<br>Agent<br>Enter Address<br>⇒Result | Searching for the specified printer  Printer Search Last Search Search Settings Date 5/17/2010 3:23:08 PM Duration 00:02:39 Total Printers 11 |               |
| xerox 🔊°                                             | New Printers 0<br>Progress i completed                                                                                                    | Finish Cancel |

6. Kliknij przycisk **Finish** (Zakończ). Nowe drukarki są dodawane do listy drukarek.

# Dodawanie drukarki podłączonej bezpośrednio

Ekran Direct Printer Wizard (Kreator drukarek podłączonych bezpośrednio) pozwala na dodawanie drukarek niesieciowych, podłączonych bezpośrednio do stacji roboczych za pośrednictwem interfejsu USB.

- 1. Podłącz drukarkę do stacji roboczej.
- 2. Wybierz pozycje Actions (Działania) > Direct Printer Wizard (Kreator drukarek podłączonych bezpośrednio).. Zostanie wyświetlony ekran Direct Printer Wizard (Kreator drukarek podłączonych bezpośrednio).

| 🥪 Direct Printer Wizard            |                                                                                                    |
|------------------------------------|----------------------------------------------------------------------------------------------------|
| Xerox<br>Device<br>Agent           | Search for Direct Printers This wizard is used to search for non networked printers that are connected directly to workstations via USB etc. The credentials of the logged in user will be used to query the workstations. If necessary additional credentials will be requested for other workstations. These credentials will be discarded when the search completes. |
| ➡ Welcome<br>In Progress<br>Result | The search settings supplied for the printer search will also be used<br>to search for workstations.                                                                                                    |
| xerox 🔊°                           | Search Settings                                                                                                    |
|                                    | < Back Next > Cancel                                                                                                    |

3. Kliknij przycisk **Next** (Dalej). Aplikacja Xerox Device Agent wyszuka drukarki z użyciem danych logowania użytkownika. Wyświetlany jest status wyszukiwania.

# Uwaga

- Aplikacja Xerox Device Agent będzie korzystać z danych uwierzytelniających podczas następnych operacji wyszukiwania drukarek bezpośrednich, aż do momentu ponownego uruchomienia aplikacji.
- Jeśli aplikacja Xerox Device Agent wymaga dodatkowych danych uwierzytelniających do dostępu do innych stacji roboczych, wyświetlony zostanie kolejny ekran zawierający przypomnienie o konieczności wprowadzenia tych danych.

Na ekranie Results (Wyniki) wyświetlane są drukarki podłączone bezpośrednio. Aplikacja Xerox Device Agent dodaje nową drukarkę do listy drukarek.

# Usuwanie drukarki

Aby usunąć drukarkę z widoku Dashboard (Tablica wskaźników) lub List (Lista), wykonaj następujące czynności:

- 1. w widoku Dashboard (Tablica wskaźników), wybierz **tabliczkę** drukarki, którą chcesz usunąć; w widoku List (Lista), wybierz **wiersz(e)** drukarki, którą chcesz usunąć.
- Wybierz opcje Actions (Działania) > Delete Printer(s) (Usuń drukarkę lub drukarki) lub Context (Kontekst) > Delete Printer(s) (Usuń drukarkę lub drukarki). Zostanie wyświetlone okno dialogowe Delete Printer(s) (Usuń drukarkę lub drukarki) zawierające przypomnienie o konieczności potwierdzenia usunięcia wybranej drukarki.
- 3. Kliknij przycisk **Yes** (Tak). Usunięte drukarki nie będą wyświetlane w widokach List (Lista) ani Dashboard (Tablica wskaźników).

### Uwaga

Jeśli usunięta drukarka nadal istnieje w sieci i spełnia warunki wyszukiwania drukarek (zakres adresów IP), zostanie ponownie dodana podczas następnego zaplanowanego wyszukiwania.

# Eksport listy drukarek

Listę wykrytych drukarek można wyeksportować do programu Xerox Services Manager w postaci pliku CSV. Wyeksportowany plik zawiera wszystkie dane liczników, w tym liczniki, typy jednostek i ostatni licznik przesłany do programu Xerox Services Manager, dla każdej drukarki.

Użytkownicy zaawansowani, posiadający dostęp do programu Xerox Services Manager, mogą wykonać następujące czynności:

# Uwaga

Instrukcje dla zaawansowanych użytkowników na temat importu istniejących zasobów, tworzenia szablonu eksportu lub importu zasobów lub ponownego importu pliku do programu Xerox Services Manager znajdują się w dokumentacji programu Xerox Services Manager.

- 1. sprawdzić, czy wszystkie nazwy modeli mapowane są na ten sam alias modelu w programie Xerox Services Manager.
- 2. Dodać informacje do szablonu programu Xerox Services Manager.
- 3. Wprowadzić informacje do programu Xerox Services Manager.
- 4. Jeśli w używanej wersji programu dostępne są opcje filtrowania, sprawdź, czy jest wybrany filtr **All** (Wszystko).
- 5. W lewym okienku nawigacji wybierz opcje Printers (Drukarki) > Dashboard (Tablica Wskaźników) > Actions (Działania) > Export to File (Eksportuj do pliku); lub Printers (Drukarki) > List (Lista) > Actions (Działania) > Export to File (Eksportuj do pliku). Zostanie wyświetlone okno dialogowe Export Data (Eksport danych).
- 6. Przejdź do lokalizacji, w której zapisano plik CSV.
- 7. Wprowadź łatwą do zidentyfikowania nazwę pliku.
- 8. Kliknij przycisk **Save** (Zapisz). Zostanie wyświetlony komunikat informujący o pomyślnym zakończeniu eksportu.
- 9. Kliknij przycisk **OK**.
- 10. W programie Xerox Services Manager utwórz składający się z wymaganych pól nowy szablon eksportu lub importu zasobów, aby aktualizować lub zaimportować nowy zasób do programu Xerox Services Manager.
- 11. W wyeksportowanym pliku CSV z danymi drukarek dokonaj edycji odpowiednio modelu, producenta, numeru seryjnego itd.
- 12. Kopiuj i wklej dane z pliku CSV do szablonu importu programu Xerox Services Manager pod odpowiednimi nagłówkami kolumn.
- 13. Zaimportuj szablon zasobów do programu Xerox Services Manager.

# Wyświetlanie właściwości drukarki

Na ekranie Printer Properties (Właściwości drukarki) znajduje się siedem kart, na których można sprawdzić następujące rodzaje informacji o drukarce:

Praca z drukarkami

- Status
- Consumables (Materiały eksploatacyjne),
- Information (Informacje),
- Features (Funkcje),
- Usage Summary (Podsumowanie wykorzystania),
- Usage Details (Szczegóły wykorzystania),
- Transmitted Meters (Przesłane liczniki),
- Power (Zasilanie).

# Aby wyświetlić właściwości wybranej drukarki:

Widok Dashboard (Tablica wskaźników)

- 1. Kliknij dwukrotnie tabliczkę LUB
- 2. Na kafelku kliknij pozycję **Właściwości drukarki**. Zostanie wyświetlony ekran Printer Properties (Właściwości drukarki).

### Widok List (Lista)

- 1. Kliknij dwukrotnie **wiersz** LUB
- 2. W wierszu kliknij pozycję **Właściwości drukarki**. Zostanie wyświetlony ekran Printer Properties (Właściwości drukarki).

| Xerox Wor                  | kCe      | ntre 3220                      |              |         |             |                          | Order Supplies<br>Request Service<br>View Meter Reads | G Printer Web Pag<br>Print Test Page<br>Reset Printer |
|----------------------------|----------|--------------------------------|--------------|---------|-------------|--------------------------|-------------------------------------------------------|-------------------------------------------------------|
| atus Consumables Informati | ion Feat | ures Transmitted Meters Usa    | sage Summary | Usage D | etails      |                          |                                                       |                                                       |
| Identity                   |          |                                |              |         |             |                          |                                                       |                                                       |
| Printer Model              |          | Xerox WorkCentre 3220          |              |         |             |                          | -                                                     |                                                       |
| Serial Number              |          | UAK516205                      |              |         |             |                          |                                                       |                                                       |
| System Name                |          | XRX0000AAF14506                |              |         |             |                          |                                                       |                                                       |
| IP Address                 |          | 13.121.237.154                 |              |         |             |                          |                                                       |                                                       |
| Printer Status             |          |                                |              |         |             |                          |                                                       |                                                       |
| General Status             |          |                                |              |         |             |                          |                                                       |                                                       |
| Ø Up and Running           |          |                                |              |         |             |                          |                                                       |                                                       |
| · · · · ·                  |          |                                |              | Alert [ | Details     |                          |                                                       |                                                       |
| Supplies Status            |          |                                |              |         | Skill Level | Description              | Time(Age)                                             |                                                       |
| Toner level: 50% Low Blac  | :k       |                                |              |         | No Interve  | The machine is currently | 6/15/2012 1:40:24                                     | PM, (21 Hour(s                                        |
|                            |          |                                |              | Ā       | Untrained   | 07-500 The paper suppl   | 6/15/2012 7:22:39                                     | AM, (1 Day(s)                                         |
| Status Age                 |          | 2 seconds                      |              |         |             |                          |                                                       |                                                       |
| Status Date                |          | 6/16/2012 10:59:30 AM          |              |         |             |                          |                                                       |                                                       |
| Last Status Attempt        |          | 6/16/2012 10:59:30 AM          |              |         |             |                          |                                                       |                                                       |
| Machine up 1 ime           |          | 1 Day(s) 3 Hour(s) 37 Minute(s | s) 19 se     |         |             |                          |                                                       |                                                       |
| Analog Fax Status          |          | Up and Running                 |              |         |             |                          |                                                       |                                                       |
| Scanner Status             | - ŏ      | Up and Running                 |              |         |             |                          |                                                       |                                                       |
|                            | -        |                                |              |         |             |                          |                                                       |                                                       |
| In Scope                   | 2        | No                             |              |         |             |                          |                                                       |                                                       |
| Front Panel / Console Mess | sage     |                                |              |         |             |                          |                                                       |                                                       |
| A                          |          | N -                            |              |         |             |                          |                                                       |                                                       |
| Console Locked             |          | N0<br>English-(United States)  |              |         |             |                          |                                                       |                                                       |
| Display                    |          | Englan-(onited olates)         |              |         |             |                          |                                                       |                                                       |
| Ready to Copy              |          |                                |              |         |             |                          |                                                       |                                                       |
| 100% 01                    |          |                                |              |         |             |                          |                                                       |                                                       |
|                            |          |                                |              |         |             |                          |                                                       |                                                       |
|                            |          |                                |              |         |             |                          |                                                       |                                                       |
|                            |          |                                |              |         |             |                          |                                                       |                                                       |
|                            |          |                                |              |         |             |                          |                                                       |                                                       |

### Uwaga

Nie wszystkie widoczne tu funkcje są dostępne we wszystkich wersjach aplikacji.

### SPRAWDZANIE STATUSU DRUKARKI

Na karcie Status znajdują się następujące części:

• Identity (Tożsamość)

- Printer Status (Status drukarki)
- Front Panel/Console Message (Panel przedni/komunikat konsoli)
- Alert Details (Szczegóły powiadomień)

| tess] Consumables Information Features Transmitted Meters Usage Summary Usage Details  Identity  Printer Model Serial Number UAKS16205 System Name XRX0000AAF14506 Printer Status Ceneral Status Console Locked No Console Language English-(United States) Display  Ready To Copy 1  Ready To Copy 1                                                                                                    | Xerox WorkCentre 3220                                                                                                    |                  |                           | R C                                     | Order Supplies<br>Request Service<br>Tiew Meter Reads | <ul> <li>Printer Web Pag</li> <li>Print Test Page</li> <li>Reset Printer</li> </ul> |
|----------------------------------------------------------------------------------------------------|----------------------------------------------------------------------------------------------------|------------------|---------------------------|-----------------------------------------|-------------------------------------------------------|-------------------------------------------------------------------------------------|
| Identity         Printer Model       Xerox WonCentre 3229         Serial Kumber       UAX515205         System Name       XEX0000AAF14506         PAddress       13.121.237.154         Printer Status       Image: Comparing Status         Image: Comparing Status       Status Soft Low Black         Status Age       2 seconds         Status Soft Comparing       Skill Level         Status Soft Comparing       Undrained         Status Soft Comparing       Up and Running         Status Soft Comparing       Up and Running         Status Soft Comparing       Up and Running         Status Soft Comparing       Up and Running         Console Locked       No         Console Locked       No         Console Locked       No         Status Oci 01       Uniter Status | Consumables Information Features Transmitted Meters Usag                                                                                                    | ge Summary Usage | Details                   |                                         |                                                       |                                                                                     |
| General Status         Wip and Running         Supplies Status         Tomer level 50% Low Black         Status Age       2 seconds         Status State       6/16/2012 10:59:30 AM         Last Status Attempt       6/16/2012 10:59:30 AM         Last Status Attempt       6/16/2012 10:59:30 AM         Last Status Attempt       6/16/2012 10:59:30 AM         Machine Up Time       1 Day(s) 3 Hour(s) 37 Minute(s) 19 se         Analog Fax Status       Ø         Up and Running       Up and Running         Scanner Status       Ø         Up and Running       No         Front Panel/ Console Language       English-(United States)         Display       Index States)         Display       10                                                                          | nity netr Model Xerox WorkCentre 3220 netr Model UAK518205 stem Name XRX0000A.AF14506 Address 13.121.237.154 net Status                                                                              |                  | ,                         |                                         |                                                       |                                                                                     |
| Supplies Status       Toner level: 50% Low Black       Skill Level       Description       Time/Age)         Status Age       2 seconds       No Interva       The machine is currently       6/15/2012 1/:059:30 AM         Last Status Attempt       6/16/2012 10:59:30 AM       Untrained       07-500 The paper suppl       6/15/2012 7:22:39 AM, (1) Day         Analog Fax Status       Ø       Up and Running       Up and Running       07-500 The paper suppl       6/15/2012 7:22:39 AM, (1) Day         In Scope <ul> <li>No</li> <li>Front Panel / Console Message</li> <li>English-(United States)</li> <li>Display</li> <li>Ready to Copy</li> <li>100% 01</li> <li> </li></ul> Skill Level       Description       Time/Age)                                             | neral Status Ø Up and Running                                                                                                    | Aler             | t Details                 |                                         | -                                                     |                                                                                     |
| Status Age     2 seconds       Status Date     01/62012 10:59:30 AM       Last Status Attempt     61/62012 10:59:30 AM       Last Status Attempt     61/62012 10:59:30 AM       Machine Up Time     1 Day(s) 3 Hour(s) 37 Minute(s) 19 se       Analog fax Status     Image: Console Anning       Scamer Status     Image: Console Anning       In Scope     Image: No       Front Panel / Console Message     Console Locked       Onsplay     English-(United States)       Display     10                                                                                                    | pplies Status<br>Toner level: 50% Low Black                                                                                                    | Q                | Skill Level<br>No Interve | Description<br>The machine is currently | Time(Age)<br>6/15/2012 1:40:24                        | PM, (21 Hour(s                                                                      |
| Analos y de status v op and Rumming<br>Sammer Status V op and Rumming<br>In Scope X No<br>Front Panel / Console Message<br>Console Locked No<br>Console Locked No<br>Ready to Copy<br>Tipipaly                                                                                                    | tus Age         2 seconds           tus Date         6/16/2012 10:59:30 AM           st Status Attempt         6/16/2012 10:59:30 AM           chine Up Time         1 Day(s) 3 Hour(s) 37 Minute(s) | 19 se            | Childhid                  | er-oo no papa sepp                      | 010201211210                                          | , na, (1 baj(),                                                                     |
| In Scope & No<br>Front Panel / Console Message<br>Console Language English-(United States)<br>Display<br>Ready to Copy<br>103% 01                                                                                                    | anner Status 🖉 Up and Running                                                                                                    |                  |                           |                                         |                                                       |                                                                                     |
| Console Locked No<br>Console Language English-(United States)<br>Display<br>Ready to Copy<br>100% 01                                                                                                    | Scope 🌋 No<br>ont Panel / Console Message                                                                                                    |                  |                           |                                         |                                                       |                                                                                     |
| Ready to Copy<br>100% 01                                                                                                    | nsole Locked No<br>nsole Language English-(United States)<br>splay                                                                                                    |                  |                           |                                         |                                                       |                                                                                     |
|                                                                                                    | siðy to Copy<br>9% 01                                                                                                    |                  |                           |                                         |                                                       |                                                                                     |

# Uwaga

Nie wszystkie widoczne tu funkcje są dostępne we wszystkich wersjach aplikacji.

# Identity (Tożsamość)

| Pozycja                           | Opis                                           |
|-----------------------------------|------------------------------------------------|
| Printer Model (Model<br>drukarki) | Nazwa modelu                                   |
| Serial Number (Numer<br>seryjny)  | Jednoznaczny numer przypisany przez producenta |
| System Name (Nazwa<br>systemu),   | Nazwa drukarki nadana przez użytkownika        |
| IP Address (Adres IP)             | Adres sieciowy                                 |

## Printer Status (Status drukarki)

| Ροzycja                                                    | Opis                                                                                                    |
|------------------------------------------------------------|----------------------------------------------------------------------------------------------------|
| General Status (Status<br>ogólny)                          | Aktualny status drukarki                                                                                                    |
| Supplies Status<br>(Status materiałów<br>eksploatacyjnych) | Aktualne zapotrzebowanie na materiały eksploatacyjne <b>Uwaga:</b> Jeśli nie można określić wartości koloru wkładu tonera, wówczas kolor ten zostaje pominięty w komunikacie o stanie. |
| Status Age<br>(Czas statusu)                               | Czas, który minął od ostatniego pobrania statusu drukarki                                                                                                    |

| Pozycja                                                     | Opis                                                                                                    |
|-------------------------------------------------------------|----------------------------------------------------------------------------------------------------|
| Status Date (Data<br>statusu)                               | Data, od której obowiązuje aktualny status drukarki (format daty może się różnić<br>w zależności od lokalizacji geograficznej drukarki) |
| Last Status Attempt<br>(Ostatnia próba<br>pobrania statusu) | Data ostatniej próby pobrania statusu drukarki                                                                                          |
| Machine Up Time<br>(Czas pracy<br>urządzenia)               | Czas, przez jaki drukarka pracuje od momentu ostatniego ponownego<br>uruchomienia                                                       |
| Analog Fax Status<br>(Status faksu<br>analogowego)          | Aktualny stan faksu analogowego sygnalizowany ikoną statusu                                                                             |
| Scanner Status (Status<br>skanera)                          | Aktualny stan skanera sygnalizowany ikoną statusu                                                                                       |

#### Front Panel/Console Message (Panel przedni/komunikat konsoli)

| Pozycja                                    | Opis                                                                                                    |
|--------------------------------------------|----------------------------------------------------------------------------------------------------|
| Console Locked<br>(Konsola<br>zablokowana) | Drukarka nie może być konfigurowana przy pomocy lokalnych ekranów konsoli<br>bez uprawnień administratora |
| Console Language<br>(Język konsoli)        | Język, w którym są wyświetlane komunikaty konsoli                                                         |
| Display (Wyświetlacz<br>konsoli)           | Tekst wyświetlany na lokalnej konsoli drukarki                                                            |

# Alert Details (Szczegóły powiadomień)

| Pozycja                                 | Opis                                                                                                    |
|-----------------------------------------|----------------------------------------------------------------------------------------------------|
| Ikona stanu                             | Poziom ważności poszczególnych powiadomień (np. ostrzeżenie, krytyczny, OK itp.)                                                                                                    |
| Skill Level<br>(Poziom<br>umiejętności) | Poziom wiedzy wymaganej do rozwiązania aktualnego stanu powiadomienia                                                                                                    |
| Opis                                    | Szczegółowe informacje o aktualnym stanie powiadomienia. W przypadku większości drukarek<br>Xerox® wyświetlany jest kod statusu, opis stanu powiadomienia, czynności naprawcze wymagane w<br>celu wyeliminowania stanu powiadomienia oraz stan drukowania i innych usług dostępnych w<br>drukarce. |
| Time (Age)                              | Czas wystąpienia warunku alertu oraz czas trwania związany z tym warunkiem alertu (wartość czasu<br>w nawiasach).                                                                                                    |

### Uwaga

Kliknięcie przycisku Refresh (Odśwież) lub Refresh Selected (Odśwież zaznaczone) spowoduje tylko aktualizację danych w widoku Dashboard (Tablica wskaźników) i List (Lista); informacje o drukarkach nie zostaną zaktualizowane. Jeśli w bazie danych zaktualizowano nowy stan drukarki sprzed mniej niż pięciu minut, aplikacja przyjmuje, że baza ma rację i nie pobiera nowszych informacji z drukarki. Aby mieć pewność, że na stronie Printer Properties (Właściwości drukarki) wyświetlane są najnowsze informacje o drukarce, należy zastosować jedną z dwóch poniższych możliwości:

- jeśli używana wersja aplikacji rozróżnia drukarki o statusie In scope (W zakresie) i Out of Scope (Poza zakresem), postępowanie dotyczy tylko drukarek o statusie In Scope (W zakresie). Wybierz pozycje Settings (Ustawienia) > Status Read (Odczyt statusu) i kliknij przycisk Read Now (Odczytaj teraz) LUB
- Po upływie pięciu minut od ostatniego pobrania statusu ponownie otwórz ekran Printer Properties (Właściwości drukarki). W polu **Status Age** (Czas statusu) na karcie Status można sprawdzić czas ostatniego pobrania statusu.

#### SPRAWDZANIE MATERIAŁÓW EKSPLOATACYJNYCH

Na karcie Consumables (Materiały eksploatacyjne) znajdują się następujące części:

- Paper Trays (Tace papieru)
- Output Bins (Pojemniki wyjściowe)
- Finisher Related Consumables (Materiały eksploatacyjne finiszera)
- Imaging Related Consumables (Materiały eksploatacyjne urządzenia do przetwarzania obrazów)

| , X    | Cerox Wo                   | orkCentre                         | ə 3220             |               |         |         |                                     |                                      | Order Supplies                  | <ul> <li>Q Printer W</li> <li>M Print Tes</li> <li>M Reset Print</li> </ul> | Veb Pa<br>it Page<br>nter |
|--------|----------------------------|-----------------------------------|--------------------|---------------|---------|---------|-------------------------------------|--------------------------------------|---------------------------------|-----------------------------------------------------------------------------|---------------------------|
| s Co   | onsumables Inform          | mation Features                   | Transmitted Meters | Usage Summary | Usage I | Details |                                     |                                      |                                 |                                                                             |                           |
| _      |                            |                                   |                    |               |         |         |                                     |                                      |                                 |                                                                             |                           |
| aper T | Trays                      |                                   |                    |               |         | Finishe | r Related Consum                    | nables                               |                                 |                                                                             |                           |
|        | Tray                       | Size                              | Media              | Max Capacity  | L       |         | Message                             |                                      |                                 |                                                                             |                           |
| ≣      | Tray 1                     | Letter (8.5 x 11")                | Plain Paper        | 250 Sheets    | F       |         | Finisher related co                 | onsumable info                       | rmation is not availa           | able.                                                                       |                           |
|        | Bypass Tray                | Letter (8.5 x 11")                | Plain Paper        | 1 Sheets      | E       |         |                                     |                                      |                                 |                                                                             |                           |
|        |                            |                                   |                    |               |         |         |                                     |                                      |                                 |                                                                             |                           |
|        |                            | m                                 |                    |               | 4       |         |                                     |                                      |                                 |                                                                             |                           |
| Jtput  | Bins                       | m                                 |                    |               | Þ       | Imagin  | g Related Consum                    | nables                               |                                 |                                                                             |                           |
| Jtput  | Bins<br>Bin                | m<br>Max Capacity                 | Level              |               | 4       | Imagin  | g Related Consum<br>Replay          | nables<br>ceable Unit                | Serial Number                   | Max Capacity                                                                | Lev                       |
| utput  | Bins<br>Bin<br>Output Tray | III<br>Max Capacity<br>150 Sheets | Level<br>Empty     |               | 4       | Imagin  | g Related Consum<br>Replay<br>Xerox | nables<br>ceable Unit<br>Black Stand | Serial Number<br>C R UM-1109022 | Max Capacity<br>2000 Impressions                                            | Lev<br>43%                |
| utput  | Bins<br>Bin<br>Output Tray | III<br>Max Capacity<br>150 Sheets | Level<br>Empty     |               | •       | Imagin  | g Related Consum<br>Repla<br>Xerox  | nables<br>ceable Unit<br>Black Stand | Serial Number<br>CRUM-1109022   | Max Capacity<br>2000 Impressions                                            | Levvi 43%                 |
| utput  | Bins<br>Bin<br>Output Tray | m<br>Max Capacity<br>150 Sheets   | Level<br>Empty     |               | •       | Imagin  | g Related Consum<br>Repla<br>Xerox  | hables<br>ceable Unit<br>Black Stand | Serial Number<br>C.R.UM-1109022 | Max Capacity<br>2000 Impressions                                            | Levi<br>43%               |

### Uwaga

Nie wszystkie widoczne tu funkcje są dostępne we wszystkich wersjach aplikacji.

#### Paper Trays (Tace papieru)

| Pozycja        | Opis                                             |
|----------------|--------------------------------------------------|
| Tray (Taca)    | Nazwa tacy zawierającej papier                   |
| Size (Rozmiar) | Rozmiar papieru znajdującego się na tacy         |
| Media (Nośnik) | Typ nośnika aktualnie znajdującego się na tacy   |
| Level (Poziom) | Aktualny poziom papieru znajdującego się na tacy |

## Output Bins (Pojemniki wyjściowe)

| Pozycja                                   | Opis                                                                  |
|-------------------------------------------|-----------------------------------------------------------------------|
| Bin (Pojemnik)                            | Nazwa tacy wyjściowej                                                 |
| Max Capacity<br>(Maksymalna<br>pojemność) | Maksymalna ilość papieru, która może znajdować się na tacy wyjściowej |
| Level (Poziom)                            | Aktualny poziom papieru znajdującego się na tacy                      |

## Finisher Related Consumables (Materiały eksploatacyjne finiszera)

| Pozycja                                     | Opis                                                                                              |
|---------------------------------------------|---------------------------------------------------------------------------------------------------|
| Replaceable Unit<br>(Jednostka<br>wymienna) | Nazwa materiału eksploatacyjnego związanego z finiszerem, który może być<br>wymieniony w drukarce |
| Max Capacity<br>(Maksymalna<br>pojemność)   | Maksymalna dostępna ilość materiału eksploatacyjnego                                              |
| Level (Poziom)                              | Aktualny poziom materiału eksploatacyjnego                                                        |

# Imaging Related Consumables (Materiały eksploatacyjne urządzenia do przetwarzania obrazów)

| Pozycja                                     | Opis                                                                                                    |
|---------------------------------------------|----------------------------------------------------------------------------------------------------|
| Replaceable Unit<br>(Jednostka<br>wymienna) | Nazwa materiału eksploatacyjnego związanego z przetwarzaniem obrazów, który<br>może być wymieniony w drukarce |
| Max Capacity<br>(Maksymalna<br>pojemność)   | Maksymalna dostępna ilość materiału eksploatacyjnego                                                          |
| Poziom                                      | Aktualna ilość materiału eksploatacyjnego pozostałego w drukarce                                              |
| Serial Number<br>(Numer seryjny)            | Numer seryjny materiału eksploatacyjnego                                                                      |
| Installation Date<br>(Data instalacji)      | Data ostatniej wymiany materiału eksploatacyjnego                                                             |

# Uwaga

Wielokrotne włączanie i wyłączanie konfiguracji IPv6 podczas wykrywania drukarki Xerox<sup>®</sup> Phaser<sup>®</sup> 6360DX powoduje, że drukarka zaprzestaje podawania pewnych informacji po osiągnięciu zadanej wartości progowej. W konsekwencji widok Dashboard (Tablica wskaźników) i karty Consumables (Materiały eksploatacyjne) nie będą zawierać pewnych wartości dotyczących materiałów eksploatacyjnych. Aby zresetować drukarkę i zapewnić prawidłowe wyświetlanie wartości, należy poczekać 24 godziny przed ponownym wykryciem urządzenia.

### WYŚWIETLANIE INFORMACJI O DRUKARCE

Na karcie Information (Informacje) znajdują się następujące części:

- Printer Information (Informacje o drukarce)
- Multinational (Ustawienia międzynarodowe)

- IP Information (Informacje dotyczące adresu IP)
- Urządzenia zewnętrzne

|                                               |                                          | III Pokaż odczyt                      | y liczników 🛛 😉 Resetuj drukarkę |
|-----------------------------------------------|------------------------------------------|---------------------------------------|----------------------------------|
| Status Materiały eksploatacyjne Informacja Po | ozycje Przesłane liczniki Podsumowanie w | rykorzystania Szczegóły wykorzystania |                                  |
| Informacje o drukarce                         |                                          | Informacje dot. IP                    |                                  |
| Typ drukarki                                  | Drukarka sieciowa                        | Nazwa DNS                             | xrx9c934e6b7264.na.xerox.net     |
| Producent                                     | Xerox                                    | Adres IP                              | 10.24.54.52                      |
| Model drukarki                                | Xerox AltaLink B8065                     | 10                                    |                                  |
| Poziom oprogramowania sprzętowego             | SS 105.012.009.35700, NC                 | Adres                                 | 10 24 54 52                      |
|                                               | 105.012.35700, UI 105.012.35700, ME      | Źródło                                | DHCP                             |
|                                               |                                          | Adres podsieci                        | 10.24.54.0                       |
| Numer seryjny                                 | SN0816312                                | Maska / prefiks                       | 255.255.255.0                    |
| Numer zasobu klienta                          | 444                                      | Brama domyślna                        | 10.24.54.1                       |
| Numer zasobu Xerox                            | 222                                      | Ostatni znany adres                   | N/D                              |
| Znacznik usługi                               | N/D                                      |                                       |                                  |
| Nazwa systemu                                 | XKA9U334E0B7264                          | IP v6                                 |                                  |
|                                               | 303342007204                             | Adres                                 | N/D                              |
| Lakalizasia drukaski                          | machine legation not not                 | Adres sieciowy                        | N/D                              |
| Kontakt systemowy                             | System Administrator name not set: Syst  | Długość prefiksu                      | N/D                              |
|                                               |                                          | Ostatni znany adres                   | N/D                              |
| Data wykrycia                                 | 12.08.2020 01:31:00                      |                                       |                                  |
| Wersja protokołu                              | SNMP V2                                  | urządzenia                            |                                  |
| Wielonarodowy                                 |                                          | Czytnik kart                          |                                  |
| Język MIB drukarki                            | Angielski-(Stany Zjednoczone)            | Rodzaj czytnika kart                  | Proximity                        |
| Język konsoli                                 | Angielski-(Stany Zjednoczone)            | Interfejsy                            | HID,Keyboard                     |
|                                               |                                          | D sprzedawcy                          | 76b                              |
|                                               |                                          | ID produktu                           | 5428                             |
|                                               |                                          | Numer seryjny                         | 01010053305630373501497014134630 |
|                                               |                                          | Wersja sprzętu                        | Nieznany                         |
|                                               |                                          | [1] Podłączony dodatkowy czytnik kart |                                  |
|                                               |                                          |                                       |                                  |

## Uwaga

Nie wszystkie widoczne tu funkcje są dostępne we wszystkich wersjach aplikacji.

| Pozycja                                                     | Opis                                                                                                    |
|-------------------------------------------------------------|----------------------------------------------------------------------------------------------------|
| Printer Type<br>(Typ drukarki)                              | Rodzaj drukarki (sieciowa lub podłączona bezpośrednio)                                                                    |
| Manufacturer<br>(Producent)                                 | Producent drukarki                                                                                                    |
| Printer Model<br>(Model drukarki)                           | Nazwa modelu                                                                                                    |
| Firmware Level<br>(Poziom<br>oprogramowania<br>sprzętowego) | Wersja modułów programowych i niekiedy modułów sprzętowych znajdujących się<br>w drukarce                                 |
| Serial Number<br>(Numer seryjny)                            | Jednoznaczny numer przypisany przez producenta drukarki – istnieje możliwość<br>kopiowania i wklejania numeru z tego pola |
| Customer Asset<br>Number (Numer<br>zasobu klienta).         | Jednoznaczny numer używany do śledzenia drukarki jako zasobu                                                              |
| Xerox Asset Number<br>(Numer zasobu<br>Xerox)               | Jednoznaczny numer używany przez firmę Xerox do śledzenia drukarki jako zasobu                                            |
| System Name<br>(Nazwa systemu),                             | Nazwa drukarki nadana przez użytkownika                                                                                   |
| MAC Address<br>(Adres MAC),                                 | Fizyczny adres drukarki na poziomie sprzętowym                                                                            |

# Printer Information (Informacje o drukarce)

| Ροzycja                                        | Opis                                                              |
|------------------------------------------------|-------------------------------------------------------------------|
| Printer Location<br>(Lokalizacja<br>drukarki), | Fizyczna lokalizacja drukarki                                     |
| System Contact<br>(Osoba<br>kontaktowa),       | Osoba odpowiedzialna za drukarkę                                  |
| Discovery Date<br>(Data wykrycia)              | Data i godzina pierwszego wykrycia drukarki przez aplikację       |
| Protocol Version<br>(Wersja protokołu)         | Nazwa i wersja protokołu używanego do wyszukiwania danej drukarki |

# Multinational (Ustawienia międzynarodowe)

| Pozycja                                         | Opis                                                                                                    |
|-------------------------------------------------|----------------------------------------------------------------------------------------------------|
| Printer MIB<br>Language (Język<br>MIB drukarki) | Język tekstu wyświetlanego przez implementację standardu RFC 3805 w drukarce –<br>baza MIB drukarek, wersja 2 |
| Console Language<br>(Język konsoli)             | Język tekstu na konsoli lokalnej                                                                              |

# IP Information (Informacje dotyczące adresu IP)

| Pozycja                  | Opis                                                                                                    |
|--------------------------|----------------------------------------------------------------------------------------------------|
| DNS Name<br>(Nazwa DNS), | Tożsamość drukarki w przypadku korzystania z części DNS (Domain Name Service)<br>pakietu protokołu TCP/IP                                                |
| IP Address<br>(Adres IP) | Adres sieciowy                                                                                                    |
| IPv4                     | Jeśli drukarka została odnaleziona po adresie IPv4, zostaną wypełnione<br>następujące pola:                                                              |
|                          | Address (Adres) – adres IPv4,                                                                                                    |
|                          | Source (Źródło) – sposób, w jaki został przypisany adres IP drukarki (np DHCP,<br>statyczny itp.),                                                       |
|                          | Subnet Address (Adres podsieci) – część adresu IP oznaczająca podsieć,                                                                                   |
|                          | Mask/Prefix (Maska/prefiks) – część adresu IP drukarki oznaczająca identyfikator<br>drukarki i część oznaczająca adres podsieci,                         |
|                          | Default Gateway (Brama domyślna) – adres sieciowy domyślnego routera<br>podłączonego do tej samej podsieci lokalnej, do której jest podłączona drukarka, |
|                          | Last Known Address (Ostatni znany adres) – ostatni znany adres IP wybranej<br>drukarki.                                                                  |

| Pozycja | Opis                                                                                                    |
|---------|----------------------------------------------------------------------------------------------------|
| IPv6    | Jeśli drukarka została odnaleziona po adresie IPv6, zostaną wypełnione<br>następujące pola:                                                              |
|         | Address (Adres) – adres IPv6,                                                                                                    |
|         | Source (Źródło) – sposób, w jaki został przypisany adres IP drukarki (np DHCP,<br>statyczny itp.),                                                       |
|         | Network Address (Adres sieciowy) – adres sieciowy,                                                                                                    |
|         | Prefix Length (Długość prefiksu) – liczba cyfr prefiksu                                                                                                  |
|         | Default Gateway (Brama domyślna) – adres sieciowy domyślnego routera<br>podłączonego do tej samej podsieci lokalnej, do której jest podłączona drukarka, |
|         | Last Known Address (Ostatni znany adres) – ostatni znany adres IP wybranej<br>drukarki.                                                                  |

# Urządzenia zewnętrzne — czytnik kart

W przypadku podłączenia obsługiwanych czytników kart w poniższych polach będą wyświetlane odpowiednie informacje.

| Funkcja                                     | Opis                                                                                                    |
|---------------------------------------------|----------------------------------------------------------------------------------------------------|
| Typ czytnika kart                           | Klasyfikacja.                                                                                                    |
| Interfejsy                                  | Szczegóły interfejsu czytnika kart.                                                                                                    |
| Identyfikator<br>dostawcy                   | Zależy od producenta.                                                                                                    |
| Identyfikator<br>produktu                   | Zależy od modelu.                                                                                                    |
| Numer seryjny                               | Unikatowa tożsamość przypisywana przez producenta czytnika kart.                                                                                                    |
| Wersja sprzętu                              | Wersja oprogramowania czytnika kart.                                                                                                    |
| [#] Podłączony<br>dodatkowy<br>czytnik kart | Jeśli włączono wiele czytników kart, zostanie wyświetlona łączna liczba czytników.<br>Szczegółowe informacje będą jednak podane tylko dla pierwszego czytnika kart.<br>(Urządzenia Versalink nie obsługują wielu czytników kart). |

# ZNAJOMOŚĆ WŁAŚCIWOŚCI DRUKARKI

Na karcie Features (Właściwości) znajdują się następujące części:

- Printer Capabilities (Funkcje drukarki)
- Services Supported (Obsługiwane usługi).

| Xerox WorkCent                                                                                                    | re 3220                                                                                                    |                                                                                                    |                                                                                                    | Order Supplies                                                                                                    | Rinter Web Pag  |
|----------------------------------------------------------------------------------------------------|----------------------------------------------------------------------------------------------------|----------------------------------------------------------------------------------------------------|----------------------------------------------------------------------------------------------------|----------------------------------------------------------------------------------------------------|-----------------|
|                                                                                                    |                                                                                                    |                                                                                                    |                                                                                                    | M Request Service                                                                                                    | Print Test Page |
|                                                                                                    |                                                                                                    |                                                                                                    |                                                                                                    | View Meter Reads                                                                                                    | Reset Printer   |
| Advanced Finishing Supported<br>Finishing Options<br>Marking Technology<br>Color Capabil<br>Black Rated PPM<br>Color Rated PPM<br>Color Rated PPM<br>Color Rated PPM<br>Color Rated PPM<br>Color Rated PPM<br>Color Rated PPM<br>Color Rated PPM<br>Color Rated PPM<br>Analog Fax Status<br>Analog Fax Status<br>Analog Fax Status<br>Analog Fax Status<br>Analog Fax Status<br>Analog Fax Status<br>Scanner Installed<br>Scanner Description<br>Scanner Installed<br>Scanner Description<br>Scanner Status<br>Scanner Status<br>Scanner Status<br>Scanner Status<br>Scanner Installed<br>Status<br>File<br>Server<br>E-Mail<br>Mernet Fax<br>Physical Memory Total<br>Hard Drive Size<br>Printer Web Server Enabled | Transmitted Meters     Usage Summary     Usage C       Electro-Photographic Laser     No       Yes     28       0     No       Usage C     Usage C       Ves     28       0     No       Usage C     Usage C       Ves     28       20     Up and Running       SSSSS002     Ves       Yes     Up and Running       Usknown     Uhanown       Uhanown     Uhanown       Uhanown     Uhanown       128 MB     Uhanown       Uhanown     Uhanown       Yes     Yes | Name<br>copy services Support<br>copy service<br>scan to network,<br>scan to network,<br>local authenticall,<br>print service<br>manual software | rted<br>Configured<br>Configured<br>Configured<br>Service Status U.<br>Service Status U.<br>Service Status U.<br>Service Status U.<br>Service Status U. | View Meter Reads     Status     Not supported     Not supported     Not supported     Not supported     Not supported     Not supported     Not supported     Not supported     Not supported | Reset Printer   |

# Uwaga

Nie wszystkie widoczne tu funkcje są dostępne we wszystkich wersjach aplikacji.

| Printer | Capabilities | (Funkcje | drukarki) |
|---------|--------------|----------|-----------|
|---------|--------------|----------|-----------|

| Pozycja                                                                    | Opis                                                                                                    |
|----------------------------------------------------------------------------|----------------------------------------------------------------------------------------------------|
| Marking Technology<br>(Technologia wydruku)                                | Rodzaj technologii zastosowanej w drukarce do generowania wydruków na papierze (np. laser, atrament stały itp.)                                           |
| Color Capable (Obsługa kolorów)                                            | Informacja o obsługiwaniu drukowania w kolorze                                                                                                    |
| Duplex Capable (Obsługa<br>drukowania dwustronnego)                        | Informacja o skonfigurowaniu drukarki w sposób umożliwiający drukowanie po<br>obu stronach papieru                                                        |
| Black Rated PPM (Prędkość<br>drukowania w czerni w str./min)               | Prędkość, z jaką drukarka tworzy obrazy w czerni na pojedynczym arkuszu papieru                                                                           |
| Color Rated PPM (Prędkość<br>drukowania w kolorze w str./min)              | Prędkość, z jaką drukarka tworzy obrazy w kolorze na pojedynczym arkuszu<br>papieru                                                                       |
| Advanced Finishing Support<br>(Obsługa zaawansowanego<br>wykańczania)      | Informacja o funkcji wykańczania wydruków                                                                                                    |
| Finishing (Wykończenie)                                                    | Rodzaje wykończenia obsługiwane przez drukarkę, takie jak zszywanie,<br>bindowanie, składanie, dziurkowanie, układanie w stosy, umieszczanie wkładek itp. |
| Analog Fax Modem Installed<br>(Zainstalowany modem z faksem<br>analogowym) | Informacja o dostępności modemu z faksem analogowym                                                                                                    |
| Analog Fax Capable (Obsługa<br>faksów analogowych)                         | Informacja o dostępności funkcji faksu analogowego                                                                                                    |
| Analog Fax Description (Opis<br>faksu analogowego)                         | Szczegółowe informacje sprzętowe dotyczące modemu z faksem analogowym                                                                                     |

| Pozycja                                                                 | Opis                                                                        |
|-------------------------------------------------------------------------|-----------------------------------------------------------------------------|
| Analog Fax Status (Status faksu<br>analogowego)                         | Status usług faksu analogowego i związanego z nim sprzętu                   |
| Analog Fax Phone Number<br>(Numer telefonu faksu<br>analogowego),       | Numer telefonu wykorzystywany przez modem z faksem analogowym               |
| Scanner Installed (Zainstalowany<br>skaner)                             | Informacja o instalacji w drukarce modułu skanera                           |
| Scanner Description (Opis<br>skanera)                                   | Dodatkowe informacje sprzętowe o module skanera                             |
| Scanner Status (Status skanera)                                         | Status modułu skanera                                                       |
| Scan to File Capable (Obsługa<br>skanowania do pliku)                   | Informacja o włączeniu usługi skanowania do pliku                           |
| Scan to Server Fax Capable<br>(Obsługa skanowania do serwera<br>faksów) | Informacja o włączeniu usługi skanowania do serwera faksów                  |
| Scan to E-mail Capable (Obsługa<br>skanowania do wiadomości e-<br>mail) | Informacja o włączeniu usługi skanowania do poczty e-mail                   |
| Internet Fax Capable (Obsługa<br>faksu internetowego)                   | Informacja o włączeniu usługi faksów internetowych                          |
| Physical Memory Total<br>(Całkowita pamięć fizyczna)                    | Wielkość pamięci fizycznej zainstalowanej w drukarce sieciowej              |
| Hard Drive Installed<br>(Zainstalowany dysk twardy)                     | Informacja o zainstalowaniu w drukarce dysku twardego                       |
| Hard Drive Size (Rozmiar dysku<br>twardego)                             | Rozmiar dysku twardego zainstalowanego w drukarce                           |
| Printer Web Server Enabled<br>(Sieciowy serwer drukarki<br>włączony)    | Informacja o włączeniu w drukarce funkcji wbudowanego serwera internetowego |

# Supported Services (Obsługiwane usługi)

| Pozycja                        | Opis                                                                        |
|--------------------------------|-----------------------------------------------------------------------------|
| Name (Imię i<br>nazwisko)      | Nazwa usługi obsługiwanej przez drukarkę                                    |
| Configured<br>(Skonfigurowana) | Informacja o skonfigurowaniu usługi w drukarce i gotowości do użytku        |
| Status                         | Aktualny status usługi w drukarce oraz wpływ stanów powiadomienia na usługę |

### WYŚWIETLANIE PRZESYŁANYCH LICZNIKÓW

Na karcie Transmitted Meters (Przesyłane liczniki) znajduje się ostatnio przesłany do programu Xerox Services Manager stan liczników wykorzystania. Dzięki temu można sprawdzić i porównać wartości liczników przesłane do programu Xerox Services Manager i podane na fakturze wystawionej klientowi.

### Uwaga

Wartości liczników są wartościami tylko do odczytu.

| Xerox PrimeLink C9065                               |                                     |                                              | - 🗆                            |
|-----------------------------------------------------|-------------------------------------|----------------------------------------------|--------------------------------|
| Xerox PrimeLink (                                   | 09065                               | 🔽 Zamów zapasy                               | 🕞 Strona internetowa druk      |
| • • • • • • • • • • • • • • • • • • •               |                                     | 🖓 Zażądaj serwisu                            | \Upsilon Drukuj stronę testową |
|                                                     |                                     | Pokaż odczyty liczników                      | Resetuj drukarkę               |
| us Materiały eksploatacyjne Informacja Po           | zycje Przesłane liczniki Podsumowar | ie wykorzystania Szczegóły wykorzystania Moc |                                |
|                                                     |                                     |                                              |                                |
| Stan transmisji                                     |                                     |                                              |                                |
| Ostatnia synchronizacja                             | 2/17/2022 8:17:28 AM                |                                              |                                |
| Ostatni odczyt stanu urządzenia                     | 2/17/2022 8:39:35 AM                |                                              |                                |
|                                                     |                                     |                                              |                                |
| nformacje o przesłanym liczniku                     |                                     |                                              |                                |
| Licznik stron                                       | 1 362 Wydruki                       | Duże wydruki                                 | 66 Wydruki                     |
| Licznik stron od włączenia zasilania                | 6 Wydruki                           | Duże czarne wydruki                          | 37 Wydruki                     |
|                                                     |                                     | Duże kolorowe wydruki                        | 29 Wydruki                     |
| Całkowita liczba wydruków                           | 1 362 Wydruki                       |                                              |                                |
| Wydruki czarne                                      | 948 Wydruki                         | Arkusze                                      | 669 Arkusze                    |
| Wydruki kolorowe                                    | 414 Wydruki                         | Arkusze dwustronne                           | 20 Arkusze                     |
| Licznik Fuji Xerox 1                                | N/D                                 | Odebrane obrazy faksu                        | 0 Wydruki                      |
| Licznik Fuji Xerox 2                                | N/D                                 | Wydruki faksów                               | 0 Wydruki                      |
| Licznik Fuji Xerox 3                                | N/D                                 |                                              |                                |
| Licznik Fuji Xerox 4                                | N/D                                 | Wyjątkowo długie wydruki                     | 6 Wydruki                      |
|                                                     |                                     | Czarny - wyjątkowo długie wydruki            | 4 Wydruki                      |
| Wydruki poziomu 1                                   | N/D                                 | Kolor - wyjątkowo długie wydruki             | 2 Wydruki                      |
| Wydruki poziomu 2                                   | N/D                                 | Wyjątkowo długie arkusze                     | 3 Wydruki                      |
| Wydruki poziomu 3                                   | N/D                                 | Czarny - wyjątkowo długie arkusze            | 2 Arkusze                      |
| Wydruki czarne + kolorowe poziomu 1                 | N/D                                 | Wydrukowane wyjątkowo długie arkusze czarn   | 2 Arkusze                      |
| Wydruki kolorowe poziomu 2                          | N/D                                 | Kolor - wyjątkowo długie arkusze             | 1 Arkusze                      |
| Wydruki kolorowe poziomu 3                          | N/D                                 | Wydrukowane wyjątkowo długie arkusze kolor   | 1 Arkusze                      |
| and the contraction of the state of the Contraction |                                     | Długie wydruki - 3 x A4                      | 3 Wydruki                      |
|                                                     |                                     | Czarny - długie wydruki - 3 x A4             | 2 Wydruki                      |
|                                                     |                                     | Kolor - długie wydruki - 3 x A4              | 1 Wydruki                      |

#### SPRAWDZANIE PODSUMOWANIA WYKORZYSTANIA

Na karcie Usage Summary (Podsumowanie wykorzystania) znajdują się następujące części:

- Usage Statistics (Statystyki użytkowania)
- Usage Counter Summary (Podsumowanie licznika wykorzystania)

| Metaziak abadentenina lafarrasia Europ        | in Develope Length 10 de annue   | in a dama starial. Conservation descentaria |               |
|-----------------------------------------------|----------------------------------|---------------------------------------------|---------------|
| Materiały eksploatacyjne   Informacja   Funko | je Przesłane liczniki Podsumowar | ie wykorzystania Szczegóły wykorzystania    |               |
| atystyki użytkowania                          |                                  |                                             |               |
| rocent dwustronnych drukow                    | 0%                               |                                             |               |
| rednie pokrycie - turkusowy                   | N/D                              |                                             |               |
| rednie pokrycie - karmazynowy                 | N/D                              |                                             |               |
| rednie pokrycie - żółty                       | N/D                              |                                             |               |
| rednie pokrycie - czarny                      | N/D                              |                                             |               |
| odsumowanie licznika wykorzystania            |                                  |                                             |               |
| icznik stron                                  | 8 776 Wydruki                    | Duże wydruki                                | N/D           |
| icznik stron od włączenia zasilania           | 0 Wydruki                        | Duże czarne wydruki                         | N/D           |
|                                               |                                  | Duże kolorowe wydruki                       | N/D           |
| ałkowita liczba wydruków                      | 8 776 Wydruki                    | Wydruki ekwiwalentów A4                     | N/D           |
| Wydruki czarne                                | 8 776 Wydruki                    | Wydruki ekwiwalentów A4 czarny              | N/D           |
| Wydruki kolorowe                              | N/D                              | Wydruki ekwiwalentów A4 kolor               | N/D           |
| icznik Fuji Xerox 1                           | N/D                              |                                             |               |
| icznik Fuji Xerox 2                           | N/D                              | Inne wydruki                                | N/D           |
| icznik Fuji Xerox 3                           | N/D                              |                                             |               |
| icznik Fuji Xerox 4                           | N/D                              | Arkusze                                     | 8 564 Arkusze |
|                                               |                                  | Arkusze dwustronne                          | 68 Arkusze    |
| Vydruki poziomu 1                             | N/D                              |                                             |               |
| Vydruki poziomu 2                             | N/D                              | Odebrane obrazy faksu                       | 5 Obrazy      |
| Vydruki poziomu 3                             | N/D                              | Wydruki faksów                              | 5 Wydruki     |
| Vydruki czarne + kolorowe poziomu 1           | N/D                              | Wydruki kolorowe faksów                     | N/D           |
| /ydruki kolorowe poziomu 2                    | N/D                              | Faksy czamo-białe                           | N/D           |
| Vydruki kolorowe poziomu 3                    | N/D                              |                                             |               |

# Uwaga

Nie wszystkie widoczne tu funkcje są dostępne we wszystkich wersjach aplikacji.

| USUUE JIUIISIILS (JIUIVSIVKI UZVIKUVUIIIU) | Usad | ie Stati | stics (St | atvstvki | i użvtkow | vania) |
|--------------------------------------------|------|----------|-----------|----------|-----------|--------|
|--------------------------------------------|------|----------|-----------|----------|-----------|--------|

| Pozycja                                                              | Opis                                                                                        |
|----------------------------------------------------------------------|---------------------------------------------------------------------------------------------|
| 2 Sided Percentage<br>(Odsetek wydruków<br>dwustronnych)             | Odsetek wygenerowanych przez drukarkę stron zawierających wydruk po obu<br>stronach arkusza |
| Average Coverage -<br>Cyan (Średnie<br>pokrycie – turkusowy)         | Odsetek papieru pokrytego kolorem turkusowym                                                |
| Average Coverage -<br>Magenta (Średnie<br>pokrycie –<br>karmazynowy) | Odsetek papieru pokrytego kolorem karmazynowym                                              |
| Average Coverage -<br>Yellow (Średnie<br>pokrycie – żółty)           | Odsetek papieru pokrytego kolorem żółtym                                                    |
| Average Coverage -<br>Black (Średnie<br>pokrycie – czarny)           | Odsetek papieru pokrytego kolorem czarnym                                                   |

| Pozycja                                                                   | Opis                                                                        |
|---------------------------------------------------------------------------|-----------------------------------------------------------------------------|
| Page Count<br>(Licznik stron)                                             | Liczba stron wydrukowanych przez drukarkę                                   |
| Page Count Since<br>Power On (Licznik<br>stron od włączenia<br>zasilania) | Liczba stron wydrukowanych przez drukarkę od ostatniego włączenia zasilania |
| Total Impressions<br>(Całkowita liczba<br>wydruków)                       | Łączny nakład wyprodukowany przez drukarkę                                  |
| Large Impressions<br>(Duże wydruki)                                       | Nakłady w formacie A3 i większym generowane przez drukarkę                  |
| Sheets (Arkusze)                                                          | Liczba stron wygenerowanych przez drukarkę                                  |

# Usage Counter Summary (Podsumowanie licznika wykorzystania)

### WYŚWIETLANIE SZCZEGÓŁÓW LICZNIKA WYKORZYSTANIA

Na karcie Usage Details (Szczegóły wykorzystania) znajduje się część Usage Counter Details (Szczegóły liczników wykorzystania).

| Actor Philleenik CoolonAktualizacja                  |                            | Marca .                                      | 27                           |
|------------------------------------------------------|----------------------------|----------------------------------------------|------------------------------|
| Xerox PrimeLink C906                                 | 5                          | 💟 Zamów zapasy                               | 😡 Strona internetowa drukari |
| <b></b>                                              |                            | 🕼 Zażądaj serwisu                            | 🞦 Drukuj stronę testową      |
|                                                      |                            | Pokaż odczyty liczników                      | 🥘 Resetuj drukarkę           |
| tus Materiały eksploatacyjne Informacja Pozycje Prze | esłane liczniki Podsumowan | ie wykorzystania Szczegóły wykorzystania Moc |                              |
|                                                      |                            |                                              |                              |
| Szczegóły licznika wykorzystania                     |                            |                                              |                              |
|                                                      |                            |                                              |                              |
| Wydruki                                              | 1 081 Wydruki              | Wbudowane wydruki faksu                      | 0 Wydruki                    |
| Wydruki czarno-białe                                 | 929 Wydruki                | Wbudowane obrazy taksowane wysłane           | 0 Obrazy                     |
| Wydruki kolorowe                                     | 152 Wydruki                | Odebrane obrazy faksu wbudowanego            | 0 Wydruki                    |
| Wydrukowane duże arkusze                             | 1 Arkusze                  | Wbudowane dwustronne arkusze faksowane       | 0 Arkusze                    |
| Duże arkusze drukowane w czerni                      | 0 Arkusze                  | Wbudowane duże arkusze faksu                 | 0 Arkusze                    |
| Duże arkusze drukowane w kolorze                     | 1 Arkusze                  |                                              |                              |
| Wydrukowane arkusze dwustronne                       | 4 Arkusze                  | Wysłane obrazy                               | 3 Obrazy                     |
| Wydrukowane arkusze dwustronne czarno-bia            | 4 Arkusze                  | Obrazy skanowania sieci wysłane              | 3 Obrazy                     |
| Wydrukowane arkusze dwustronne kolorowe              | 0 Arkusze                  | Obrazy e-mail wysłane                        | 0 Obrazy                     |
|                                                      |                            | Obrazy faksowane serwera wysłane             | 0 Obrazy                     |
| Wydruki kopiowane                                    | 281 Wydruki                | Obrazy faksu internetowego wysłane           | 0 Obrazy                     |
| Wydruki kopiowane czarne                             | 19 Wydruki                 | Zapisane obrazy zeskanowane                  | 3 Obrazy                     |
| Wydruki kopiowane kolorowe                           | 262 Wydruki                |                                              |                              |
| Skopiowane duże arkusze                              | 0 Arkusze                  | Odbitki faksowane serwera                    | N/D                          |
| Duże arkusze kopiowane w czerni                      | 0 Arkusze                  | Odebrane obrazy faksu serwera                | N/D                          |
| Duże arkusze kopiowane w kolorze                     | 0 Arkusze                  |                                              |                              |
| Arkusze kopiowane dwustronne                         | 0 Arkusze                  | Faksowane odbitki internetowe                | 0 Wydruki                    |
| Arkusze kopiowane dwustronne czarno-białe            | 0 Arkusze                  | Odebrane obrazy faksu internetowego          | 0 Wydruki                    |
| Arkusze kopiowane dwustronne kolorowe                | 0 Arkusze                  |                                              |                              |
| Wyjątkowo długie wydruki                             | 6 Wydruki                  |                                              |                              |
| Czarny - wyjątkowo długie wydruki                    | 4 Wydruki                  |                                              |                              |
| Kolor - wyjątkowo długie wydruki                     | 2 Wydruki                  |                                              |                              |
| Wyjątkowo długie arkusze                             | 3 Wydruki                  |                                              |                              |
| Czarny - wyjątkowo długie arkusze                    | 2 Arkusze                  |                                              |                              |
| Wydrukowane wyjątkowo długie arkusze czarn           | 2 Arkusze                  |                                              |                              |
| Kolor - wyjątkowo długie arkusze                     | 1 Arkusze                  |                                              |                              |
| Wydrukowane wyjątkowo długie arkusze kolor           | 1 Arkusze                  |                                              |                              |
| Długie wydruki - 3 x A4                              | 3 Wydruki                  |                                              |                              |
| Czarny - długie wydruki - 3 x A4                     | 2 Wydruki                  |                                              |                              |
| Kolor - długio undeuki - 2 x A4                      | 1 Mordruki                 |                                              |                              |

### Uwaga

Nie wszystkie funkcje na zrzucie ekranu są dostępne we wszystkich wersjach aplikacji.

# Szczegóły licznika wykorzystania

Ta część zawiera dodatkowe informacje o licznikach.

#### WYŚWIETLANIE DANYCH DOTYCZĄCYCH ZUŻYCIA ENERGII

Karta Zasilanie zawiera dane dotyczące zużycia energii dostępne w trybie tylko do odczytu. Obejmują one podsumowanie zużycia energii w kilowatogodzinach, łączny czas pracy w danym stanie w bieżącym i poprzednim miesiącu oraz limity czasu. Te dane są wysyłane do programu Xerox Services Manager w ramach procesu synchronizacji danych.

| Xerox WorkCer                                                                   | ntre 7970 v1                                                               | mary Usage Details Power                                    | Criter Supplies | Printer Web Page     Print Test Page     Reset Printer        |
|---------------------------------------------------------------------------------|----------------------------------------------------------------------------|-------------------------------------------------------------|-----------------|---------------------------------------------------------------|
| Power Usage Summary                                                             |                                                                            |                                                             |                 |                                                               |
| Usage This Month (To Date)<br>Usage Previous Month (Aug-2021)<br>Lifetime Usage | 34 kWh<br>8 kWh<br>1000 kWh                                                |                                                             |                 |                                                               |
| Cumulative Time in State                                                        |                                                                            |                                                             |                 |                                                               |
| Current Month (HHH:MM:SS)                                                       |                                                                            | Previous Month (HHH:MM:S                                    | (5)             |                                                               |
| Mark<br>Scan and Mark<br>Idle<br>Low Power<br>Sleep                             | 000:00:26<br>000:00:00<br>000:00:00<br>336:00:09<br>000:00:00<br>000:00:00 | Mark<br>Scan and Mark<br>Scan<br>Idle<br>Low Power<br>Sieep |                 | 000:04:56<br>000:00:00<br>743:55:01<br>000:00:00<br>000:00:00 |
| Timeouts                                                                        |                                                                            |                                                             |                 |                                                               |
| Idle to LowPower<br>LowPower to Sleep                                           | 1500 seconds<br>1500 seconds                                               |                                                             |                 |                                                               |

# 6. Synchronizowanie danych

# Opis

Obszar Synchronize (Synchronizuj) umożliwia:

- synchronizowanie danych między aplikacją a programem Xerox Services Manager,
- zmianę ustawień synchronizacji,
- sprawdzanie stanu rejestracji.

Aby mieć pewność, że drukarki są utrzymywane na prawidłowym poziomie działania, należy regularnie synchronizować informacje z programem Xerox Services Manager.

## Aby sprawdzić lub zmodyfikować ustawienia synchronizacji:

• kliknij łącze **Synchronize** (Synchronizuj) w lewym okienku nawigacji. Zostanie wyświetlony ekran Synchronize (Synchronizuj).

## Uwaga

Jeśli podczas konfiguracji został wybrany przycisk opcji Skip Printer Export (Pomiń eksport drukarki), można włączyć eksportowanie drukarek za pomocą Kreatora konfiguracji lub okna dialogowego Settings (Ustawienia) w obszarze Synchronize (Synchronizuj). Przed włączeniem eksportowania drukarek należy skontaktować się z przedstawicielem serwisowym firmy Xerox, aby uzyskać informacje, czy baza danych modeli jest gotowa do połączenia z aplikacją.

Na ekranie Synchronization (Synchronizacja) wyświetlane są:

- czas ostatniego pobrania informacji z drukarek podłączonych do sieci,
- czas ostatniego przesłania odczytów liczników do programu Xerox Services Manager,
- ostatnia udana synchronizacja,
- następna zaplanowana synchronizacja.

Na ekranie Synchronization (Synchronizacja) dostępne są dwa widoki:

- Details (Szczegóły) [domyślnie],
- Data (Dane).

# Korzystanie z widoku Details (Szczegóły)

W widoku Details (Szczegóły) ekranu Synchronization (Synchronizacja) znajdują się następujące funkcje:

| Pozycja                                                                 | Opis                                                                                                    |
|-------------------------------------------------------------------------|----------------------------------------------------------------------------------------------------|
| Registration (Rejestracja)                                              | Wskazuje, przy pomocy ikony, czy rejestracja została<br>przeprowadzona pomyślnie                                                                                                    |
| Synchronize/Send Meter Reads<br>(Synchronizuj/Wyślij odczyty liczników) | <ul> <li>Wskazuje następujące informacje:</li> <li>Last Synchronize (Ostatnia synchronizacja): data, godzina i status ostatniej próby synchronizacji</li> <li>Last Successful Synchronization (Ostatnia udana synchronizacja): data i godzina</li> <li>Next Synchronization (Następna synchronizacja): aktualny harmonogram, data i godzina</li> </ul> |
| Printer Export Message (Komunikat eksportu<br>drukarki)                 | Komunikat wyświetlany, gdy trwa eksport drukarki                                                                                                    |

Na ekranie Synchronize (Synchronizuj) dostępne są następujące czynności:

- Synchronize Now/Stop Synchronize (Synchronizuj teraz/Zatrzymaj synchronizację),
- Change Settings (Zmień ustawienia).

### Aby włączyć lub zatrzymać synchronizację:

- 1. Na lewym panelu nawigacji kliknij pozycję ▶, aby uruchomić synchronizację. Gdy synchronizacja jest w toku, ikona zmienia się na ■. W sekcji Synchronize/Send Meter Reads (Synchronizuj/Wyślij odczyty liczników) wyświetlony zostanie pasek postępu.
- 2. Aby zatrzymać synchronizację, kliknij ikonę 📕 .

### Uwaga

W przypadku zmiany synchronizacji, statusu lub ustawień wyszukiwania należy odczekać kilka minut przed przeprowadzeniem synchronizacji, aby program Xerox Services Manager miał wystarczająco dużo czasu na zarejestrowanie zmian.

### Aby zmienić ustawienia:

- 1. Kliknij ikonę 🖉. Zostanie wyświetlone okno dialogowe Synchronize Settings (Synchronizuj ustawienia).
- 2. Zmodyfikuj informacje stosownie do potrzeb. Dodatkowe informacje można znaleźć w części Konfigurowanie systemu.

# Korzystanie z widoku Data (Dane)

Widok Data (Dane) umożliwia wyświetlenie dzienników i wyłączenie wysyłania niektórych informacji o drukarce do programu Xerox® Service Manager.

| 🔊 Xerox Devi                                  | ce Agent                                                                                                    |                                                                                             | 🛓 Configur                                                                                                    | ration Wizard 😲 About                               |
|-----------------------------------------------|----------------------------------------------------------------------------------------------------|---------------------------------------------------------------------------------------------|----------------------------------------------------------------------------------------------------|-----------------------------------------------------|
| Synchronize  Cotate  Actions  Change Settings | To ensure that the correct is<br>information is synchronized<br>Expert Legging<br>Enviced<br>Yew Logs                                                                                                    | vels of service can be<br>on a regular basis.<br>Faibe                                      | a maintained for the printers in the accou                                                                          | et,                                                 |
|                                               | Exclude Data Elements (for Secu<br>IP Address<br>IP 44 Address<br>IP 44 Subnet Address<br>IP 44 Subnet Address<br>IP 44 Default Cateway<br>Lost Known IP 44 Address<br>IP 44 Address<br>IP 44 Address<br>IP 44 Prefix Length<br>Lost Known IP 44 Address | rity Purposes)<br>Exclude<br>Exclude<br>Include<br>Exclude<br>Exclude<br>Exclude<br>Exclude | Queue Name<br>System Name<br>Printer Location<br>System Contact<br>Analog Fax Phone Humber<br>Customer Asset Humber | Exclude<br>Exclude<br>Exclude<br>Exclude<br>Exclude |
| Printers                                      | DNS Name                                                                                                    | Exclude                                                                                     |                                                                                                    |                                                     |
| 🔁 Synchronize<br>👔 Settings                   | MAC Address                                                                                                    | Exclude                                                                                     |                                                                                                    |                                                     |
| System operational                            |                                                                                                    |                                                                                             |                                                                                                    | xerox 🌒                                             |

### Aby wyświetlić dzienniki:

- 1. kliknij pozycję Data (Dane).
- W sekcji Export Logging (Eksport danych do logowania) pole Enabled (Włączone) musi być ustawione na True (Prawda). Aby zmienić tę opcję, przejdź do menu Actions (Działania) i kliknij Change Settings (Zmień ustawienia).
- 3. Kliknij przycisk View Logs (Wyświetl dzienniki).
- Otworzy się okno eksploratora Windows. Wybierz ostatni folder (są wyświetlone w formacie RRRRMDD), aby przejrzeć plik XML zawierający dane wyeksportowane do programu Xerox Services Manager.

#### Aby wyłączyć wysyłanie informacji o drukarce do programu Xerox® Service Manager:

- 1. kliknij pozycję **Data** (Dane). W widoku Data (Dane) wyświetlane są aktualne ustawienia przekazywania poszczególnych elementów danych do programu Xerox<sup>®</sup> Service Manager.
- 2. W menu działań kliknij Change Settings (Zmień ustawienia).
- 3. Z menu rozwijanego wybierz wartość **Exclude** (Wyłącz) dla każdego elementu, który nie ma być wysyłany do programu Xerox<sup>®</sup> Service Manager. Można wykluczyć dowolne z wymienionych elementów.
- 4. Kliknij przycisk **OK**.

# 7. Konfigurowanie ustawień

# Opis

Na ekranie Ustawienia można wyświetlać i wybierać różne opcje konfiguracji aplikacji, na przykład wyszukiwanie drukarek i uzyskiwanie ich statusu oraz inne funkcje.

## Aby przejść do ekranu Settings (Ustawienia):

• kliknij łącze Settings (Ustawienia) w lewym okienku nawigacyjnym.

| 🎻 Xerox Device                                                                                                    | Agent                                                                                                    |                                                                                                    | Configuration Wicard | 😲 About |
|----------------------------------------------------------------------------------------------------|----------------------------------------------------------------------------------------------------|----------------------------------------------------------------------------------------------------|----------------------|---------|
| Settings  Substance Shares Shares Sh | The network is searched to the printers late added to the printers late international data in the printers late international data in the search Baserch Baserch | d for proters on a regular basis. Newly discover<br>5.<br>5.<br>5.<br>5.<br>5.<br>5.<br>5.<br>5.<br>5.<br>5. | ed proters are       |         |
| System operational                                                                                                    |                                                                                                    |                                                                                                    | xer                  | ox 🌒    |

# Praca z widokami

Na ekranie Settings (Ustawienia) wyświetlane są następujące widoki:

- Search (Wyszukaj),
- Status Read (Odczyt statusu),
- Local alerts (Powiadomienia lokalne),
- Remote alerts (Powiadomienia zdalne),
- Administrator,
- Languages (Języki),
- Updates (Aktualizacje),
- Logs (Dzienniki),
- Diagnostyka.
- CloudFM

### KORZYSTANIE Z WIDOKU SEARCH (WYSZUKAJ)

Podczas pierwszego wyświetlenia obszaru Settings (Ustawienia) domyślnie wybrany jest widok Search (Wyszukaj).

Aby przejść do widoku Search (Wyszukaj) z innej strony ustawień:

• kliknij pozycję Search (Wyszukaj).

| 🎲 Xerox Device                                                                                                    | Agent                                                                                                    |                                                                                                    | a Configuration Wisard | 🧐 About |
|----------------------------------------------------------------------------------------------------|----------------------------------------------------------------------------------------------------|----------------------------------------------------------------------------------------------------|------------------------|---------|
| Settings  Status Read  Cool Alerts  Adventional  Adventional  Languages  Languages  Lan | The network is userched<br>added to the printers last<br>Printer Search<br>Last Search<br>Search Settings<br>Date<br>Duration<br>Total Proteins<br>New Printers | for printers on a regular basis. Newly discovered<br>Specified Search (Advanced)<br>3/15/2013 11:50:20 AM<br>00:00:29<br>29<br>29<br>20<br>20 | i protecu are          |         |
| Actions.                                                                                                    | Progress                                                                                                    | Competed                                                                                                    |                        |         |
| Search Now     Change Settings                                                                                                    | Next Search<br>Search Settings<br>Schedule<br>Date                                                                                                    | Specified Search (Advanced)<br>Dely et 10:00:00 AM<br>3:/16/2013 10:00:00 AM                                                                  |                        |         |
| Printers                                                                                                    |                                                                                                    |                                                                                                    |                        |         |
| Z Synchronize                                                                                                    |                                                                                                    |                                                                                                    |                        |         |
| 🕼 Settings                                                                                                    |                                                                                                    |                                                                                                    |                        |         |
| System operational                                                                                                    |                                                                                                    |                                                                                                    | xerc                   | ox 🌖    |

W prawym okienku zostaną wyświetlone szczegółowe informacje funkcji Printer Search (Wyszukiwanie drukarki). Podczas wyszukiwania można przejść do menu **Actions (Działania) > Change Settings (Zmień ustawienia)**, aby wykonać następujące czynności:

- wyświetlić i skonfigurować wyszukiwanie określonego adresu IP, wyszukać określoną nazwę DNS, wyczyścić maski podsieci, określić częstość wyszukiwania oraz czas wyszukiwania,
- wyświetlić bieżące ustawienia wyszukiwania,
- usunąć ustawienia, które nie mają już zastosowania.

| Pozycja               | Opis                                                                                                    |
|-----------------------|----------------------------------------------------------------------------------------------------|
| Last Search (Ostatnie | Informacja o następujących parametrach bieżącego wyszukiwania:                                                                                                    |
| wyszukiwanie)         | • Search Settings (Ustawienia wyszukiwania): aktualne ustawienie funkcji: Default<br>Search (Wyszukiwanie domyślne), No Search (Brak wyszukiwania) lub Specified<br>Search (Wyszukiwanie konkretne). |
|                       | • <b>Date (Data)</b> : data ostatniego wyszukiwania w formacie daty określonym przez system operacyjny.                                                                                              |
|                       | • Duration (Czas trwania): czas trwania wyszukiwania.                                                                                                    |
|                       | • Total Printers (Łączna liczba drukarek): liczba drukarek odnalezionych podczas wyszukiwania.                                                                                                    |
|                       | New Printers Found (Liczba nowych znalezionych drukarek): liczba nowych drukarek znalezionych podczas ostatniego wyszukiwania                                                                        |
|                       | <ul> <li>Progress (Postęp): wyświetlanie wskaźnika postępu, gdy trwa wyszukiwanie, lub<br/>sygnalizacja stanu wyszukiwania za pomocą jednej z następujących ikon:</li></ul>                          |
| Następne wyszukiwanie | Next Search (Następne wyszukiwanie):                                                                                                    |
|                       | • Search Settings (Ustawienia wyszukiwania): ustawienie funkcji: Default Search (Wyszukiwanie domyślne), No Search (Brak wyszukiwania) lub Specified Search (Wyszukiwanie konkretne).                |
|                       | <ul> <li>Schedule (Harmonogram): wskazuje, czy wyszukiwanie będzie przeprowadzane<br/>codziennie, czy w innych odstępach czasu określonych przez format daty systemu<br/>operacyjnego.</li> </ul>    |
|                       | <ul> <li>Date (Data): data następnego zaplanowanego wyszukiwania w formacie daty<br/>określonym przez system operacyjny.</li> </ul>                                                                  |

### Na ekranie Printer Search (Wyszukiwanie drukarki) znajdują się następujące informacje:

### Aby rozpocząć lub zatrzymać wyszukiwanie:

• W lewym okienku nawigacji kliknij ikonę 🕨, aby rozpocząć wyszukiwanie. W trakcie wyszukiwania ikona zmienia wygląd na 📕, umożliwiając zatrzymanie wyszukiwania.

### Uwaga

Zatrzymanie wyszukiwania po kliknięciu ikony 📕 może trwać od 10 do 15 sekund.

### Aby zmienić ustawienia:

- 1. Kliknij pozycję *Zmień ustawienia*. Zostanie wyświetlone okno dialogowe Search Settings (Ustawienia wyszukiwania).
- 2. Zmodyfikuj informacje stosownie do potrzeb.

### Import drukarek

Wprowadzanie adresów poszczególnych drukarek może być bardzo czasochłonne. Podczas wyszukiwania drukarek można zatem zaimportować ich listę. Możliwy jest import zarówno urządzeń firmy Xerox<sup>®</sup>, jak i innych.

### Aby zaimportować listę adresów drukarek:

- 1. W oknie dialogowym Search Settings (Ustawienia wyszukiwania) wybierz opcję Specified Search (Wyszukiwanie konkretne).
- 2. Wybierz pozycje Search Type (Typ wyszukiwania) > Import.

## Uwaga

Aby pobrać przykładowy plik CSV, kliknij przycisk **Export Template (Szablon eksportu)**. Jeśli potrzebne są wskazówki na temat sformatowania pliku CSV, wybierz łącze do instrukcji, aby wyświetlić okno dialogowe wskazujące możliwy format wierszy pliku CSV.

- 3. Gdy plik CSV z ustawieniami wykrywania jest gotowy do importu, kliknij przycisk Select File (Wybierz plik), a następnie przejdź do lokalizacji pliku i kliknij go.
- 4. Kliknij przycisk **OK**, aby zaimportować ustawienia z pliku.

## Wykrywanie urządzeń protokołu SNMP V3

Klienci, którzy przykładają większą wagę do bezpieczeństwa, stosują protokół SNMP w wersji 3. Jedna z funkcji protokołu umożliwia aplikacji Xerox Device Agent wykrywanie urządzeń w celu zarządzania nimi. Urządzenia wykorzystują jeden z dwóch trybów uwierzytelniania, a także zestaw kluczy lub haseł, przed skonfigurowaniem funkcji wykrywania SNMP v3 należy zatem wiedzieć, jakie są ustawienia urządzeń.

W przypadku operacji czyszczenia protokołu SNMP V3 istnieje opcja zdalnego zarządzania wykrywaniem urządzeń za pomocą programu Xerox Services Manager. Ustawienia metody wykrywania są synchronizowane po obu stronach podczas każdej operacji importu i eksportu. Proces zdalnego uruchamiania wykrywania protokołu SNMP V3 został opisany w przewodnikach programu Xerox Services Manager.

Podczas synchronizacji program Xerox Device Agent pobierze ustawienia wykrywania z programu Xerox Services Manager, jeśli te ustawienia zostały zmienione. Wszystkie aktualizacje programu Xerox Device Agent będą synchronizowane po stronie programu Xerox Services Manager podczas następnej synchronizacji.

### Aby wykryć urządzenia obsługiwane przez protokół SNMP w wersji 3:

- 1. W oknie dialogowym Search Settings (Ustawienia wyszukiwania) wybierz opcję **Specified Search** (Wyszukiwanie konkretne).
- 2. W części Printer Search (Wyszukiwanie drukarek) kliknij znajdujący się na górze przycisk SNMP v3.
- 3. Domyślnie jest wybrana opcja **Wyszukaj typ > Importuj**. (Jest to jedyna obsługiwana opcja przy wyszukiwaniu urządzeń SNMP v3.)

### Uwaga

Aby pobrać przykładowy plik CSV, kliknij przycisk **Export Template (Szablon eksportu)**. Jeśli potrzebne są wskazówki na temat formatu pliku CSV, wybierz łącze do instrukcji, aby wyświetlić okno dialogowe wskazujące możliwy format wierszy pliku CSV, lub zobacz niżej.

- 4. Gdy plik CSV z ustawieniami wykrywania jest gotowy do importu, kliknij przycisk **Select File** (Wybierz plik), a następnie przejdź do lokalizacji pliku i kliknij go.
- 5. Kliknij przycisk **OK**, aby zaimportować ustawienia.

### Przegląd formatu pliku CSV:

W poniższej tabeli wyjaśniono znaczenie pól pliku CSV. Uwaga: Należy pamiętać, aby wartości pól podawać w kolejności wymienionej poniżej.

| Pole                                                                | Opis                                                                                                    |
|---------------------------------------------------------------------|----------------------------------------------------------------------------------------------------|
| DNS Name (Nazwa<br>DNS),                                            | jeśli do wykrywania drukarki używana jest nazwa DNS, podaj ją w tym polu.                                                                                                    |
| IP Address (Adres IP)                                               | jeśli do wykrywania drukarki używany jest adres IP, podaj go w tym polu.                                                                                                    |
| Start IP Address<br>(Początkowy adres IP)                           | jeśli do wykrywania drukarki używany jest zakres adresów IP, podaj<br>początkowy adres zakresu.                                                                                                    |
| End IP Address<br>(Końcowy adres IP)                                | jeśli do wykrywania drukarki używany jest zakres adresów IP, podaj końcowy<br>adres zakresu.                                                                                                    |
| Subnet Mask (Maska<br>podsieci)                                     | maska podsieci, w której znajduje się drukarka jest włączona i jej podanie jest<br>obowiązkowe.                                                                                                    |
| Comment (Komentarz)                                                 | opcjonalny komentarz.                                                                                                    |
| Prefix (Prefiks)                                                    | prefiks IPv6 urządzenia.                                                                                                    |
| User Name (Nazwa<br>użytkownika)                                    | Nazwa użytkownika SNMP v3 ze strony SNMP v3 drukarki. W większości<br>urządzeń Xerox wartością jest Xadmin.                                                                                            |
| Context Name (Nazwa<br>kontekstu)                                   | Nazwa kontekstu SNMP v3 ze strony SNMP v3 drukarki <b>. Uwaga:</b> nie wszystkie<br>drukarki korzystają z nazwy kontekstu, jeśli zatem nie ma jej na stronie,<br>wartość należy pozostawić pustą.      |
| Authentification Mode<br>(Tryb uwierzytelniania)                    | Tryb uwierzytelniania w urządzeniu (MD5 lub SHA1). Jeśli drukarka nie<br>umożliwia zmiany tej wartości, będzie ona wyświetlana na stronie SNMP v3<br>drukarki.                                         |
| Authentification Type<br>(Typ uwierzytelnienia)                     | Wartością pola jest słowo "password" lub "key". Jeśli urządzenie żąda podania<br>Authentification Password (hasła uwierzytelniania) i Privacy Password (hasła<br>prywatności), podaj hasło w tym polu. |
| Authentication<br>Key/Password<br>(Klucz/hasło<br>uwierzytelniania) | informacje takie same, jak wprowadzone w polu Authentication<br>(Uwierzytelnianie) dla danej drukarki (rozróżniana jest wielkość liter).                                                               |
| Privacy Key/ Password<br>(Klucz/hasło<br>prywatności)               | informacje takie same, jak wprowadzone w polu Prywatne dla danej drukarki<br>(rozróżniana jest wielkość liter).                                                                                        |

| Edit SNMP v3 Properties                        |                                         |  |  |
|------------------------------------------------|-----------------------------------------|--|--|
| Administrator Account                          |                                         |  |  |
| ☑ Account Enabled                              | Authentication: MD5<br>Encryption: DES. |  |  |
| Username                                       |                                         |  |  |
| Xadmin                                         |                                         |  |  |
| Authentication Password (minimum 8 characters) | Privacy Password (minimum 8 characters) |  |  |
| Confirm Authentication Password                | Confirm Privacy Password                |  |  |
| Select to save new password                    | Select to save new password             |  |  |

Przykładowe urządzenie Xerox® i sposób wpisania wartości w pliku CSV

W oparciu o drukarkę przedstawioną w powyższym przykładzie w pliku CSV należałoby wpisać następujące dane:

,192.168.0.12,,,255.255.255.0,,,Xadmin,,MD5,Password,Password01,Password02

### Uwagi:

- W tym przypadku używany jest adres IP drukarki, zatem na początku wiersza znajduje się przecinek, gdyż pierwsze pole (DNS name [nazwa DNS]) nie jest stosowane.
- Należy wpisać Password01 w polu **Authentication Password** (Hasło uwierzytelniania) i Password02 w polu **Privacy Password** (Hasło prywatności).

| Settings                                                           |                                                                                                   | Support                                                                                                    |
|--------------------------------------------------------------------|---------------------------------------------------------------------------------------------------|----------------------------------------------------------------------------------------------------|
| Enable SNMPv3                                                      | Configuration                                                                                     |                                                                                                    |
| You must specify an the packet, using the<br>context in which this | account to be used for SNMPv3<br>MD5 algorithm. The Privacy Pass<br>user can access SNMP objects. | access. The User Name is the SNNPv3 account user name. The Authentication Passphrase (0 - 23 Characters) is used to authenticate the contents of<br>sphrase (8 - 23 Characters) is used to encrypt the data portion of the SNMP packet, using the DES algorithm. The Context Name refers to the view . |
| User Name:                                                         | #Paser                                                                                            |                                                                                                    |
| Authentication Key:                                                | KeyAuth123                                                                                        | (Algorithm: NDS)                                                                                                    |
| Privacy Key:                                                       | KeyPrivacy456                                                                                     | (Algorithm: DES)                                                                                                    |
| Context Name:                                                      | Jetdirect                                                                                         |                                                                                                    |
|                                                                    |                                                                                                   |                                                                                                    |
|                                                                    |                                                                                                   | < Back Next * Cancel                                                                                                    |

#### Przykładowa drukarka HP 4555 i sposób wpisania wartości w pliku CSV

W oparciu o drukarkę przedstawioną w powyższym przykładzie należałoby wpisać następujące dane w pliku CSV:

,192.168.0.15,,,255.255.255.0,,,HPuser,Jetdirect,MD5,Key,KeyAuth123,KeyPrivacy456

### Uwagi:

• W tym przypadku używany jest adres IP drukarki, zatem na początku wiersza znajduje się przecinek, gdyż pierwsze pole (nazwa DNS) nie jest stosowane.

#### Wyłączanie adresów z wyszukiwania

Niektórzy klienci korzystają z konkretnych adresów drukarek, z którymi aplikacja Xerox Device Agent nie powinna się kontaktować. Omawiana funkcja umożliwia wyłączenie konkretnych adresów z wyszukiwania.

### Aby wyłączyć adresy z wyszukiwania:

- w oknie dialogowym Search Settings (Ustawienia wyszukiwania) wybierz opcję Advanced (Zaawansowane). Zostanie wyświetlony ekran Advanced Communication Properties (Zaawansowane właściwości komunikacji).
- 2. Kliknij kartę Exclusions (Wyłączenia).
- 3. Wprowadź elementy, które chcesz wyłączyć, na przykład:
  - adresy IP,
  - podsieci,
  - zakresy adresów.

Wyłączanie przebiega identycznie, jak dodawanie adresów do listy wykrywania.

4. Kliknij przycisk **OK**.

### WYŚWIETLANIE ODCZYTÓW STATUSU

W określonych odstępach czasu z drukarek pobierane są liczniki wydruków i poziomy materiałów eksploatacyjnych. Informacje te dostępne są w widoku Status Read (Odczyt statusu).

# Aby wyświetlić widok Status Read (Odczyt statusu):

• Kliknij łącze Status Read (Odczyt statusu).

| S Xerox Device         | Configuration Wizard                                   | About 🤤                                  |      |     |
|------------------------|--------------------------------------------------------|------------------------------------------|------|-----|
|                        |                                                        |                                          |      |     |
| C Settings             | The status of printers in the                          | list is read on a regular basis.         |      |     |
| Local Alerta           | Printer Status Reading                                 |                                          |      |     |
| Remote Alerts          | Last Status Reading                                    |                                          |      |     |
| Distances Contractions | Date<br>Duration<br>Printers Read<br>Printers Answered | 9/11/2009 12:00:00 AM<br>00:00:05<br>1   |      |     |
| C Log                  | Status                                                 | Completed                                |      |     |
| Actions .              | Next Status Reading                                    |                                          |      |     |
| ▶ Read Now             | Schedule<br>Date                                       | Every 2 Hour(s)<br>\$111/2009 2 00:00 AM |      |     |
| Printers               |                                                        |                                          |      |     |
| Synchronize            |                                                        |                                          |      |     |
| G Settings             |                                                        |                                          |      |     |
| System operational     |                                                        |                                          | xero | x 🌒 |

Na ekranie Printer Status Reading (Odczyt statusu drukarki) znajdują się następujące informacje:

| Pozycja                             | Opis                                                                                                    |
|-------------------------------------|----------------------------------------------------------------------------------------------------|
| Last Status Reading (Ostatni odczyt | Parametry ostatniego odczytu statusu:                                                                                                    |
| statusu)                            | <ul> <li>Date (Data): data ostatniego odczytu w formacie daty zgodnym z<br/>systemem operacyjnym.</li> </ul>                                                                                                  |
|                                     | • Duration (Czas trwania): czas trwania odczytu w godzinach i minutach.                                                                                                    |
|                                     | Printers Read (Liczba odczytanych drukarek): liczba odczytanych drukarek.                                                                                                    |
|                                     | • Printers Answered (Liczba drukarek z odpowiedzią): liczba drukarek, które przysłały odpowiedź.                                                                                                    |
|                                     | <ul> <li>Status: status ostatniego odczytu wraz z ikonami wskazującymi sukces,<br/>ostrzeżenie lub błąd.</li> </ul>                                                                                           |
| Next Status Reading (Następny       | Parametry dla następnego odczytu statusu:                                                                                                    |
| odczyt statusu)                     | <ul> <li>Schedule (Harmonogram): wskazuje, czy odczyt będzie przeprowadzany<br/>codziennie, czy w innych odstępach o godzinie określonej zgodnie z<br/>formatem daty/godziny systemu operacyjnego.</li> </ul> |
|                                     | <ul> <li>Date (Data): data następnego zaplanowanego odczytu w formacie daty<br/>zgodnym z systemem operacyjnym.</li> </ul>                                                                                    |

#### Identyfikowanie problemów z odpowiedziami protokołu SNMP

Błędy wykrywania połączenia mogą wystąpić, ponieważ urządzenie działa w trybie offline itd. Do śledzenia i rozwiązywania problemów z wykrywaniem, które dotyczą błędów dostępu do protokołu SNMP, jest używany stan urządzenia Odmowa dostępu SNMP. Wszystkie urządzenia, które nie odpowiadają z powodu problemów związanych z protokołem SNMP, należą do tej kategorii. Jeśli wiadomo, że odmowa dostępu nastąpiła z przyczyn powiązanych z uwierzytelnianiem SNMP, można szybciej rozwiązać problem. Możliwe problemy w obrębie stanu Odmowa dostępu SNMP:

- Nieprawidłowa nazwa grupy GET
- Nieprawidłowa nazwa użytkownika SNMPV3
- Nieprawidłowy klucz uwierzytelniania SNMPV3
- Nieprawidłowy klucz prywatności SNMPV3
- Nieprawidłowa nazwa kontekstu SNMPV3

Menedżerowie urządzeń wysyłają ten stan do programu Xerox Services Manager podczas eksportowania zasobów. Gdy urządzenie z lokalnym alertem skonfigurowanym dla swojej grupy ma status odmowy dostępu do SNMP, do skonfigurowanych adresów e-mail zostanie wysłana wiadomość e-mail z alertem.

#### Aby odczytać status:

• W lewym okienku nawigacji kliknij pozycję ▶, aby dokonać odczytu statusu.

#### Uwaga

Jeśli używana wersja aplikacji rozróżnia drukarki o statusie In scope (W zakresie) i Out of Scope (Poza zakresem), postępowanie dotyczy tylko drukarek o statusie In Scope (W zakresie).

| 📀 Inform | nation 📧                                                                                                    |
|----------|----------------------------------------------------------------------------------------------------|
| Messa    | ge                                                                                                    |
| Ø        | There are currently no in scope printers for<br>status reading. Please try again after<br>synchronizing and there is at least one in scope<br>printer available. |
|          | ОК                                                                                                    |

### WYŚWIETLANIE POWIADOMIEŃ LOKALNYCH

W widoku Local Alerts (Powiadomienia lokalne) można zaznaczyć powiadomienia, o których użytkownik ma być informowany wyskakującymi okienkami lub pocztą e-mail.

### Aby skonfigurować wyskakujące okienka i powiadomienia lokalne w postaci wiadomości e-mail:

1. kliknij pozycję Local Alerts (Powiadomienia lokalne).

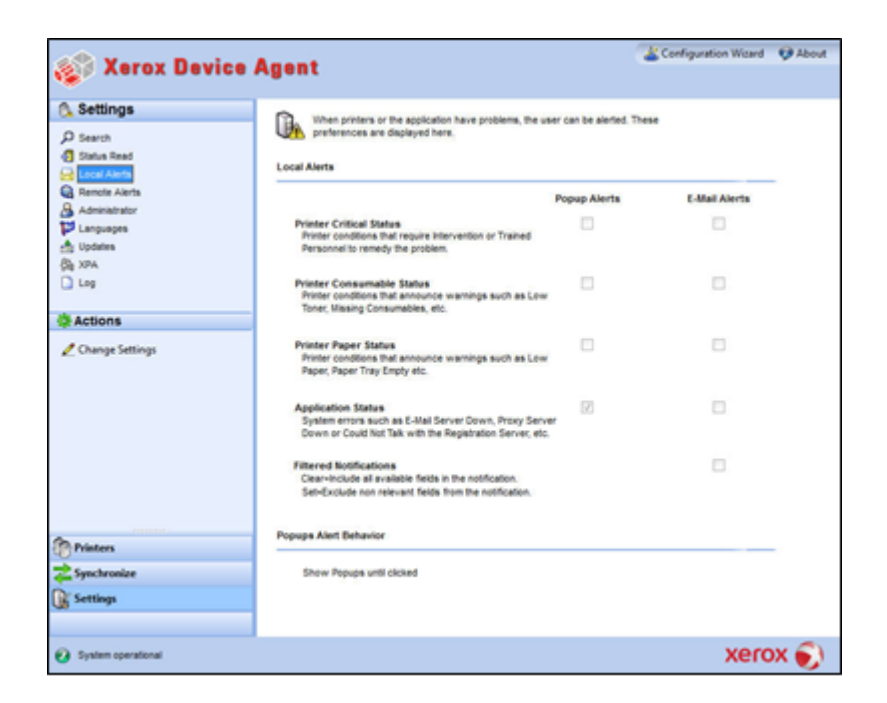

2. Odpowiednio zaznacz lub odznacz pola wyboru.

#### Zmiana zachowania okienek

Po pierwszym zainstalowaniu i skonfigurowaniu aplikacji ustawieniem domyślnym wyskakujących okienek jest Show Popups until clicked (Pokazuj wyskakujące okienka do kliknięcia). To ustawienie domyślne można zmienić w pozycji Local Alerts (Powiadomienia lokalne) okna dialogowego Alerts (Powiadomienia) bądź w menu kontekstowym zasobnika systemowego.

Wybrane ustawienia wyskakujących okienek zostaną zastosowane do wszystkich preferencji powiadomień wyskakujących skonfigurowanych dla krytycznego statusu drukarki, statusu materiałów eksploatacyjnych drukarki oraz statusu aplikacji. Należy wybrać zachowanie odpowiednie do własnych potrzeb.

### Aby zmienić zachowanie powiadomień lokalnych:

1. Kliknij **Change Settings** (Zmień ustawienia). Zostanie wyświetlone okno dialogowe Local Alert Settings (Ustawienia lokalnych powiadomień).
#### Konfigurowanie ustawień

| 🌮 Local Alerts Settings                                                                                                    |              |               | x  |
|----------------------------------------------------------------------------------------------------|--------------|---------------|----|
| Alert Preferences                                                                                                    |              |               |    |
|                                                                                                    | Popup Alerts | E-Mail Alerts |    |
| Printer Critical Status<br>Printer conditions that require Intervention or Trained<br>Personnel to remedy the problem.                      |              |               |    |
| Printer Consumable Status<br>Printer conditions that announce warnings such as Low<br>Toner, Missing Consumables, etc.                      |              |               |    |
| Printer Paper Status<br>Printer conditions that announce warnings such as Low<br>Paper, Paper Tray Empty etc.                               |              |               |    |
| Application Status<br>System errors such as E-Mail Server Down, Proxy Serve<br>Down or Could Not Talk with the Registration Server, etc.    | IV.<br>Pr    |               |    |
| Filtered Notifications<br>Clear=Include all available fields in the notification.<br>Set=Exclude non relevant fields from the notification. |              |               |    |
| Popups Alert Behavior                                                                                                    |              |               | 31 |
| No Popups                                                                                                    |              |               |    |
| Show Popups for 5 seconds                                                                                                    |              |               |    |
| Show Popups until clicked                                                                                                    |              |               |    |
| E-Mail Settings                                                                                                    |              | OK Cancel     |    |

- 2. Zmień zachowanie powiadomień wyskakujących stosownie do potrzeb.
  - Wybierz opcję No Popups (Brak wyskakujących okienek), aby powiadomienia wyskakujące nie były wyświetlane, nawet jeśli pole wyboru powiadomień wyskakujących w części Preferences (Preferencje) jest zaznaczone.
  - Wybierz opcję **Show Popups for 5 seconds** (Pokazuj wyskakujące okienka przez 5 sekund), aby zamykać okienka powiadomień wyskakujących po pięciu sekundach wyświetlania. Po zamknięciu okienek powiadomień wyskakujących aplikacja nie wyświetli ich ponownie.
  - Wybierz opcję **Show Popups until clicked** (Pokazuj wyskakujące okienka do kliknięcia), aby wyświetlać okienka powiadomień wyskakujących w prawym dolnym rogu ekranu aż do kliknięcia powodującego ich zamknięcie.

#### WYŚWIETLANIE POWIADOMIEŃ ZDALNYCH

W widoku Remote Alerts (Powiadomienia zdalne) wyświetlane są wszystkie powiadomienia skonfigurowane w programie Xerox Services Manager wraz z nazwami i datami powiadomień.

#### Aby wyświetlić ekran Remote Alerts (Powiadomienia zdalne):

• Kliknij pozycję Remote Alerts (Powiadomienia zdalne).

#### Uwaga

Jeśli program Xerox Services Manager zmodyfikuje powiadomienie zdalne, zaktualizowane zostanie wyłącznie pole **Changed** (Data zmiany).

Na ekranie Remote Alerts (Powiadomienia zdalne) znajdują się następujące części:

| Pozycja                             | Opis                                                                                                    |
|-------------------------------------|----------------------------------------------------------------------------------------------------|
| Alert Name (Nazwa<br>powiadomienia) | Nazwa profilu powiadomienia utworzonego w programie Xerox Services Manager,<br>często zawierającego opis typu powiadomienia, na przykład awaria systemu, niski<br>poziom toneru kolorowego lub niski poziom toneru monochromatycznego |
| Changed (Data zmiany)               | Po zaktualizowaniu profilu alertów w formacie daty systemu operacyjnego                                                                                                    |
| Occurred (Data<br>wystąpienia)      | Czas wystąpienia stanu powiadomienia zdalnego i czas powiadomienia programu Xerox<br>Services Manager o problemie z drukarką – w obu przypadkach w formacie daty<br>określonym przez system operacyjny                                |

#### Aby rozpocząć lub zatrzymać synchronizację:

w lewym okienku nawigacyjnym kliknij ikonę
 , aby rozpocząć synchronizację. W trakcie synchronizacji ikona zmienia wygląd na
 , umożliwiając zatrzymanie synchronizacji.

#### PRACA Z USTAWIENIAMI ADMINISTRATORA

Informacje o administratorze można zmienić na ekranie Administrator.

#### Aby wyświetlić ekran Administrator:

• Kliknij łącze Administrator.

| 🍪 Xerox Device                                                                                                    | Agent                                                                                                    |                                                        | La Configuration Wicard | Ø About |
|----------------------------------------------------------------------------------------------------|----------------------------------------------------------------------------------------------------|--------------------------------------------------------|-------------------------|---------|
| Settings      Second     Second     Se | Administrator / Account<br>Administrator / Account<br>Reme<br>Execution<br>Street Address<br>Street Address<br>Street Phoynec<br>Country<br>Phone<br>E-Mail<br>Vectorite<br>Comment | itor of the system.<br>John Brown<br>300 Center Street |                         |         |
| Printers                                                                                                    |                                                                                                    |                                                        |                         |         |
| Settings                                                                                                    |                                                                                                    | @ administrator1.ipg added                             | ×                       |         |
| System operational                                                                                                    |                                                                                                    | ["administratord jpg" was added to<br>(click to view)  | o your Dropbox folder   | x 🌒     |

Na ekranie Administrator znajdują się następujące informacje:

| Pozycja                         | Opis                                         |
|---------------------------------|----------------------------------------------|
| Name (Imię i nazwisko)          | Imię i nazwisko administratora               |
| Location (Lokalizacja)          | Adres administratora                         |
| Phone (Telefon)                 | Telefon administratora                       |
| E-mail                          | Adres administratora                         |
| Website (Strona<br>internetowa) | Strona internetowa administratora            |
| Comment (Komentarz)             | Komentarze zamieszczone przez administratora |

### Aby zmienić ustawienia:

1. Kliknij pozycję *Zmień ustawienia*. Zostanie wyświetlone okno dialogowe Ustawienia administratora/konta.

| Name              | John Brown                            |
|-------------------|---------------------------------------|
| Location          |                                       |
| Street Address    | 500 Main Street                       |
|                   | · · · · · · · · · · · · · · · · · · · |
| Town / City       | Rochester                             |
| State / Province  | NY                                    |
| Zip / Postal Code | 14609                                 |
| Country           | USA                                   |
| Phone Number      | 555-444-3333                          |
| E-Mail            | john.brown@companyABC.com             |
| Website           |                                       |
| Comment           |                                       |
|                   |                                       |

2. Zmodyfikuj informacje stosownie do potrzeb. Zobacz sekcję Konfigurowanie systemu, aby uzyskać dalsze informacje.

#### ZMIANA JĘZYKA

Wszystkie języki obsługiwane przez aplikację Xerox Device Agent widoczne są na ekranie Languages (Języki).

#### Aby wyświetlić ekran Languages (Języki):

• Kliknij łącze Languages (Języki).

| 👔 Xerox Device                                                                                                    | Agent                                                                              |                                                                                                    | Configuration Wizard | 😲 About |
|----------------------------------------------------------------------------------------------------|------------------------------------------------------------------------------------|----------------------------------------------------------------------------------------------------|----------------------|---------|
| Settings  Settings  Search  Saturs Read  Cool Alerts  Advestment  Saturs  Advestment  Saturs  Advestment  Cool  Saturs  Cool  Saturs  Saturs | Change the displayed large<br>Languages<br>Current Language<br>Available Languages | usge.<br>English<br>Dutch<br>English<br>French<br>German<br>Balanse<br>Apatase<br>Apatase<br>National<br>Sagelines Chanses<br>Sagelines Chanses<br>Sagelines Chanses<br>Sagelines Chanses |                      |         |
| System operational                                                                                                    |                                                                                    |                                                                                                    | xer                  | ox 🌒    |

Na ekranie Languages (Języki) znajdują się następujące informacje:

| Pozycja                                  | Opis                                   |
|------------------------------------------|----------------------------------------|
| Current Language (Bieżący język)         | Aktualny język używany przez aplikację |
| Available Languages (Dostępne<br>języki) | Języki, które można wybrać             |

#### Aby zmienić ustawienia:

1. kliknij Change Settings (Zmień ustawienia), aby wyświetlić okno dialogowe Language Settings (Ustawienia języka).

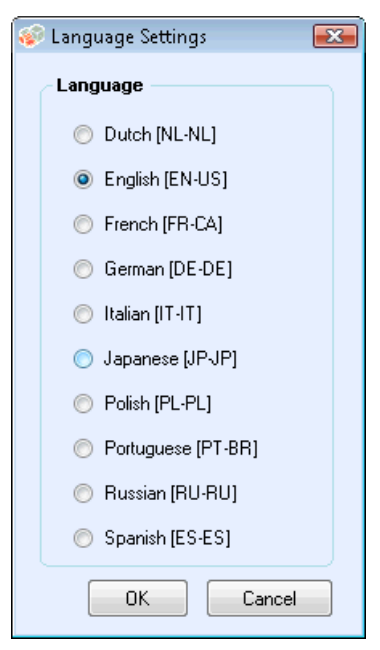

- 2. Wybierz nowy język.
- 3. Kliknij przycisk **OK**. Zostanie wyświetlone okno dialogowe Language Settings (Ustawienia języka), przypominające, że w celu zastosowania zmiany języka wymagane jest ponowne uruchomienie aplikacji.
- 4. Kliknij przycisk **Yes** (Tak). Aplikacja będzie wyświetlana w wybranym języku.

#### PRACA Z AUTOMATYCZNYMI AKTUALIZACJAMI

Xerox Device Agent komunikuje się z serwerem automatycznych aktualizacji w celu sprawdzenia, czy jest dostępna nowsza wersja oprogramowania. Domyślnie oprogramowanie pobiera uaktualnienia automatycznie. Aby wyłączyć funkcję automatycznych uaktualnień, po każdej instalacji lub uaktualnieniu można zmienić ustawienia w tej sekcji.

# Aby wyświetlić i zmienić ustawienia automatycznych aktualizacji, a także sprawdzić dostępne aktualizacje:

• kliknij łącze **Updates** (Aktualizacje).

| 🎻 Xerox Devic                         | e Agent              |                      | La Configuration Wicard 🛛 🧐 About |
|---------------------------------------|----------------------|----------------------|-----------------------------------|
| C Settings                            | Manage your updates. |                      |                                   |
| 1 Status Read                         | Updates              |                      |                                   |
| Remote Alerts                         | Current Version      | 41.36                |                                   |
| Administrator                         | Last Updated         | 3/13/2013 2:57.35 PM |                                   |
| B vea                                 | Last Check           | NIA                  |                                   |
| Log                                   | Update Preference    | Prompt               |                                   |
| Actions                               | Update Schedule      | Weekly               |                                   |
| ACCOURS .                             | Day                  | Monday               |                                   |
| Check for Updates     Change Settings | Next Check           | 3/16/2013 3:59:00 PM |                                   |
|                                       |                      |                      |                                   |
|                                       |                      |                      |                                   |
|                                       |                      |                      |                                   |
| Printers                              |                      |                      |                                   |
| Synchronize                           |                      |                      |                                   |
| Settings                              |                      |                      |                                   |
|                                       |                      |                      |                                   |
| System operational                    |                      |                      | xerox 🌒                           |

Na ekranie Updates (Aktualizacje) znajdują się następujące informacje:

| Pozycja                                         | Opis                                                                                                    |
|-------------------------------------------------|----------------------------------------------------------------------------------------------------|
| Current Version (Aktualna wersja)               | Aktualny numer wersji aplikacji                                                                                                    |
| Last Check (Ostatnie<br>sprawdzenie)            | Data i godzina ostatniego sprawdzenia aktualizacji                                                                                            |
| Next Check (Następne<br>sprawdzenie)            | Zaplanowana data i godzina następnego sprawdzenia aktualizacji                                                                                |
| Update Preference (Preferencje<br>aktualizacji) | Trzy dostępne rodzaje aktualizacji to:                                                                                                    |
|                                                 | <ul> <li>Automatic (Automatyczna): gdy dostępna jest nowa wersja, instalacja<br/>nastąpi automatycznie (domyślne)</li> </ul>                  |
|                                                 | <ul> <li>Prompt (Zapytaj): gdy dostępna jest nowa wersja, zostanie wyświetlony<br/>monit dotyczący instalacji oprogramowania</li> </ul>       |
|                                                 | <ul> <li>Never (Nigdy): aktualizacje nie będą sprawdzane automatycznie. Dostępna<br/>jest opcja ręcznego sprawdzania aktualizacji.</li> </ul> |
| Updated Schedule<br>(Harmonogram aktualizacji)  | Dzień tygodnia i godzina planowanego sprawdzania aktualizacji                                                                                 |

#### Aby sprawdzić aktualizacje:

- kliknij pozycję Sprawdź aktualizacje. Aplikacja wyświetli polecenie z jednym z następujących komunikatów:
  - jeśli dostępna jest aktualizacja:
    - jeśli użytkownik jest administratorem, pojawi się komunikat informujący o dostępności nowej wersji do instalacji. Kliknij przycisk Yes (Tak), aby natychmiast zainstalować aplikację lub przycisk No (Nie), aby odroczyć instalację.
    - Jeśli użytkownik nie posiada uprawnień administratora, pojawi się komunikat informujący o konieczności posiadania tych uprawnień w celu przeprowadzenia instalacji. Kliknij przycisk OK, aby zamknąć okno dialogowe i powrócić do ekranu Update Settings (Ustawienia aktualizacji).

- Jeśli system nie dysponuje odpowiednią ilością wolnej pamięci w celu uruchomienia aplikacji, pojawi się komunikat informujący o dostępności nowej wersji do zainstalowania i konieczności zwiększenia wolnej pamięci. Kliknij przycisk **OK**, aby zamknąć okno dialogowe i powrócić do ekranu Update Settings (Ustawienia aktualizacji).
- Jeśli oprogramowanie jest aktualne, pojawi się komunikat informujący o korzystaniu z aktualnej wersji aplikacji. Kliknij przycisk **OK**, aby zamknąć okno dialogowe i powrócić do ekranu Update Settings (Ustawienia aktualizacji).

#### Aby zmienić ustawienia:

1. kliknij ikonę 🖉. Zostanie wyświetlone okno Update Settings (Ustawienia aktualizacji).

| 📀 Update Settings                                                                                                    | <b>•••</b>                                      |
|----------------------------------------------------------------------------------------------------|-------------------------------------------------|
| Update Preference                                                                                                    | Update Schedule                                 |
| <ul> <li>Automatic         When a new version is available, It is         installed automatically.</li> <li>Prompt         When a version is available, you will be         prompted to install the software.</li> <li>Never         You need to "Check for Updates" to see if         there's a new version available.</li> </ul> | Weekly<br>Day<br>Tuesday<br>Time<br>08 • : 00 • |
|                                                                                                    | OK Cancel                                       |

2. Zmodyfikuj według potrzeb części Preferences (Preferencje) i Schedule (Harmonogram).

#### WYŚWIETLANIE DZIENNIKA

W widoku Log (Dziennik) wyświetlana jest lista zdarzeń w postaci tabeli.

#### Aby wyświetlić widok Log (Dziennik):

• kliknij pozycję Log (Dziennik).

#### Aby wyczyścić widok Log (Dziennik):

- 1. kliknij ikonę X. Zostanie wyświetlone okno dialogowe Clear Log (Wyczyść dziennik).
- 2. Kliknij przycisk **Yes** (Tak), aby wyczyścić dziennik lub przycisk **No** (Nie), aby anulować tę czynność. Aplikacja usunie listę dziennika z prawego okienka.

#### KORZYSTANIE Z FUNKCJI DIAGNOSTYKI

W widoku Diagnostyka można utworzyć nowe pliki diagnostyki.

#### KORZYSTANIE Z ROZWIĄZANIA CLOUDFM

W widoku rozwiązania CloudFM można ręcznie sprawdzić, czy licencja została zainstalowana. Użytkownik może również wyłączyć usługę, aby aplikacja nie sprawdzała już, czy licencja została zainstalowana.

**Uwaga:** Program Xerox Device Agent będzie automatycznie sprawdzać raz dziennie, czy licencja została zainstalowana. Jeśli funkcja została licencjonowana, program Xerox Device Agent zostanie uaktualniony w celu uwzględnienia możliwości rozwiązania CloudFM.

Po uaktualnieniu możliwości rozwiązania CloudFM będzie ono mogło konfigurować urządzenia zarządzane w sieci. Dostęp do tych możliwości można uzyskać z poziomu interfejsu internetowego programu XWC do zarządzania flotą.

| 🛷 Ust | awienia Cloud Fleet Mgt                                        |                                                       | × |
|-------|----------------------------------------------------------------|-------------------------------------------------------|---|
| ٩     | Cloud Fleet Mgt umożliwia zdalne konfigu                       | urowanie urządzeń poprzez portal w chmurze.           |   |
|       | Kontrola licencji Xerox Workplace                              | Cloud Fleet Management                                |   |
|       | Status licencji:                                               | Oczekiwanie na łącze do konta                         |   |
|       | Ostatnie sprawdzenie:                                          | 5/8/2020 3:32:53 AM                                   |   |
|       | Sprawdź teraz                                                  |                                                       | S |
|       | Funkcja Sprawdź teraz określa,<br>powiązane i objęte licencją. | czy konta Cloud Fleet Mgt i Xerox Services Manager są |   |
|       | Wyłącz sprawdzanie liceno                                      | cji                                                   | - |
|       |                                                                |                                                       |   |
|       |                                                                | OK Anuluj                                             | ] |

# 8. Rozwiązywanie problemów

## Usługi odzyskiwania

#### MONITOROWANIE USŁUG ODZYSKIWANIA

Przedstawiciele działu pomocy technicznej firmy Xerox i administratorzy zarządzający stanem operacyjnym aplikacji mogą monitorować następujące błędy:

- Usługa uległa awarii
- Usługa została zablokowana

Ponadto można wybrać działanie do wykonania po wystąpieniu błędów spośród następujących opcji:

- Ponowne uruchomienie usługi lub
- Rezygnacja z wykonywania czynności (jeśli odzyskiwanie zostało wyłączone)

Można utworzyć plik diagnostyki bazy danych i pliki dzienników do zapisania w lokalizacji, w której nie zostaną zastąpione. Dzięki temu, nawet jeśli oprogramowanie Xerox Device Agent zostanie odinstalowane lub zaktualizowane, zapisane informacje wystarczą działowi pomocy technicznej firmy Xerox do określenia przyczyny problemu. Plik diagnostyki zawiera dzienniki instalacji, dzienniki zdarzeń i inne dzienniki błędów z katalogu /Bin programu XDA.

#### URUCHAMIANIE USŁUG ODZYSKIWANIA

Można wygenerować plik odzyskiwania bazy danych i pliki dzienników, uruchamiając narzędzie wiersza polecenia w katalogu instalacji programu Xerox Device Agent /Bin. Aby uruchomić to narzędzie, trzeba być administratorem. Domyślnie plik odzyskiwania jest generowany w lokalizacji domyślnej.

- 1. Otwórz wiersz polecenia, klikając prawym przyciskiem ikonę okna cmd i wybierając pozycję Uruchom jako administrator.
- 2. Aby w wierszu polecenia przejść do katalogu instalacji \Bin przy użyciu polecenia Cd, określ ten katalog, klikając prawym przyciskiem myszy skrót programu Xerox Device Agent i wyszukaj lokalizację docelową.
- 3. Uruchom plik XDALogCollator.exe bez przełączników, aby utworzyć nowy plik odzyskiwania: XDALogCollator.exe
- 4. Domyślnie narzędzie będzie:
  - generować plik odzyskiwania w lokalizacji domyślnej, oraz
  - ponownie uruchamiać usługę Xerox Device Agent (jeśli jest to możliwe).
- 5. Narzędzie przechowuje plik odzyskiwania w folderze C:\ProgramFiles(x86)\Xerox\DiagnosticFiles. Tę lokalizację można zastąpić w programie Xerox Device Agent i przy użyciu przełącznika -I. (Zobacz poniżej).
- 6. Polecenie .XDALogCollator.exe -h spowoduje wyświetlenie pliku pomocy narzędzia. Obsługuje ono następujące przełączniki wiersza polecenia:
  - -h wyświetla plik pomocy
  - -r ponownie uruchamia usługę Xerox Device Agent
  - -c tylko tworzy plik odzyskiwania, bez przekazywania do firmy Xerox

- -q monitowanie użytkownika przed wysłaniem pliku
- -l <lokalizacja> definiowanie lokalizacji generowanego pliku odzyskiwania

Aby obsługiwać uruchamianie plików odzyskiwania i zarządzanie nimi, przejdź do obszaru Ustawienia > Diagnostyka. W tej sekcji znajdują się pliki odzyskiwania oraz wskaźnik ich stanu informujący o tym, czy zostały przekazane. Czynności dostępne w tym miejscu to:

- Tworzenie nowego pliku odzyskiwania
- Zobacz listę plików odzyskiwania
- Czyszczenie wszystkich plików odzyskiwania

Następujące pliki są uwzględniane w operacji przekazywania diagnostyki:

- Dziennik zdarzeń aplikacji systemu Windows
- Dziennik zdarzeń wykrywania
- Dziennik zdarzeń zarządzania urządzeniami (DM, Device Management) Xerox
- Dziennik zdarzeń harmonogramu
- Pliki bazy danych
- Dziennik instalatora programu

### Problemy i odpowiedzi

W tej części opisano sposoby rozwiązywania znanych problemów z aplikacją Xerox Device Agent.

| Numer problemu | Opis                                                                                                    |
|----------------|----------------------------------------------------------------------------------------------------|
| 1              | Zatrzymanie usługi za pomocą menedżera kontroli usług aplikacji nie usuwa usługi<br>Xerox Device Agent.exe z Menedżera zadań Windows® przez około 15 sekund,<br>ponieważ Menedżer zadań Windows przydziela procesowi XDA.exe czas użycia<br>procesora równy 00, jednak proces .exe nadal zajmuje pamięć.                                                                  |
| 2              | Aplikacja nie obsługuje trybu szybkiego przełączania użytkowników w systemie<br>Windows®, dlatego też administratorzy muszą skonfigurować system Windows® w<br>taki sposób, aby wymagał wylogowania przed umożliwieniem zalogowania innego<br>użytkownika.                                                                                                    |
| 3              | Podczas instalowania aplikacji na komputerze z oprogramowaniem Cisco® Security<br>Agent administrator musi zaktualizować zasady zabezpieczeń, aby umożliwić<br>normalną pracę procesów aplikacji Xda.Service.exe i Xda.Shell.exe.                                                                                                    |
| 4              | W przypadku wszystkich drukarek pole Name DNS (Nazwa DNS) na ekranie Printer<br>Properties (Właściwości drukarki) jest pierwotnie puste aż do momentu<br>uruchomienia w aplikacji następnej operacji importowania, która spowoduje<br>wypełnienie pola. Problem ten występuje, ponieważ aplikacja kończy wyszukiwanie<br>drukarek szybciej niż rozwiązywanie adresów DNS. |

| Numer problemu | Opis                                                                                                    |
|----------------|----------------------------------------------------------------------------------------------------|
| 5              | Jeśli na ekranie Advanced Communications Properties (Zaawansowane właściwości<br>komunikacji) została wybrana data, która nie istnieje w danym miesiącu, aplikacja<br>pomija wyszukiwanie drukarek. Przykładowo wybierz pozycje Settings > Search ><br>Settings > Advanced (Ustawienia > Wyszukaj > Ustawienia > Zaawansowane), z<br>menu rozwijanego Every (Co) wybierz pozycję Months (Miesiące), a następnie z<br>menu rozwijanego Date (Data) wybierz pozycję 31. W przypadku takiej konfiguracji<br>aplikacja pominie daty dla miesięcy, które nie mają 31 dni, na przykład dla lutego,<br>natomiast przeprowadzi wyszukiwanie w następnym miesiącu, dla którego data<br>będzie prawidłowa, na przykład 31 marca. |
| 6              | Niekiedy w aplikacji może wystąpić problem niewielkiego uszkodzenia bazy danych,<br>wymagającego zamknięcia aplikacji. W przypadku wystąpienia takiego problemu<br>należy wyłączyć i ponownie uruchomić komputer. Podczas uruchamiania aplikacja<br>podejmie próbę naprawy bazy danych i jeśli naprawa zakończy się powodzeniem,<br>aplikacja będzie funkcjonować normalnie. Jeśli aplikacja nadal nie funkcjonuje<br>prawidłowo po ponownym uruchomieniu, należy skontaktować się z<br>przedstawicielem serwisowym firmy Xerox.                                                                                                    |
| 7              | Jeśli zostało zainicjowane wyszukiwanie pojedynczej drukarki na ekranie Add<br>Printer Wizard (Kreator dodawania drukarki), nie można anulować tego procesu, w<br>przypadku gdy adres IP lub nazwa DNS odpowiada prawidłowej drukarce. Jedynym<br>sposobem usunięcia drukarki jest jej usunięcie po ukończeniu wyszukiwania.                                                                                                    |
| 8              | Jeśli wygaszacz ekranu jest aktywny, aplikacja będzie wyświetlała powiadomienia wyskakujące na tle wygaszacza ekranu.                                                                                                    |
| 9              | Jeśli zostało włączone automatyczne ukrywanie paska zadań, aplikacja nie<br>wyświetla komunikatów przy dolnej krawędzi ekranu.                                                                                                    |
| 10             | W przypadku zmiany adresu IP drukarki, aplikacja przydzieli drukarce status No<br>Answer from Device (Brak odpowiedzi z urządzenia), zapobiegając zbieraniu<br>odczytów liczników z tej drukarki. Statusu tego nie można skorygować przez<br>kliknięcie przycisku Refresh (Odśwież) lub przez wysłanie zapytania do drukarki na<br>stronie Printer Properties (Właściwości drukarki). Aby aplikacja ponownie zbierała<br>odczyty liczników, należy przeprowadzić wyszukiwanie drukarki w celu odnalezienia<br>jej nowego adresu IP.                                                                                                    |
| 11             | Zmiana maski podsieci w komputerze hosta bez ponownego uruchomienia<br>interfejsu użytkownika i usługi nie powoduje zmiany domyślnej maski podsieci w<br>aplikacji. Poniżej znajduje się przykład takiej sytuacji.                                                                                                    |
|                | 255.255.255.0.                                                                                                    |
|                | Domyślna maska podsieci w opcjach wyszukiwania to 255.255.255.0                                                                                                    |
|                | <ul> <li>Maska podsieci komputera nosta została zmieniona na 255.255.252.0.</li> <li>W opcjach wyszukiwania aplikacji nadal będzie wyświetlana domyślna maska podsieci 255.255.255.0, aż do momentu ponownego uruchomienia interfejsu użytkownika i usługi lub ponownego uruchomienia komputera hosta.</li> </ul>                                                                                                    |
| 12             | Jeśli na ekranie Proxy Server (Serwer proxy) w części Registration (Rejestracja)<br>Kreatora konfiguracji została wybrana pozycja Use Browser Settings (Użyj ustawień<br>przeglądarki) (Internet Explorer®), aplikacja nie będzie zgodnie z oczekiwaniami<br>wstępnie wypełniała obszaru Exception (Wyjątek) wszystkimi pominiętymi<br>informacjami z przeglądarki.                                                                                                    |

| Numer problemu | Opis                                                                                                    |
|----------------|----------------------------------------------------------------------------------------------------|
| 13             | Aplikacja zamieszcza odczyty liczników w eksportowanych plikach CSV jedynie dla<br>drukarek, dla których została przeprowadzona operacja Status Read (Odczyt<br>statusu).                                                                                                    |
| 14             | Jeśli w Kreatorze konfiguracji została wybrana opcja Default Search (Wyszukiwanie<br>domyślne), a następnie kliknięto przycisk Next (Dalej), aplikacja rozpocznie<br>wyszukiwanie drukarek. Jeśli po dokonaniu wyboru zostanie wybrana opcja No<br>Search (Brak wyszukiwania), aplikacja nie zatrzymuje raz uruchomionego procesu<br>wyszukiwania. Po zakończeniu wyszukiwania drukarek w lokalnej podsieci są one<br>wyświetlane w widoku Dashboard (Tablica wskaźników). Należy ręcznie usunąć<br>drukarki z aplikacji, zaznaczając je i wybierając opcję Delete Printer (Usuń<br>drukarkę). |
| 15             | Aby można było wyświetlać stronę internetową drukarki o adresie IPv6 ze strony<br>Printer Details (Szczegóły drukarki) przy pomocy przeglądarki skonfigurowanej do<br>korzystania z serwera proxy, na liście pomijania proxy dla przeglądarki należy<br>umieścić adres IPv6 lub prefiks IPv6 tej drukarki. Bez takiej konfiguracji przeglądarki<br>nie będzie można wyświetlić strony internetowej tej drukarki.                                                                                                    |
| 16             | Konfiguracja serwera proxy za pomocą skryptu i pola wyboru proxy nie jest<br>obsługiwana z poziomu interfejsu użytkownika aplikacji ani ustawień programu<br>Internet Explorer® (IE). W przypadku korzystania ze skryptu lub ustawień<br>automatycznych programu IE należy określić serwer proxy w zaawansowanych<br>opcjach serwera proxy aplikacji.                                                                                                    |

# 9. Dodatek dotyczący wdrażania urządzenia

Program Xerox Device Agent obsługuje instalację i wdrażanie konfiguracji urządzenia. Jego celem jest tworzenie wdrożenia zwiększającego użyteczność i wygodę. System można konfigurować na różne sposoby w zależności od potrzeb.

# Sprzęt

Większość sprzętu może obsługiwać wdrożenie urządzenia typu "zawsze włączone", wielu klientów uważa jednak, że komputery PC w wersji mini są najbardziej użyteczne. Te urządzenia zwykle oferują wbudowaną obsługę sieci Wi-Fi i interfejsu HDMI oraz niewielki moduł, który można montować w tylnej części innych urządzeń.

Sprzęt o takiej specyfikacji wystarczy do wdrożenia ok. 250 urządzeń. W zależności od wybranego sprzętu wydajność może być lepsza lub gorsza. Główny problem w przypadku mini komputerów w tym wdrożeniu to nadmierne nagrzewanie. Należy upewnić się, że przepływ powietrza w urządzeniu jest wystarczający.

#### Zalecane:

- Windows 10
- Minimum 2 GB pamięci RAM
- Dysk twardy 32 GB

# Modyfikacje systemu Windows zwiększające wygodę

System Microsoft Windows jest wyposażony w wiele możliwości dotyczących wygody i bezpieczeństwa, ale nie wszystkie są domyślnie włączone. Poniżej znajduje się lista zalecanych ustawień wdrożenia, które zwiększają wygodę.

#### Ustawienie zwiększające wygodę

Te ustawienia są niezbędne do korzystania ze środowiska typu "zawsze włączone". Jeśli urządzenie utraci zasilanie, zostanie automatycznie ponownie uruchomione, nastąpi zalogowanie i uruchomienie programu Xerox Device Agent.

- 1. Zmodyfikuj system BIOS tak, aby urządzenie było włączane po podłączeniu zasilania.
- 2. Utwórz lokalnego użytkownika zaawansowanego, który będzie uruchamiać program Xerox Device Agent.
  - Ustaw tego użytkownika na automatyczne logowanie bez wprowadzania hasła.
- 3. Wyłącz kontrolę konta użytkownika w rejestrze.
  - Przejdź do pozycji HKEY\_LOCAL\_MACHINE\SOFTWARE\Microsoft\Windows\ CurrentVersion\Policies\System i ustaw pozycję EnableLUA na 0.
- 4. Zmodyfikuj ustawienia oszczędzania zasilania systemu, aby wszystkie usługi, połączenia sieciowe itd. pozostały włączone (tj. brak trybu wyłączania).